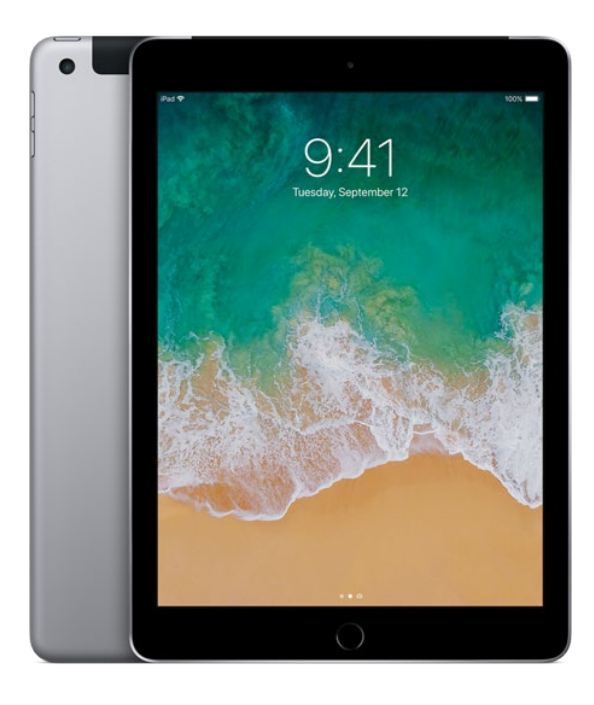

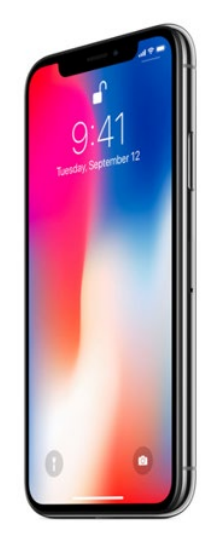

# COMPLETE TRAINING WERKEN MET DE iPHONE OF iPAD

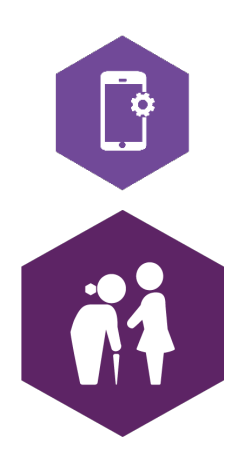

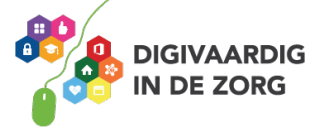

# **ANDROID OF iOS**

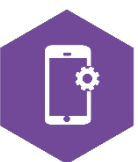

In deze module ga je kennismaken met de iPhone of iPad. Je leert het verschil tussen Android en iOS, je gaat een aantal standaardhandelingen oefenen en je bent op de hoogte van de verschillende iPhones en iPads die op de markt zijn. De antwoorden van de verschillende opdrachten staan op de laatste bladzijde van dit werkblad.

# Android of iOS

Op de markt van de smartphones en tablets zijn op het moment twee grote spelers te vinden:

- Google, die het besturingssysteem Android in zijn producten verwerkt;
- Apple, die het besturingssysteem iOS in zijn producten verwerkt.

De iPhone, iPad en MacBook zijn producten van Apple, en functioneren op het iOS besturingssysteem.

Wat betekent dit in de praktijk?

Dit houdt in dat je met je iPhone of iPad alleen gebruik kunt maken van applicaties (apps) die zijn goedgekeurd voor het iOS besturingssysteem.

Het kan dus zijn dat je met bijvoorbeeld je privé-telefoon van Samsung – die werkt met Android – een app hebt gevonden, die niet op je iPhone kan. Want de iPhone werkt op iOS.

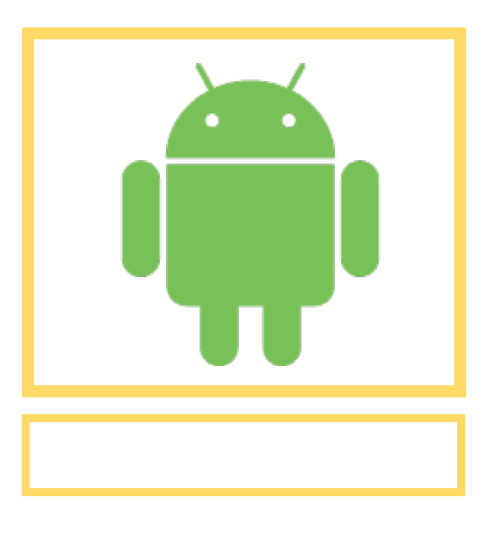

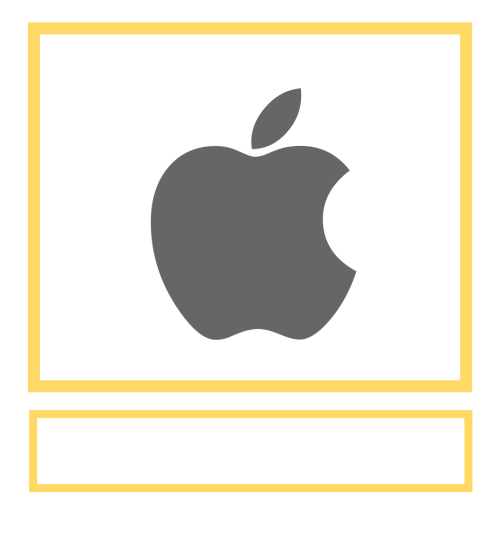

# **Opdracht 1 – Android en iOS**

Zoek op internet welk symbool bij Android hoort en welke bij iOS. En zet het in het vakje eronder.

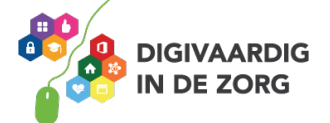

# **Opdracht 2 – Merken en symbolen**

Verbind de apparaten met het juiste symbool/besturingssysteem door lijnen te trekken. Wat hoort bij wat?

Gebruik internet om je antwoorden te vinden.

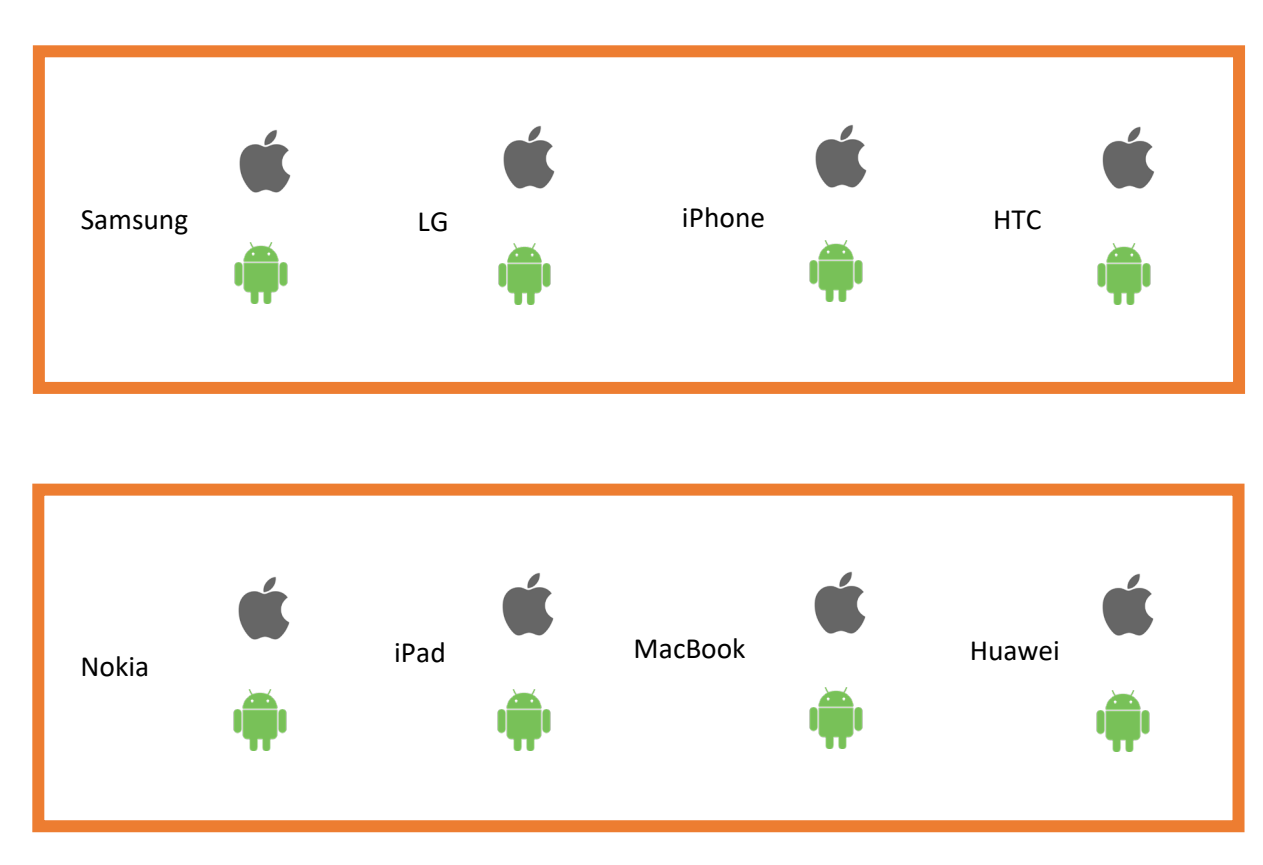

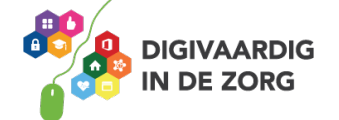

# **VOORDELEN VAN iPAD EN iPHONE IN DE ZORG**

Het werken met de iPad of iPhone in de zorg brengt voordelen met zich mee. Zowel voor medewerkers als voor cliënten.

Apps op de iPad en iPhone geven toegang tot een schat aan middelen die ondersteunend kunnen zijn aan het vakmanschap van de zorgverlener. Maar er zijn ook risico's. Bijvoorbeeld op het gebied van privacy.

### **Opdracht 3 – Voordelen en risico's**

Welke voordelen kan de iPad voor jou hebben bij het uitvoeren van je werk?

- 1.
- 2.
- 3.

Welke risico's brengt het gebruik van de iPad op je werk met zich mee?

- 1.
- 2.
- 3.

Welke voordelen kan de iPhone voor jou hebben bij het uitvoeren van je werk?

- 1.
- 2.
- 3.

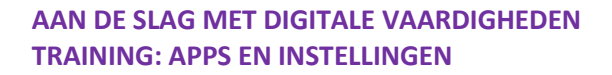

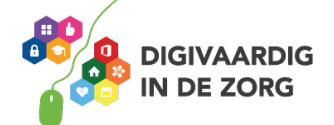

Welke risico's brengt het gebruik van de iPhone op je werk met zich mee?

- 1.
- 2.
- 3.
- IK HEB EEN NIEUWE MOBIELE TELEFOON GEROCHT. JU? HELEMAAL ZELF?

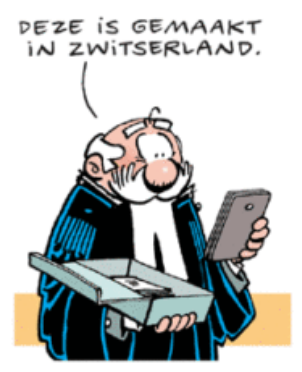

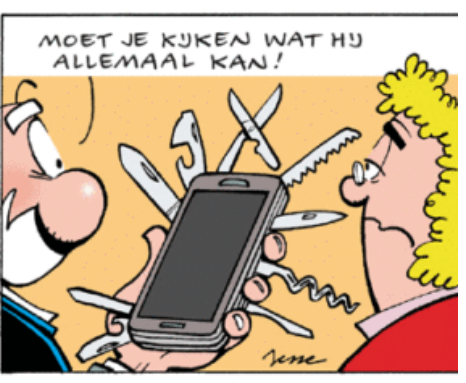

Bron: Jessecartoons.com

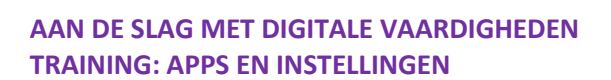

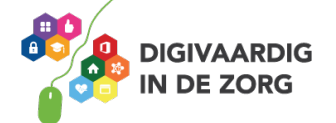

# HET UITERLIJK VAN DE iPAD

De iPad is verkrijgbaar in verschillende modellen. Het formaat van een iPad Pro of iPad mini verschilt van de 'gewone' iPad. Daarnaast is de nieuwere iPad vaak dunner dan de oudere iPad.

# **Opdracht 4 – Model iPad**

Welke iPad heb jij? Kruis aan welke model iPad je hebt.

O iPad mini

O iPad

O iPad pro

O andere iPad, namelijk:

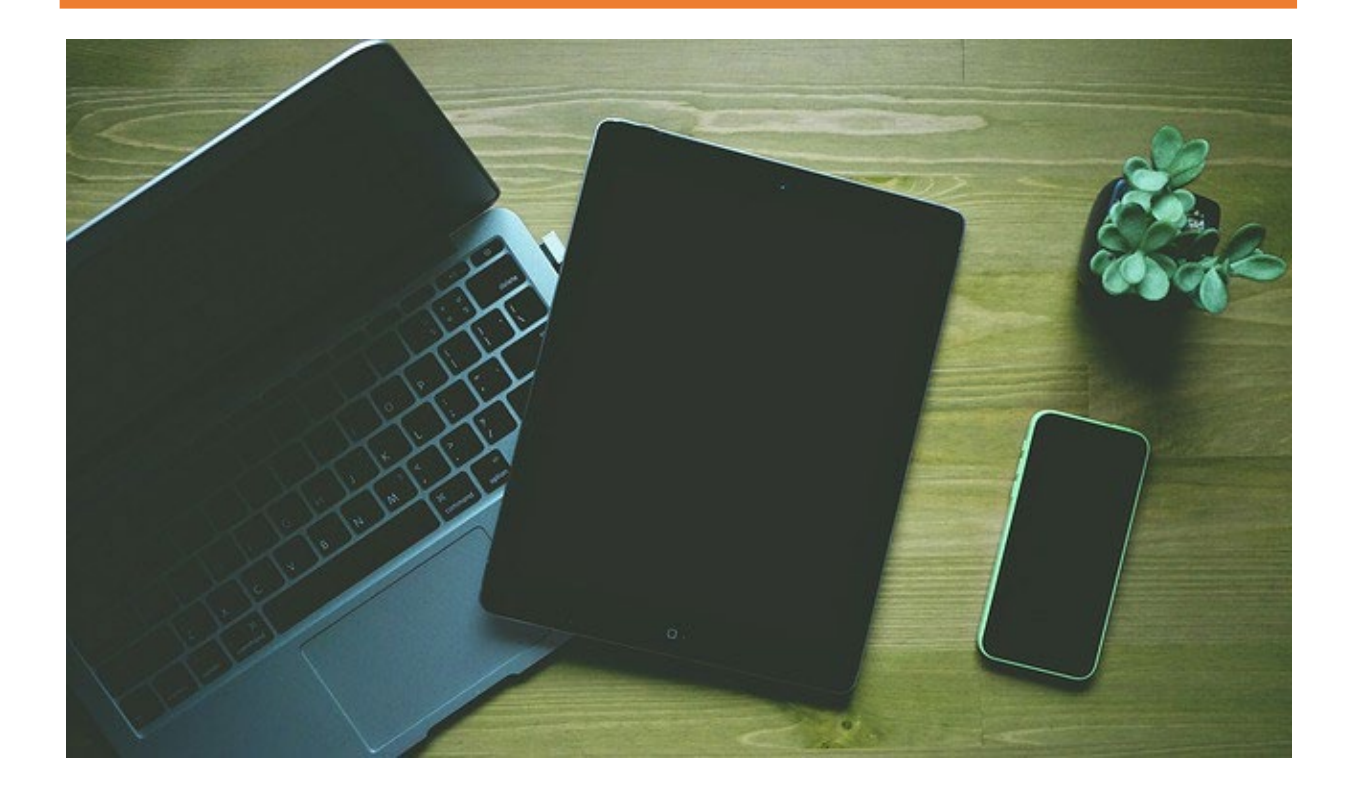

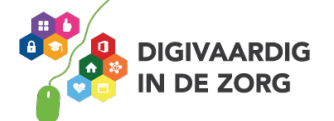

Een iPad is duur. De meeste mensen beschermen hun apparaat daarom met een hoesje. Een veelgebruikt hoesje is de beschermer voor het scherm van de iPad, die je kunt omvouwen tot een standaard. Zo kan de iPad staan. Je hebt ook hoesjes met een toetsenbord eraan vast.

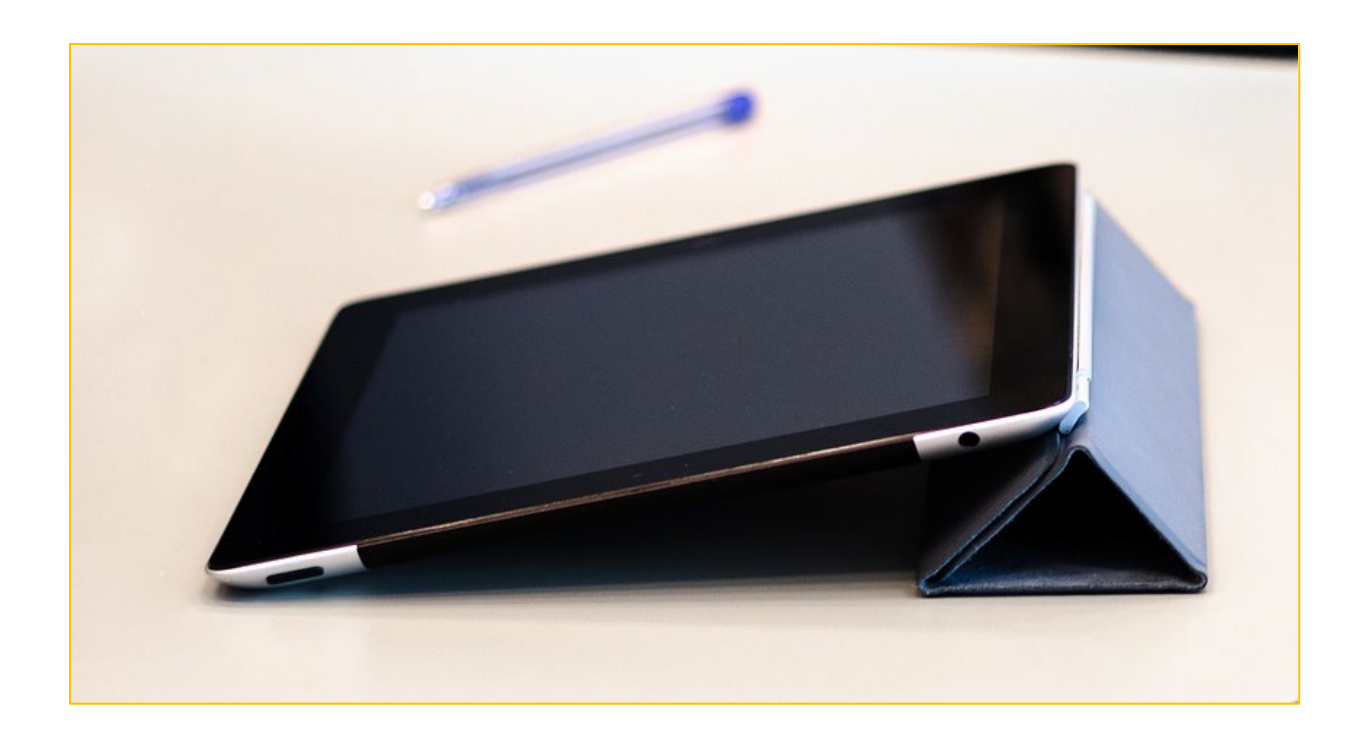

# **Opdracht 5 – Hoesjes**

Zoek op internet of in winkels 3 verschillende hoesjes voor de iPad. Welke zijn geschikt voor jouw eigen iPad en welke zijn geschikt voor je cliënten?

| Hoesje | Mijn iPad | iPad van cliënt |
|--------|-----------|-----------------|
| 1.     |           |                 |
| 2.     |           |                 |
| 3.     |           |                 |

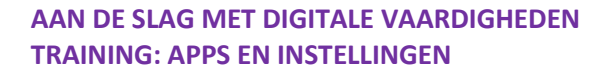

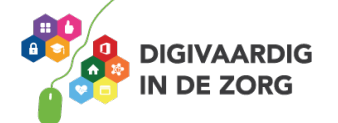

# **DE iPAD AANZETTEN**

Hoe zet je de iPad voor de eerste keer aan? De iPad kan uit staan, of vergrendeld zijn. Als hij vergrendeld is staat hij niet helemaal uit, maar zit hij op slot met een wachtwoord. Dan kan er niemand bij jouw apps en gegevens komen.

Als je de iPad voor het eerst aanzet, druk je op het knopje aan de bovenkant van de iPad. Net zo lang totdat het appeltje op je scherm komt: het logo van Apple. Dan laat je de knop los. De iPad vertelt je op het scherm wat je moet doen.

| No SM | и 8×=                     | Geen simkaart<br>≮ Vorige |                        | 85% 📼 ) |
|-------|---------------------------|---------------------------|------------------------|---------|
|       |                           |                           | Kies uw land of regio  |         |
|       |                           |                           | Nederland              | >       |
|       | Hallo                     |                           | MEER LANDEN EN REGIO'S |         |
|       |                           |                           | Afghanistan            | >       |
|       |                           |                           | Ålandeilanden          | >       |
|       |                           |                           | Albanië                | >       |
|       |                           |                           | Algerije               | >       |
|       | > schuif om I onligureren |                           |                        |         |

Heb je hem al een keer aan gehad? Dan is je iPad waarschijnlijk niet helemaal uit, maar vergrendeld.

Om te ontgrendelen (openen) druk je op de thuisknop.

Daarna druk je nog een keer op de thuisknop.

Je voert dan je toegangscode in als je die hebt ingesteld, of je legt een vinger op de thuisknop om te ontgrendelen. Dit ligt aan je instellingen.

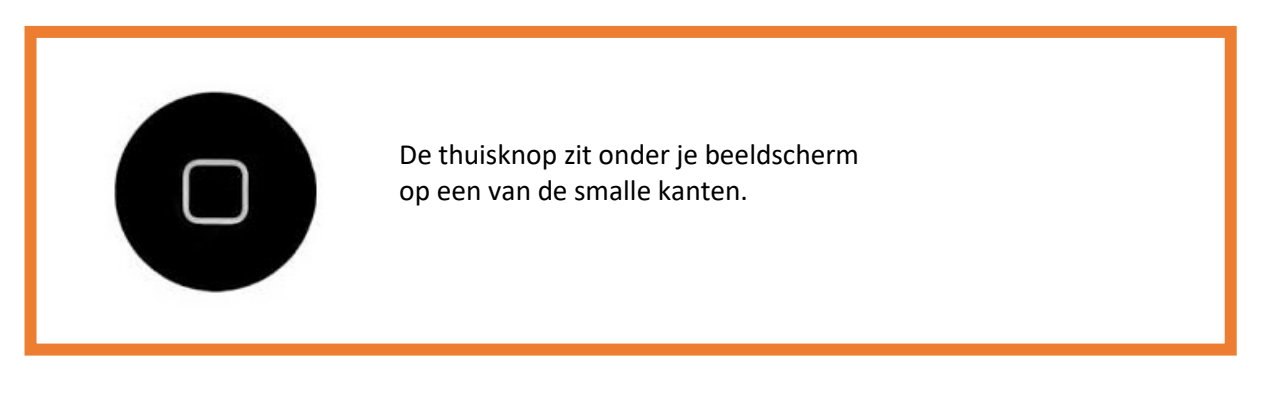

Heb je geen toegangscode ingesteld of heb je je toegangscode ingevoerd? Dan krijg je je startscherm te zien.

Dat ziet er ongeveer uit zoals de foto op de volgende pagina. Je kunt aan de slag!

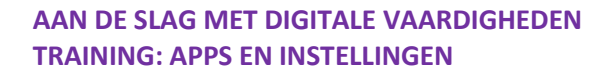

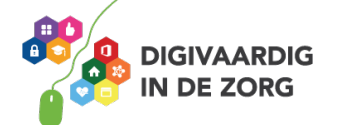

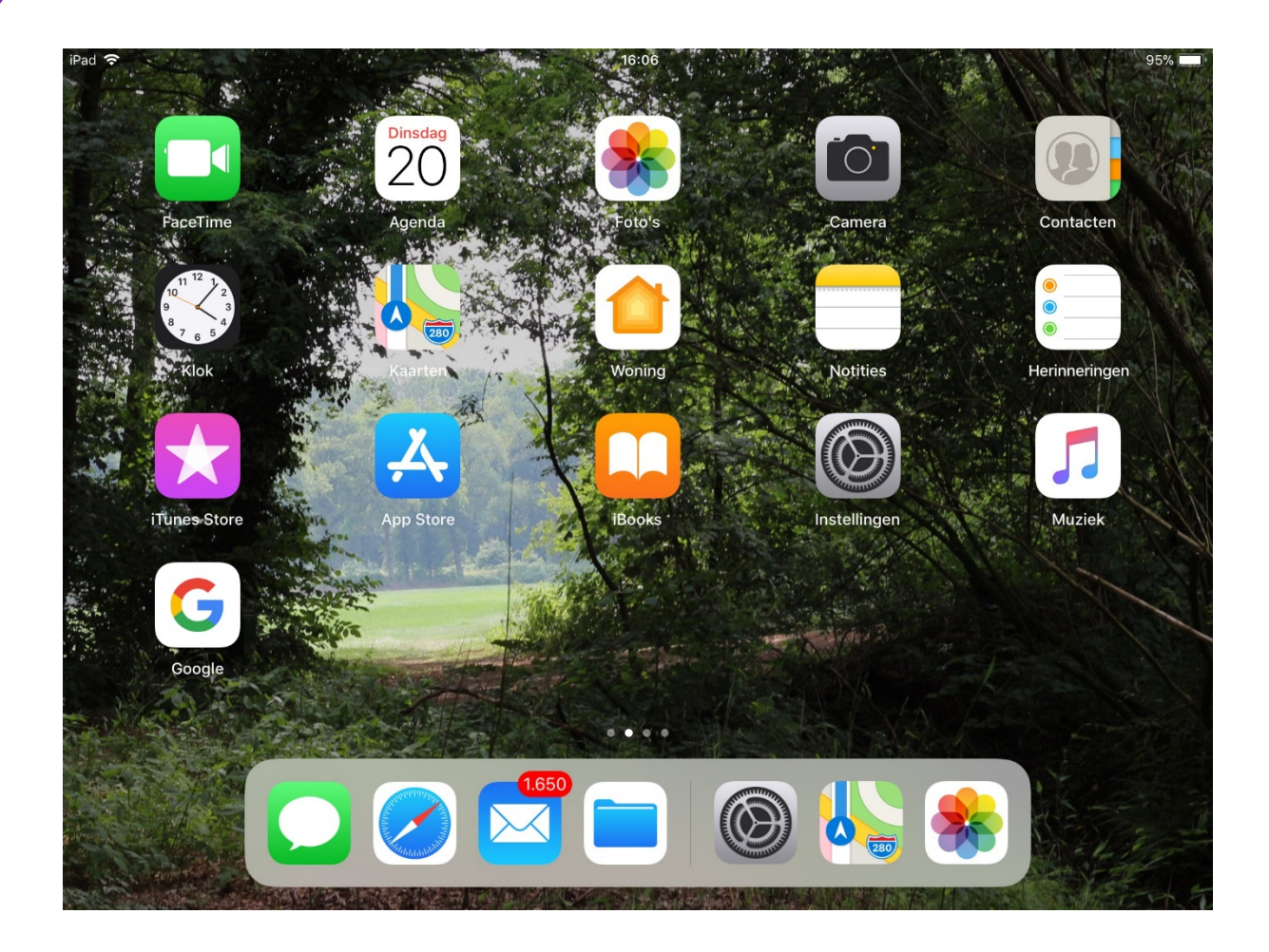

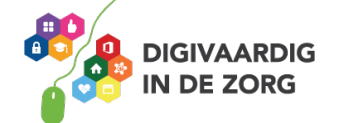

# HET UITERLIJK VAN DE IPHONE

De iPhone is verkrijgbaar in verschillende modellen en formaten. Hoe hoger het getal het iPhone model heeft, hoe nieuwer het model is. De iPhone 8 is dus nieuwer dan de iPhone 7. De nieuwere modellen kun je in 2 formaten krijgen. Tot slot zijn er verschillende kleuren.

## **Opdracht 6 – Model iPhone**

Welke iPhone heb jij? Kruis aan welke model iPhone je hebt.

O iPhone 6 O iPhone 6s O iPhone 7 O iPhone 8 O iPhone X (XS of XR)

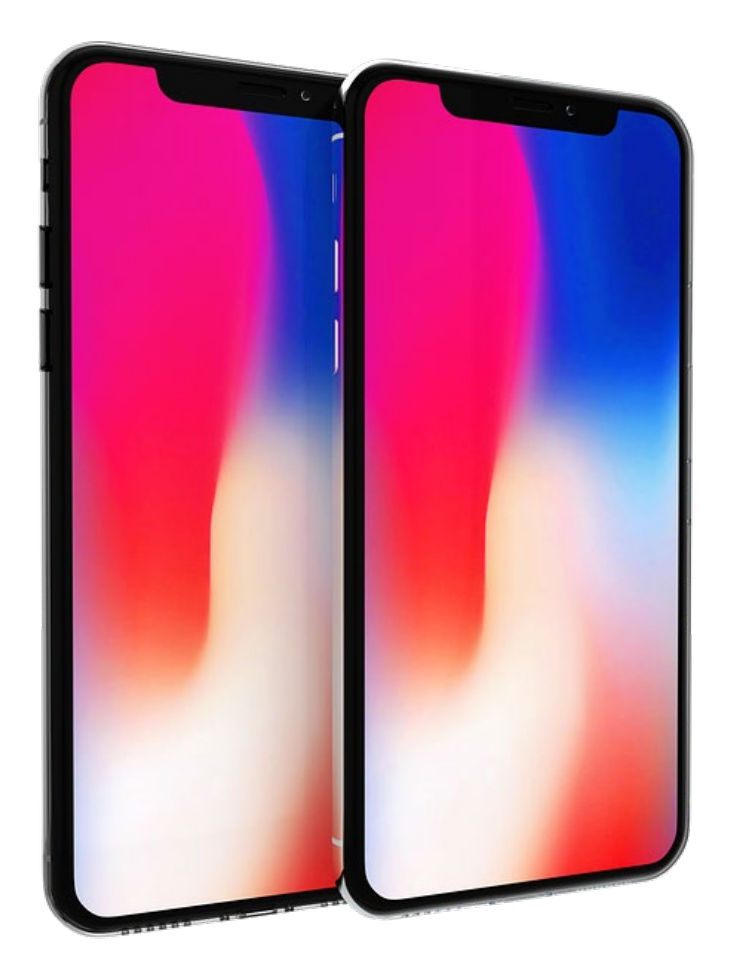

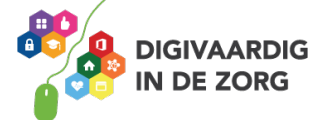

Een iPhone is duur. De meeste mensen beschermen hun apparaat daarom met een hoesje.

# **Opdracht 7** – Hoesjes iPhone

Zoek op internet of in winkels 3 verschillende hoesjes voor de iPhone. Welke zijn geschikt voor jouw eigen iPhone en welke zijn geschikt voor je cliënten?

| Hoesje | Mijn iPhone | iPhone van cliënt |
|--------|-------------|-------------------|
| 1.     |             |                   |
| 2.     |             |                   |
| 3.     |             |                   |

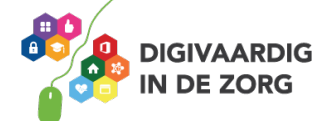

# **DE iPHONE AANZETTEN**

De iPhone aanzetten gaat op dezelfde manier als het aanzetten van de iPad. De iPhone kan uit staan, of vergrendeld zijn. Als hij vergrendeld is staat hij niet helemaal uit, maar zit hij op slot met een wachtwoord.

Dan kan er niemand bij jouw apps en gegevens komen.

Als je de iPhone voor het eerst aanzet, druk je op het knopje aan de bovenkant van het scherm. Net zo lang totdat het appeltje op je scherm komt: het logo van Apple. Daarna laat je de knop los. De iPhone vertelt je op het scherm wat je moet doen.

| Kies uw land of regio         | % <b>==</b> 0 |
|-------------------------------|---------------|
| Hallo                         |               |
| Hallo                         |               |
| I ICITO MEER LANDEN EN REGIOS |               |
| Afghanistan                   |               |
| Alandelianden                 |               |
| Albanié >                     |               |
| Algerije >                    |               |

Heb je hem al een keer aangehad? Dan is je iPhone waarschijnlijk niet helemaal uit, maar vergrendeld.

Om te ontgrendelen druk je op de thuisknop. Daarna druk je nog een keer op de thuisknop. Je voert dan je toegangscode in als je die hebt ingesteld, of je legt een vinger op de thuisknop om te ontgrendelen. Dit ligt aan je instellingen.

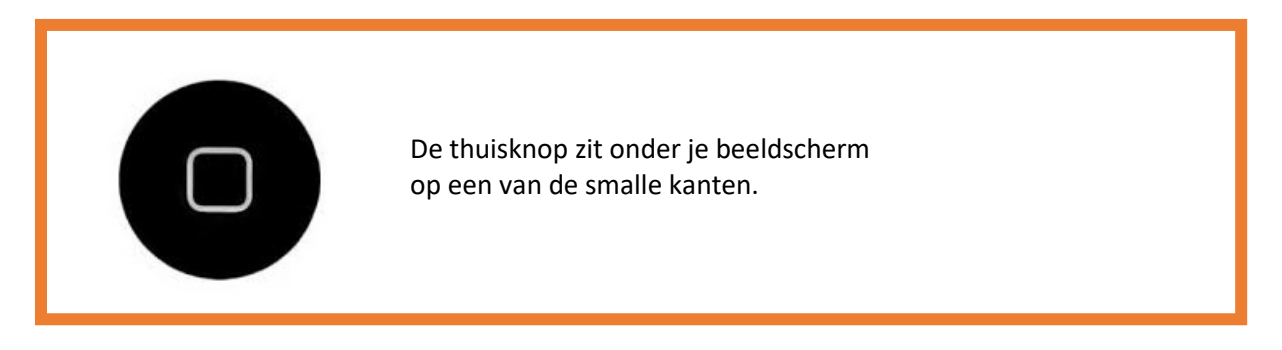

Heb je een nieuwere iPhone, bijvoorbeeld de iPhone X? Dan kun je je apparaat ontgrendelen via Gezichtsherkenning (Face ID) of door op het scherm te tikken. Dit is afhankelijk van je instellingen.

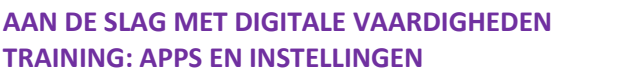

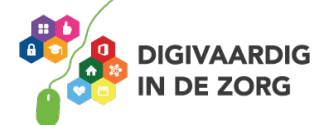

Heb je geen toegangscode ingesteld of heb je je toegangscode ingevoerd? Dan krijg je je startscherm te zien. Dat ziet er ongeveer uit zoals de foto hieronder. Je kunt aan de slag!

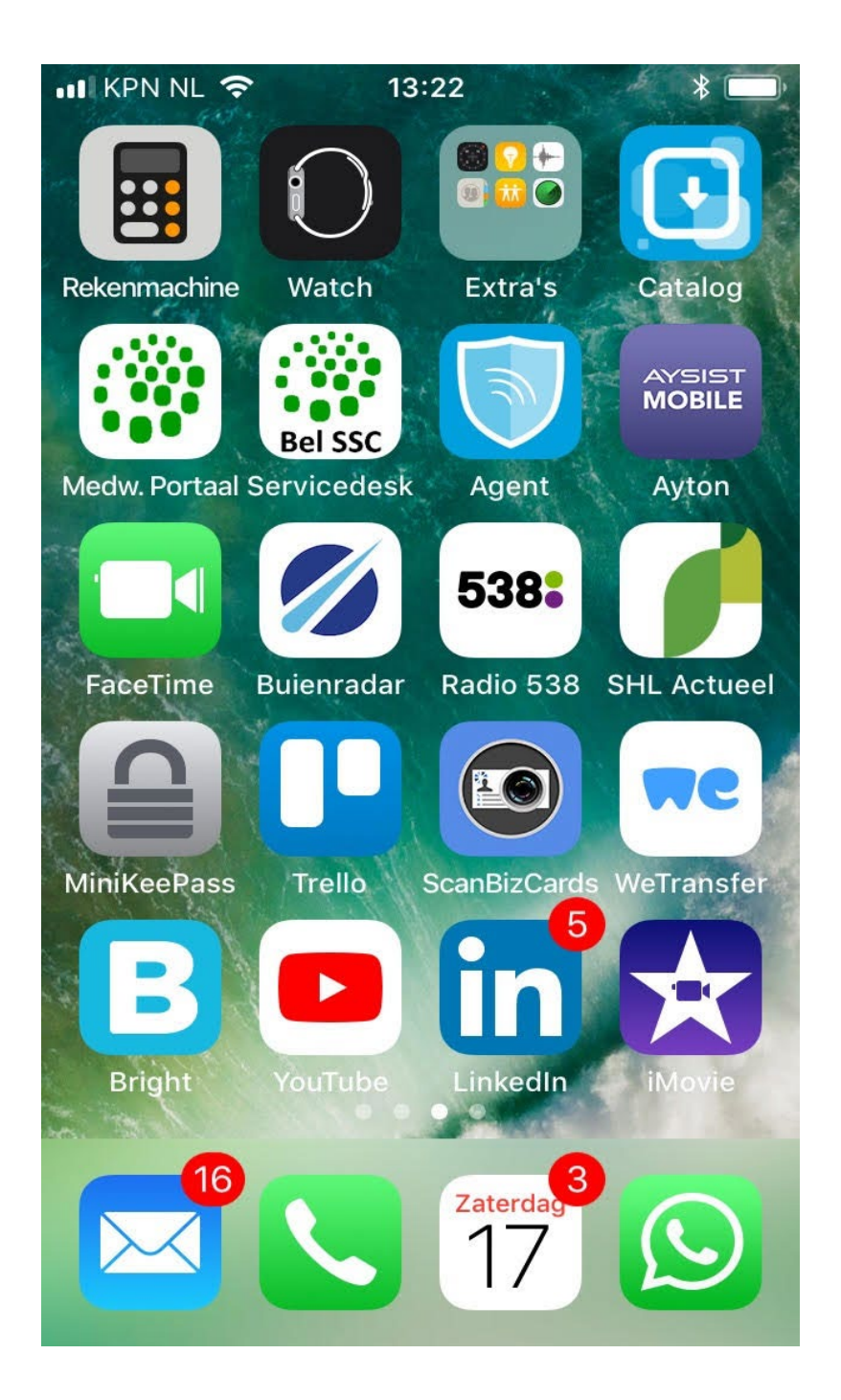

Gaat de iPhone of iPad niet aan? Dan moet je hem misschien opladen. Dit doe je met de witte stekker, of als je een iPhone 8 (of nieuwer hebt) met het draadloze oplaadstation.

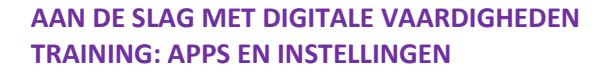

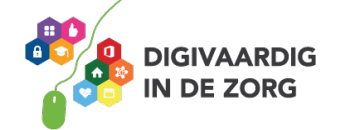

### **Draadloos opladen**

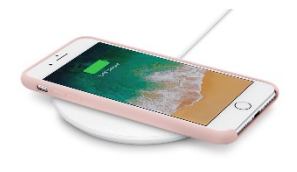

Met de Qi-technologie is het mogelijk om draadloos op te laden. Je legt je apparaat op het Qi station en het opladen kan beginnen. Bij Qi is sprake van inductieladen. Het betekent dat je nog steeds een stroomkabel nodig hebt van je Qi-apparaat naar het stopcontact. Het is dus niet helemaal draadloos, maar je hoeft je iPhone niet meer met een kabel aan te sluiten aan een oplaadstation of stopcontact. Niet alle modellen iPhone zijn geschikt om draadloos po te laden.

# **Opdracht 8 – Opladen van de iPhone**

Zoek uit: is jouw iPhone geschikt om draadloos op te laden of moet jouw apparaat met een stekker in het stopcontact opgeladen worden?

# Opdracht 9 – Wat vind jij?

Bespreek met je collega's onderstaande uitspraken. Wat verwacht jij, als je met een iPad of iPhone gaat werken? En wat vindt je collega ervan?

- 1. Ik laad meer op dan dat ik leegloop van het gebruik van een iPhone of iPad.
- 2. Ik vind een iPad vooral geschikt voor privégebruik.
- 3. Als ik een iPhone ga gebruiken houd ik tijd over voor andere dingen op mijn werk.
- 4. Als ik een iPad ga gebruiken, raak ik verslaafd.
- 5. De iPad lijkt me vooral geschikt voor cliënten.
- 6. Als je het eenmaal snapt, lijkt een iPad me fantastisch.
- 7. Ik ben bang dat ik de iPad of iPhone laat vallen.
- 8. Je kunt cliënten alleen vermaken met een iPad.
- 9. Ik word ongemakkelijk van beeldbellen.
- 10. Ik ben bang dat ik het verkeerde hoesje kies.

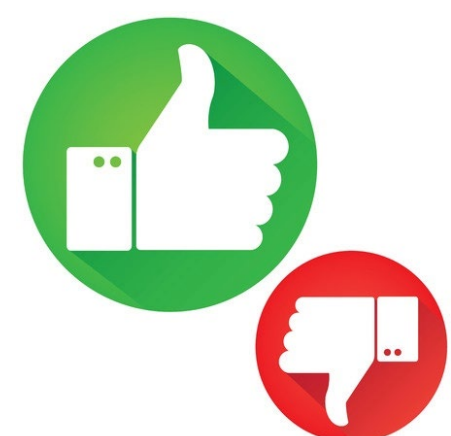

Je hebt kennisgemaakt met de iPhone of iPad. Wil je meer leren of heb je meer uitleg nodig? Oefen het op een van de andere werkbladen of vraag hulp aan je digicoach!

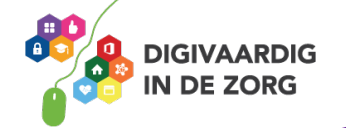

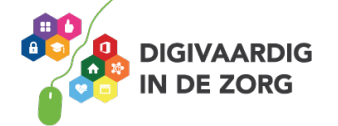

Antwoorden: Opdracht 1 Groene robot is Android. Grijze appel is iOS.

Opdracht 2 Samung: Android LG: Android iPhone: iOS HTC: Android Nokia: Android iPad: iOS MacBook: iOS Huawei: Android

Opdracht 8 Draadloos opladen: de iPhone 8 en hoger is geschikt gemaakt om draadloos op te laden op een Qi station. Alle iPhones kunnen ook met een stekker in het stopcontact worden opgeladen.

Deze module is gemaakt door Riekie Weijman in opdracht van 's Heeren Loo. Heb je opmerkingen of vragen over dit lesmateriaal? Mail dan naar <u>info@digivaardigindezorg.nl</u>.

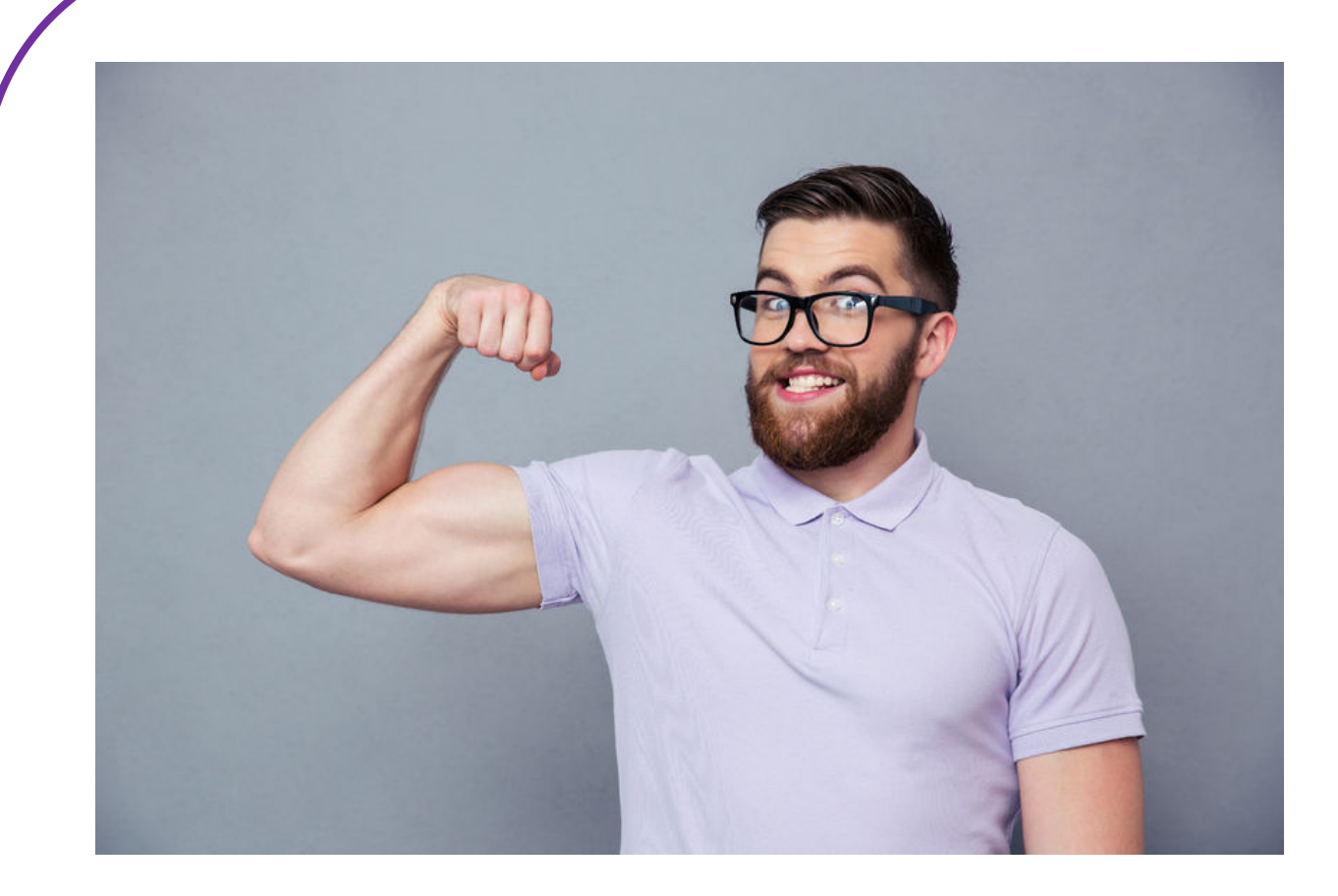

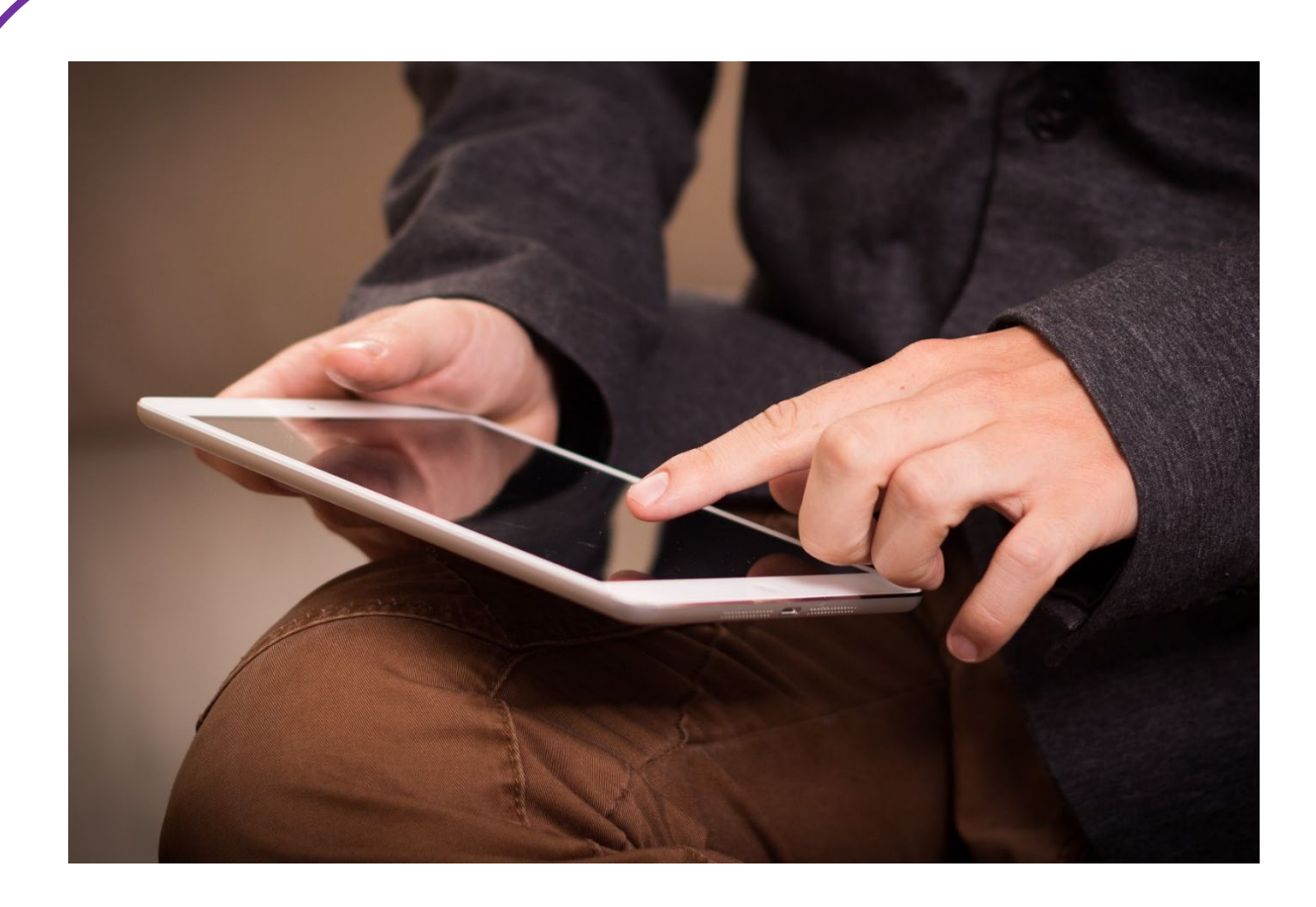

# **SWIPEN**

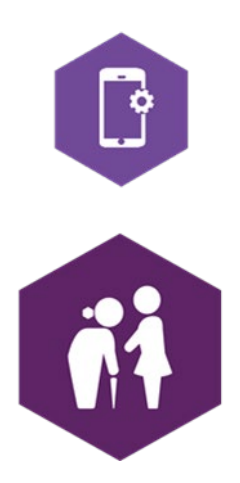

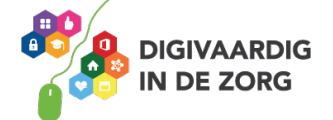

# **SWIPEN**

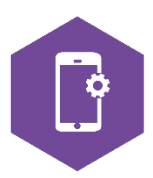

Met dit werkblad ga je oefenen met swipen.

Swipen is het met je vinger vegen over het scherm van je iPhone of iPad om een beweging op het scherm te krijgen.

Als je swipet, blader je op je beeldscherm naar een volgende bladzijde. Naar boven, naar beneden, naar links of naar rechts.

Swipe je naar links, dan veeg je je vinger naar links. Je krijgt dan één scherm naar rechts te zien. Swipe je naar rechts, dan veeg je je vinger naar rechts. Je krijgt dan één scherm naar links te zien.

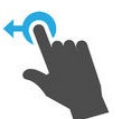

### **Opdracht 1 – Swipen naar links**

Een iPhone heeft een startscherm en vervolgschermen. Deze zitten rechts van het startscherm.

Hoeveel schermen heb jij op je iPhone?

Een iPad heeft ook een startscherm en vervolgschermen. Hoeveel schermen heb jij op je iPad?

### **Opdracht 2 – Swipen naar rechts**

Je kunt het scherm rechts van het startscherm swipen, maar je kunt ook naar een scherm links van het startscherm swipen. Wat staat er op jouw scherm links van het startscherm?

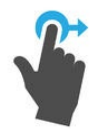

iPad:

iPhone:

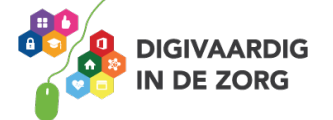

## **Opdracht 3 – Swipen naar boven**

Als je naar boven swipet, veeg je met je vinger over je scherm naar boven. Wat gebeurt er als je over je startscherm van beneden naar boven swipet wanneer je *in het midden* van het scherm begint?

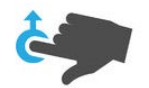

Wat gebeurt er als je over je startscherm van beneden naar boven swipet wanneer je *onderaan* het scherm begint?

## **Opdracht 4 – Swipen naar beneden**

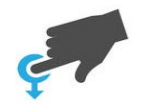

Als je naar beneden swipet, veeg je met je vinger over je scherm naar beneden. Wat gebeurt er als je over je startscherm van boven naar beneden swipet wanneer je *in het midden* van het scherm begint?

Wat gebeurt er als je over je startscherm van beneden naar boven swipet wanneer je *onderaan* het scherm begint?

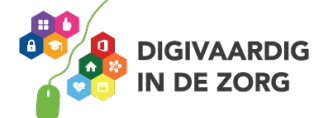

### **Opdracht 5 – Apps openen**

Open de app 'agenda'.
 Hoe kun je door de maanden bladeren?
 Door naar boven, naar beneden, naar links of naar rechts te swipen?

2. Open de app 'weer'.Hoe kun je het weerbericht van volgende week zien?Door naar boven, naar beneden, naar links of naar rechts te swipen?

3. Swipe naar links.Schrijf 2 apps op die op je eerste vervolgscherm staan.

## Andere veegbewegingen op je beeldscherm

Swipen betekent dat je met je vinger over het beeldscherm van de iPhone of iPad veegt. Dit beeldscherm heet ook wel een touchscreen.

Je kunt nog meer bewegingen maken op je touchscreen. Sommige bewegingen doe je met twee vingers tegelijk.

Kijk naar de afbeeldingen in de volgende opdracht.

Oefen de bewegingen op het touchscreen van je iPhone of iPad en kijk wat er gebeurt.

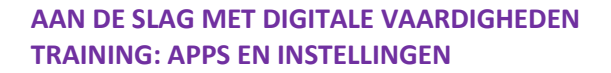

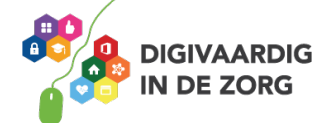

# **Opdracht 6 – Wat gebeurt er?**

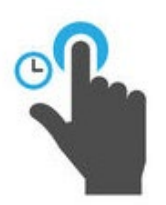

Je raakt met je vinger een app aan en houdt even vast.

Maak dit ongedaan door op de thuisknop of bij de iPhone X op 'gereed' te drukken.

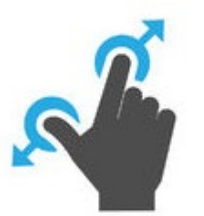

Met je duim en wijsvinger maak je tegelijkertijd een vegende beweging uit elkaar. Oefen dit in bijvoorbeeld de app Google Maps of Kaarten. (Open de app door er met je vinger op te tikken.)

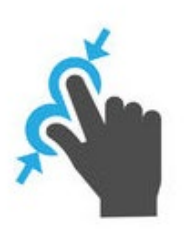

Met je duim en wijsvinger maak je tegelijkertijd een vegende beweging naar elkaar toe. Oefen dit in bijvoorbeeld de app Google Maps of Kaarten. (Open de app door er met je vinger op te tikken.)

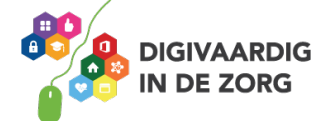

# Het scherm kantelen

Wanneer je de iPhone of iPad kantelt, verandert het beeldscherm mee.

Typ je bijvoorbeeld in je app Google Maps 'Amersfoort' in, dan kun je je scherm zowel verticaal als horizontaal houden. Je beeld verandert mee.

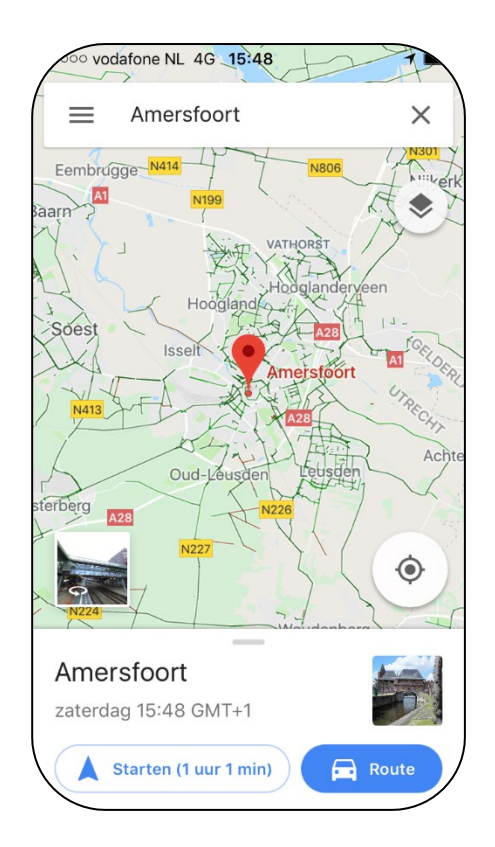

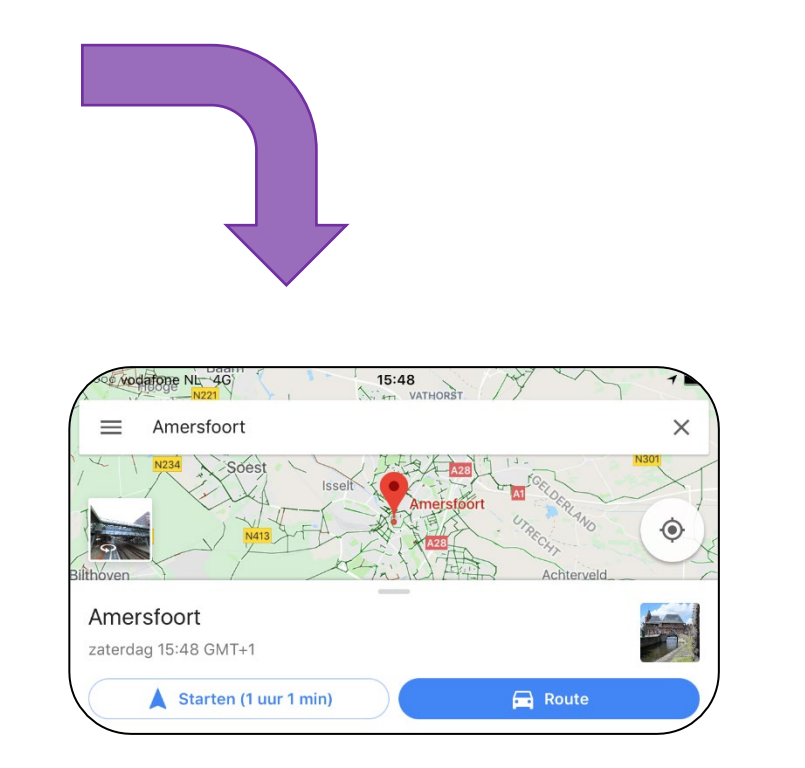

# **Opdracht 7 – Scherm kantelen**

Houd het startscherm van je iPad horizontaal en dan weer verticaal en dan weer horizontaal. Verandert je startscherm mee?

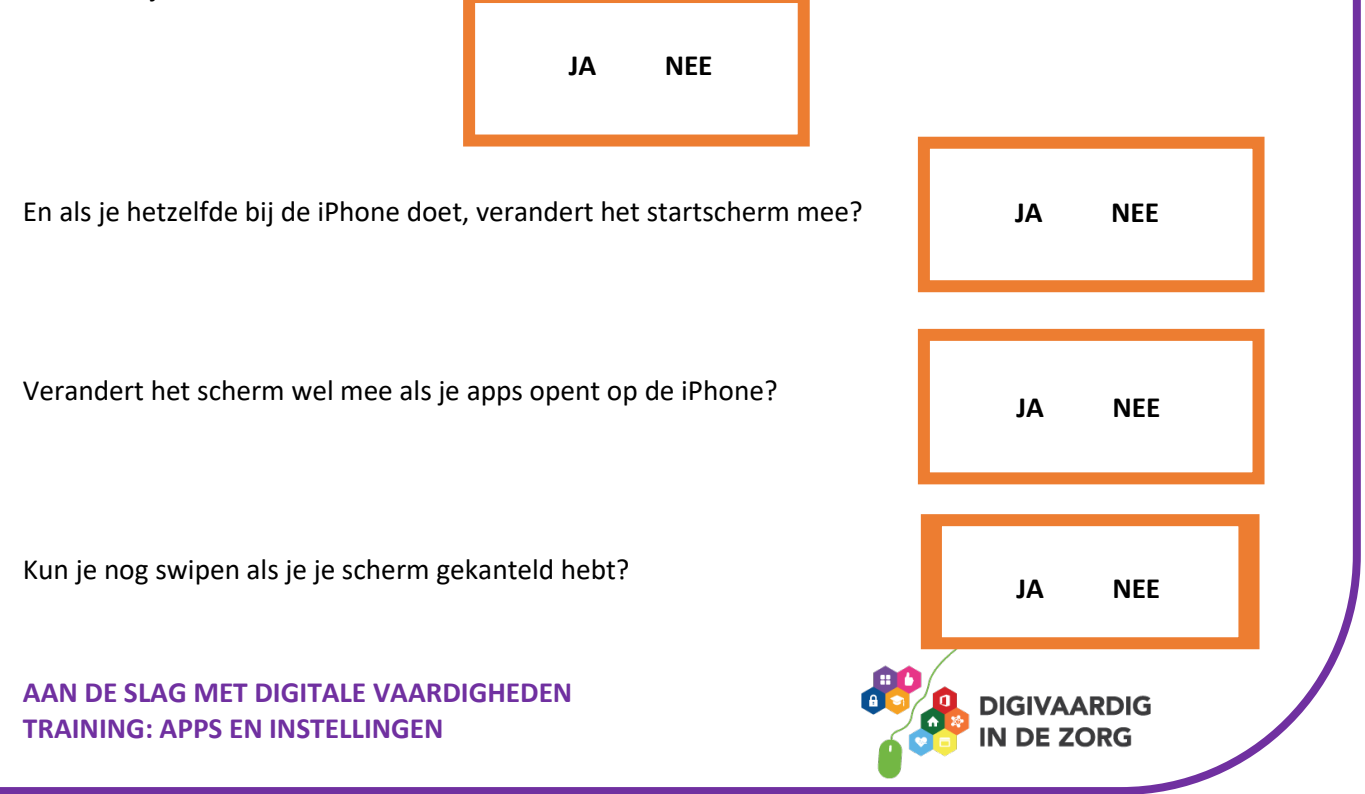

# **Opdracht 8 – Hak!**

Bij de game *Fruit Ninja* hak je zoveel mogelijk fruit dat naar boven komt vliegen in tweeën.

Je vinger is het hakmes, en je beweegt over het scherm om de bananen, meloenen, citroenen en aardbeien doormidden te jassen. Lukt het jou om in 90 seconden 40 stuks fruit door te hakken?

Veel succes!

#### Hoe kom je aan de app?

Download de app 'Fruit Ninja Free' gratis vanuit de App Store op je iPad of iPhone. Weet je niet hoe dit moet? Kijk op het werkblad 'App Store' of vraag iemand om je te helpen.

# **Opdracht 9 – Wordfeud**

Wordfeud is een online variant van het bordspel Scrabble. Met je persoonlijke account kun je tegen je eigen vrienden spelen of een potje doen tegen een onbekende.

Lukt het jou om de letters op de goede plekken te leggen en win je Wordfeud?

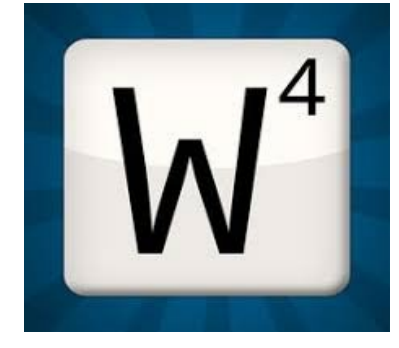

Veel plezier!

### Hoe kom je aan de app?

Download de app in de App Store. In de gratis versie wordt het spel onderbroken door korte reclamemomenten. Weet je niet hoe dit moet? Kijk op het werkblad 'App Store' of vraag iemand om je te helpen.

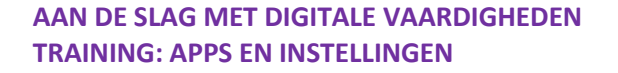

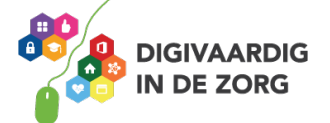

#### AAN DE SLAG MET DIGITALE VAARDIGHEDEN TRAINING: APPS EN INSTELLINGEN

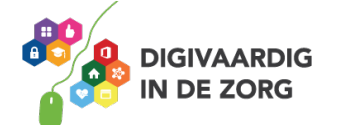

### Antwoorden

Opdracht 3 Vanaf midden: niks of je gaat naar je volgende scherm. Vanaf onder: je opent het bedieningspaneel.

Opdracht 4 Je opent beide keren het zoekscherm en Siri-suggesties.

Opdracht 5 2. Naar boven swipen 2. Naar boven swipen

Opdracht 6 1. Alle apps beginnen te 2. Je beeld zoomt in. 3. Je beeld zoomt uit.

Opdracht 7 1. Als je schermvergrendeling uitstaat, verandert het beeld 2. Als je schermvergrendeling uitstaat, verandert het beeld mee. 3. Nee 4. Ja

*Heb je opmerkingen of vragen over dit lesmateriaal? Mail dan naar* <u>info@digivaardigindezorg.nl</u>.

Deze module is gemaakt door Riekie Weijman in opdracht van 's Heeren Loo.

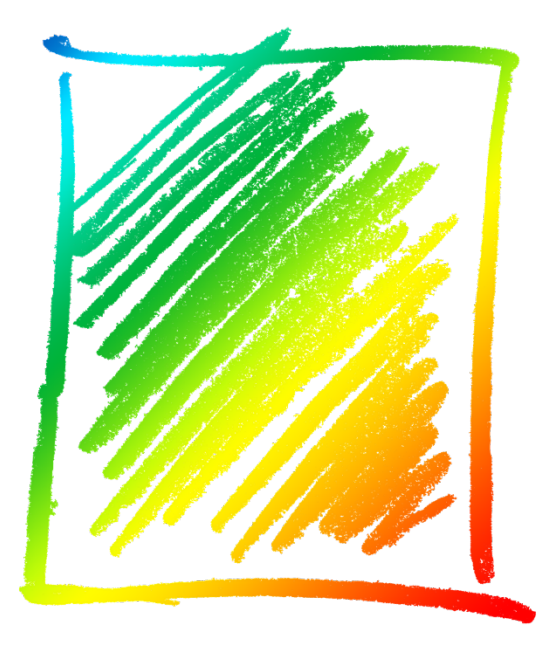

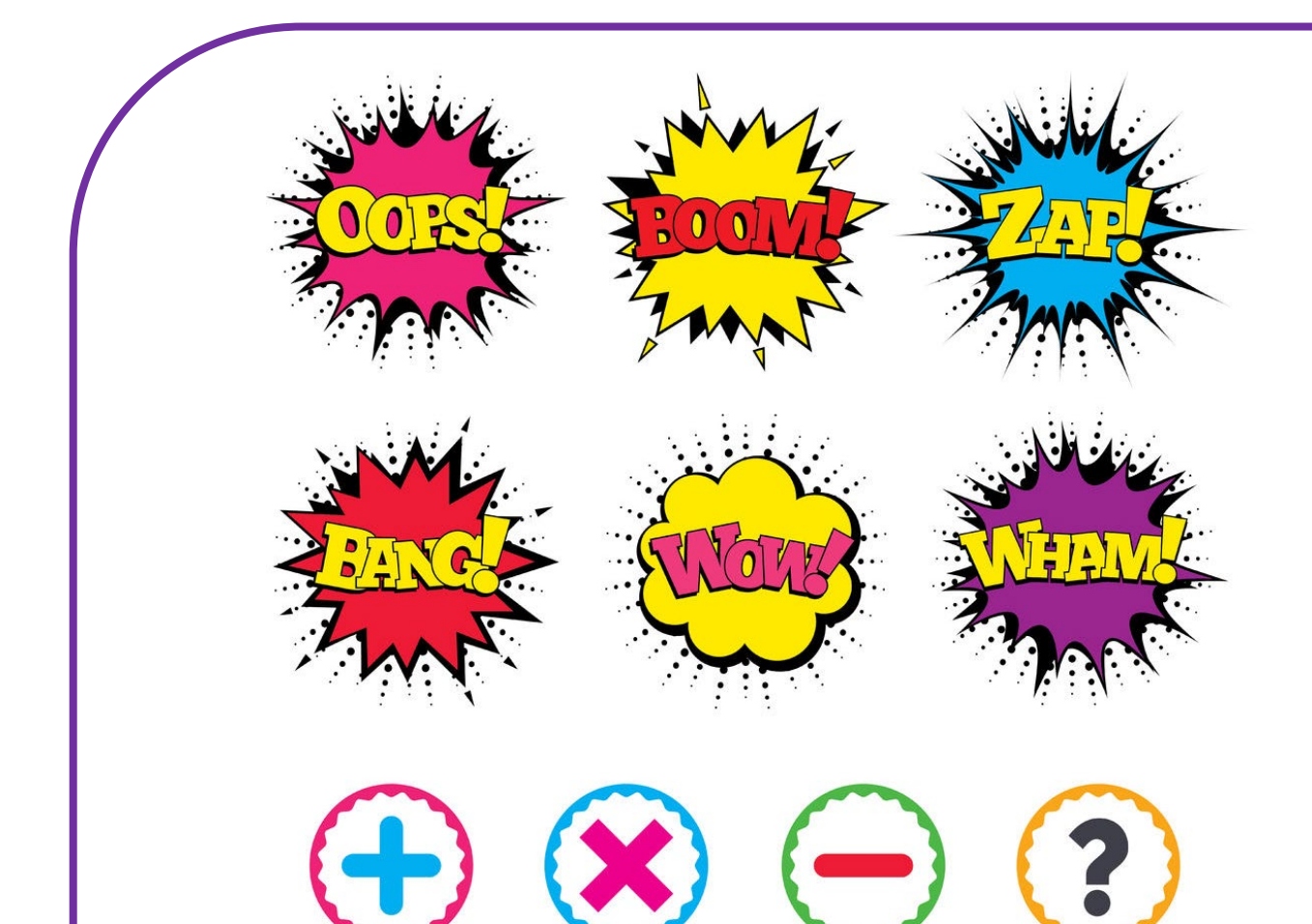

# RUBRICEREN, UPDATEN EN BESTANDEN VERWIJDEREN

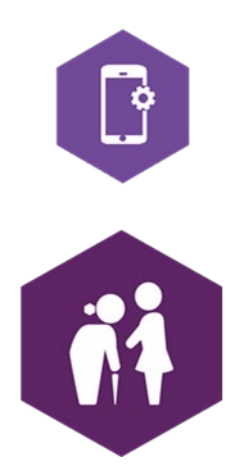

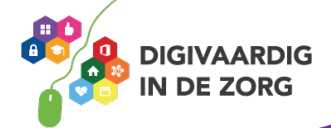

# **RUBRICEREN, UPDATEN, VERWIJDEREN**

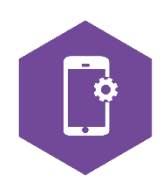

Met dit werkblad ga je oefenen met het rubriceren van apps, het updaten van apps en het verwijderen van bestanden van je iPhone of iPad.

### **Rubriceren**

Als je flink wat apps hebt gedownload, dan wordt het al snel onoverzichtelijk op je startscherm en vervolgschermen.

Het is dan handig om de apps die onder hetzelfde onderwerp vallen, bij elkaar in een map te stoppen. Je krijgt dan bijvoorbeeld een mapje met HR- apps van 's Heeren Loo, waarin je alle apps die met HR zaken te maken hebben bij elkaar staan.

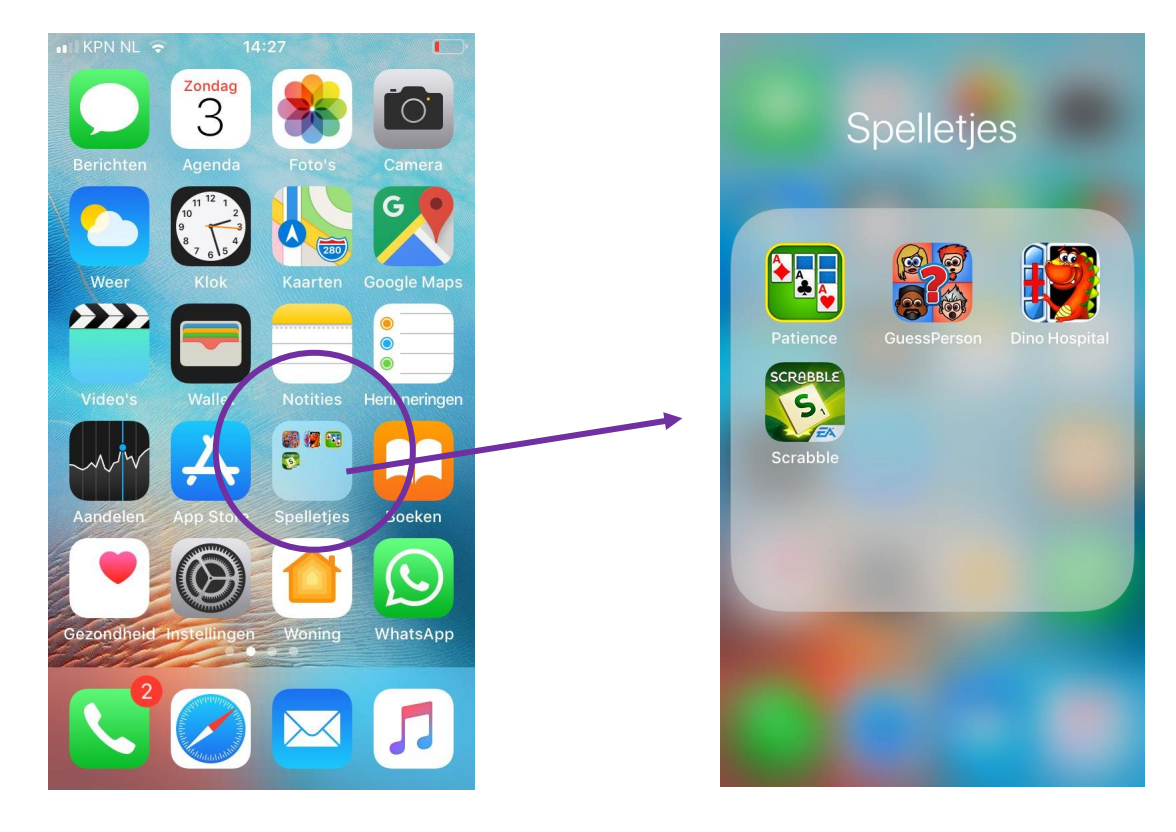

#### Hoe zet je apps bij elkaar in een map?

- 1. Tik op een app en houd deze vast.
- De apps gaan wiebelen. Sleep de app die je in een map wilt zetten, over een andere app. (Druk niet op het kruisje!) De apps gaan dan over elkaar vallen, waarna er een map verschijnt.
- 3. Laat nu de app los.
- 4. De twee apps zitten nu samen in een map en deze map heeft automatisch een naam gekregen.
- 5. Wil je de naam wijzigen? Tik dan op de naam, verwijder die, en typ een naam in die beter past.
- 6. Tik op gereed.
- 7. Je apps zitten nu bij elkaar in een map.

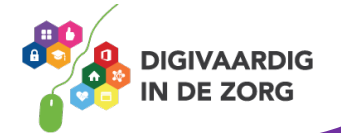

## **Opdracht 1 – Apps rubriceren**

- 1. Kies 3 apps uit die bij elkaar horen (bijvoorbeeld: 3 spelletjes, 3 apps van jouw organisatie, 3 cliënt-apps, 3 muziek-apps) en zet ze bij elkaar in een map.
- 2. Geef de map een voor jou herkenbare naam.

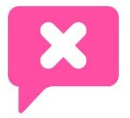

Lukt het niet? Vraag een van je collega's om hulp of neem contact op met je digicoach!

# Updaten

Ontwikkelaars van apps zijn voortdurend bezig om hun product te verbeteren. Daarom verschijnen er regelmatig nieuwere versies van apps: updates.

Het is verstandig om updates door te voeren, maar we raden je wel aan om elke keer de gebruikersvoorwaarden goed door te lezen.

Of er een update beschikbaar is, kun je zien in de App Store. De app kan ook via een badge al aangeven dat er updates beschikbaar zijn.

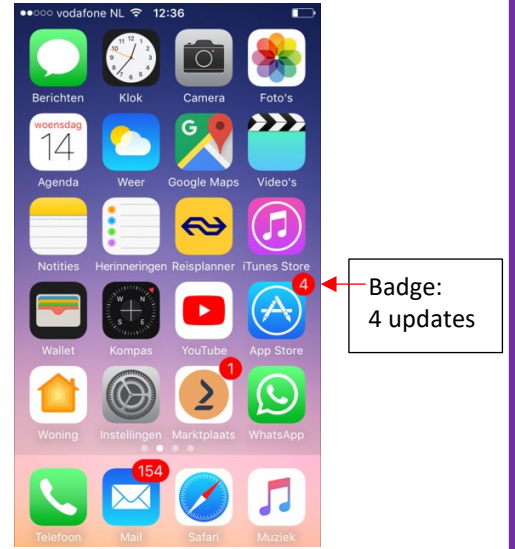

### Hoe werk je je apps bij?

Stap 1. Tik op App Store

Stap 2. Tik op Updates.

Stap 3. Wil je alle apps updaten? Dan tik je op 'werk alle bij'.

Wil je een selectie van apps updaten? Dan tik je op die app die je wilt bijwerken.

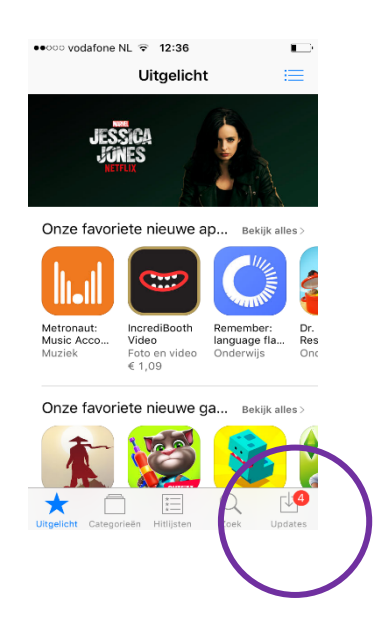

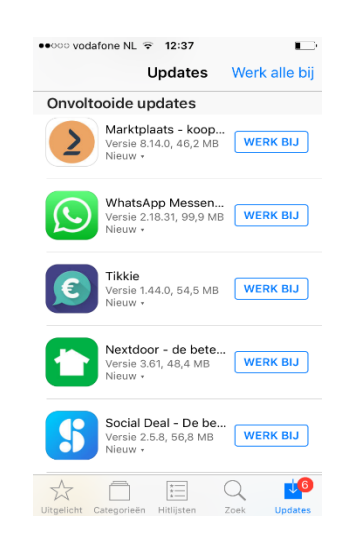

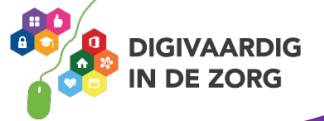

### Verwijderen van bestanden

Bestanden verwijderen doe je in de applicatie instellingen:

Stap 1. Open de app Instellingen.
Stap 2. Tik op Algemeen.
Stap 3. Tik op Beheer opslag.
Stap 4. Kies uit de lijst met apps welke je wil weggooien. Bedenk goed of je dat echt wil!
Stap 5. Tik op de app.
Stap 6. Tik op de rode letters Verwijder app.
En weg is de app.
Heb je spijt dat je de app hebt weggegooid?
Je kunt hem natuurlijk altijd opnieuw downloaden uit de App Store.

### **Opdracht 1 – Applicatie weggooien**

Zoek in je applicatie Instellingen of er een app is die je wilt weggooien.

Is het een goed idee om de app Foto's te verwijderen?

Wat is een alternatieve optie in plaats van de app weggooien?

### Bestanden in apps verwijderen

Alle bestanden, zoals pdf's, foto's en video's kun je van je telefoon verwijderen. Je doet dit door het bestand dat je wilt verwijderen te selecteren en dan op een van de twee opties te tikken:

Optie 1: Verwijder Optie 2: Het prullenbakicoon:

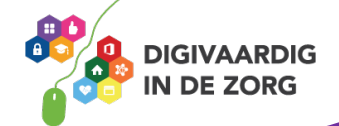

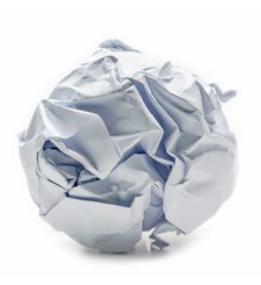

## **Opdracht 2 – Document weggooien uit iBooks**

Open de app iBooks en bekijk welke bestanden er staan. Heb je alle bestanden nog nodig of kun je ook bestanden verwijderen? Als je bestanden kan verwijderen, doe dat dan.

### **Opdracht 3 – Document weggooien uit Notities**

Open de app Notities en bekijk welke notities je op je iPhone of iPad hebt staan. Kunnen de notities weg? Verwijder ze dan door op de notitie te tikken en daarna op de prullenbak.

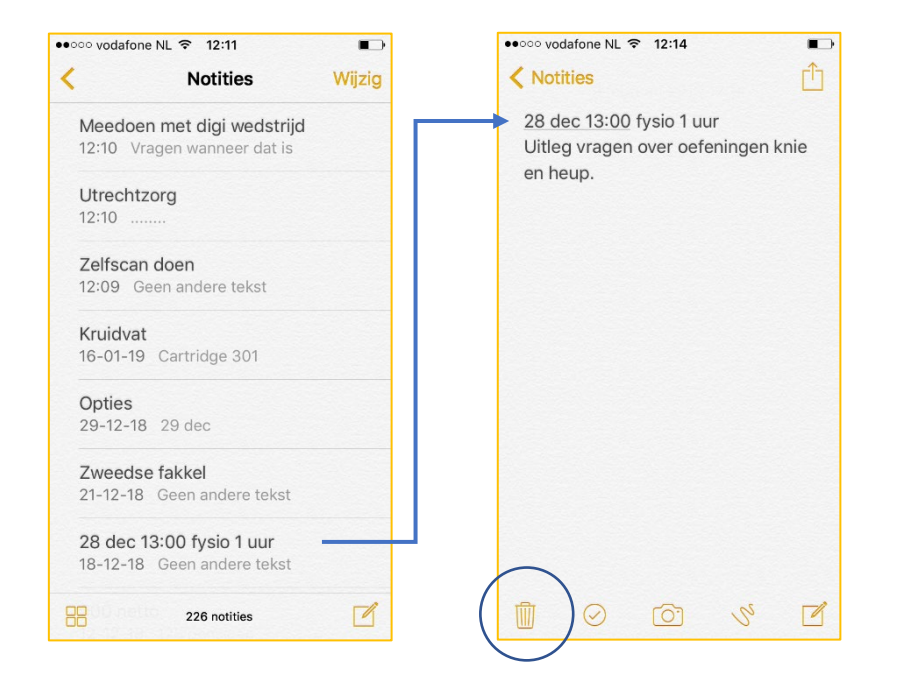

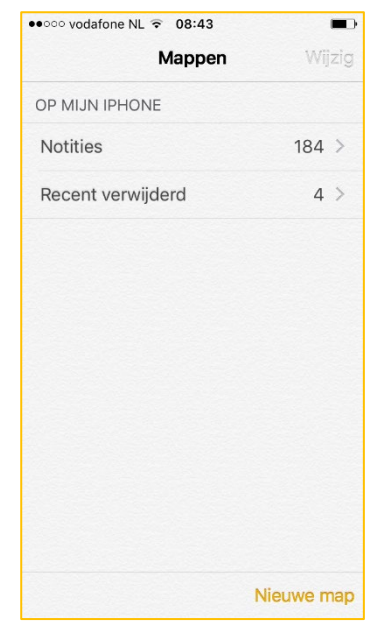

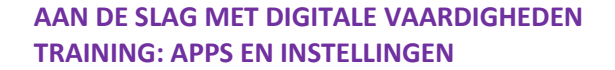

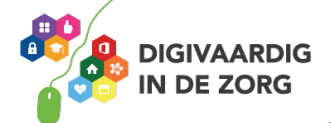

# **Opdracht 4 – Wat doe je?!**

Hieronder staan 5 dingen die fout kunnen gaan. Wat kun je doen om het op te lossen?

gegooid. Wat doe je?

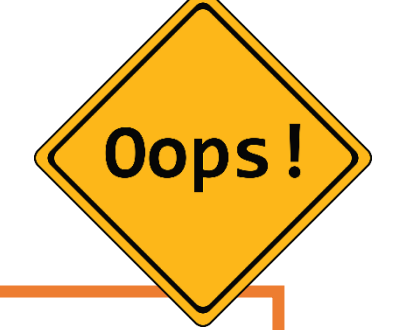

Ai. Je hebt de hele app foto's weggegooid. Wat doe je?

Ai. Je hebt in notities de verkeerde notitie in de prullenbak

Ai. Je hebt een mapje Educatie gemaakt, maar nu heb je daar je WhatsApp app in gerubriceerd. Wat doe je?

Oeps. Je hebt alle apps bijgewerkt, maar nu weet je niet meer op welke privacyverklaring je akkoord hebt gegeven. Wat doe je?

Je hebt al een tijdje je apps niet geüpdatet. Wat doe je?

Kom je er niet uit? Vraag hulp aan je digicoach!

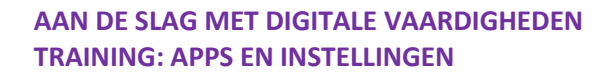

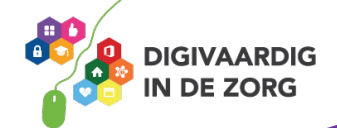

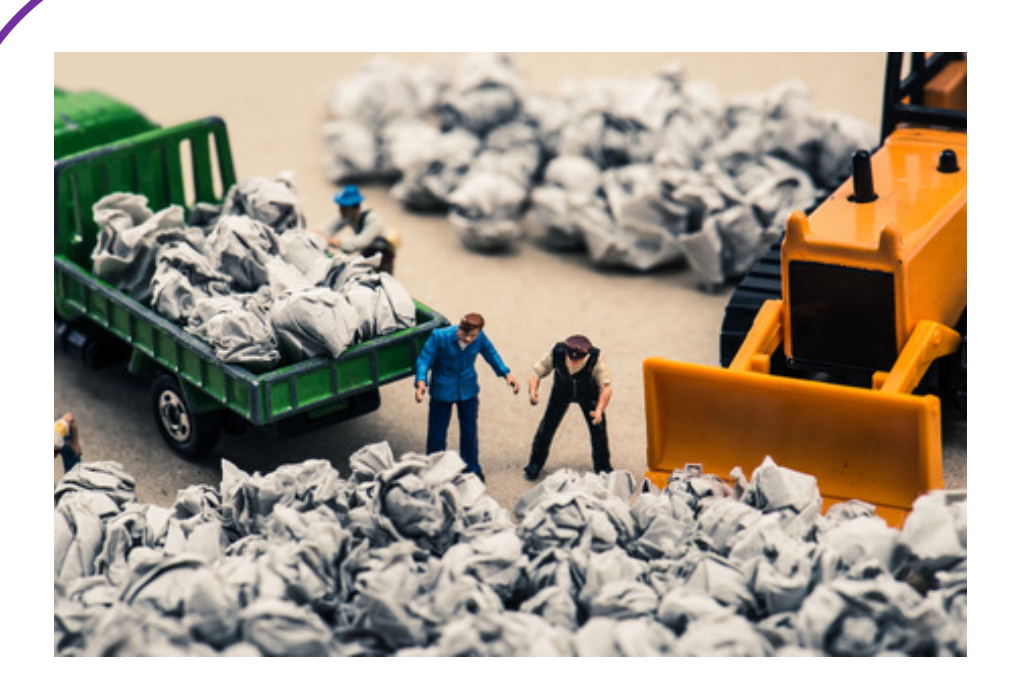

Deze module is gemaakt door Riekie Weijman in opdracht van 's Heeren Loo. Heb je opmerkingen of vragen over dit lesmateriaal? Mail dan naar <u>info@digivaardigindezorg.nl</u>.

.nətsbqu tliw əl əlb

onderin je scherm. Daar selecteer je de apps 5. Open de App Store en tik op 'updates' aantekeningen niet doen dus. mee verwijdert. Bij toto's of belangrijke app verwijdert, je alle gegevens met de app opnieuw downloaden. Let wel op dat als je een verklaringen lezen. Eventueel kun je de app 4. Soms kan je in de app alsnog de privacy naar een scherm. (Niet op het kruisje drukken!) de app die verkeerd staat vast en sleep de app buoH. neledeiw nesg sqqs en unebelen. Houd 3. Open de map door hem met je vinger even de foto's in de app 'Foto's' zelf verwijderen. 2. Helaas, je bent je foto's kwijt! Volgende keer .'səititon' nası nəttəzgurət nə nəkirvnas 'recent verwijderd' kun je de notities 'wijzigen', links. Hiermee ga je naar mappen. In de map 1. Linksboven in je scherm staat een pijl naar Opdracht 4

Antwoorden Opdracht 1 De hele app 'Foto's' weggooien is geen goed idee, want dan verwijder je alle foto's. foto's selecteren en verwijderen. Maak ook het album 'verwijderen' leeg.

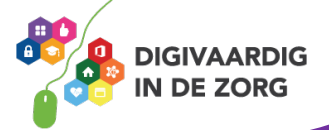

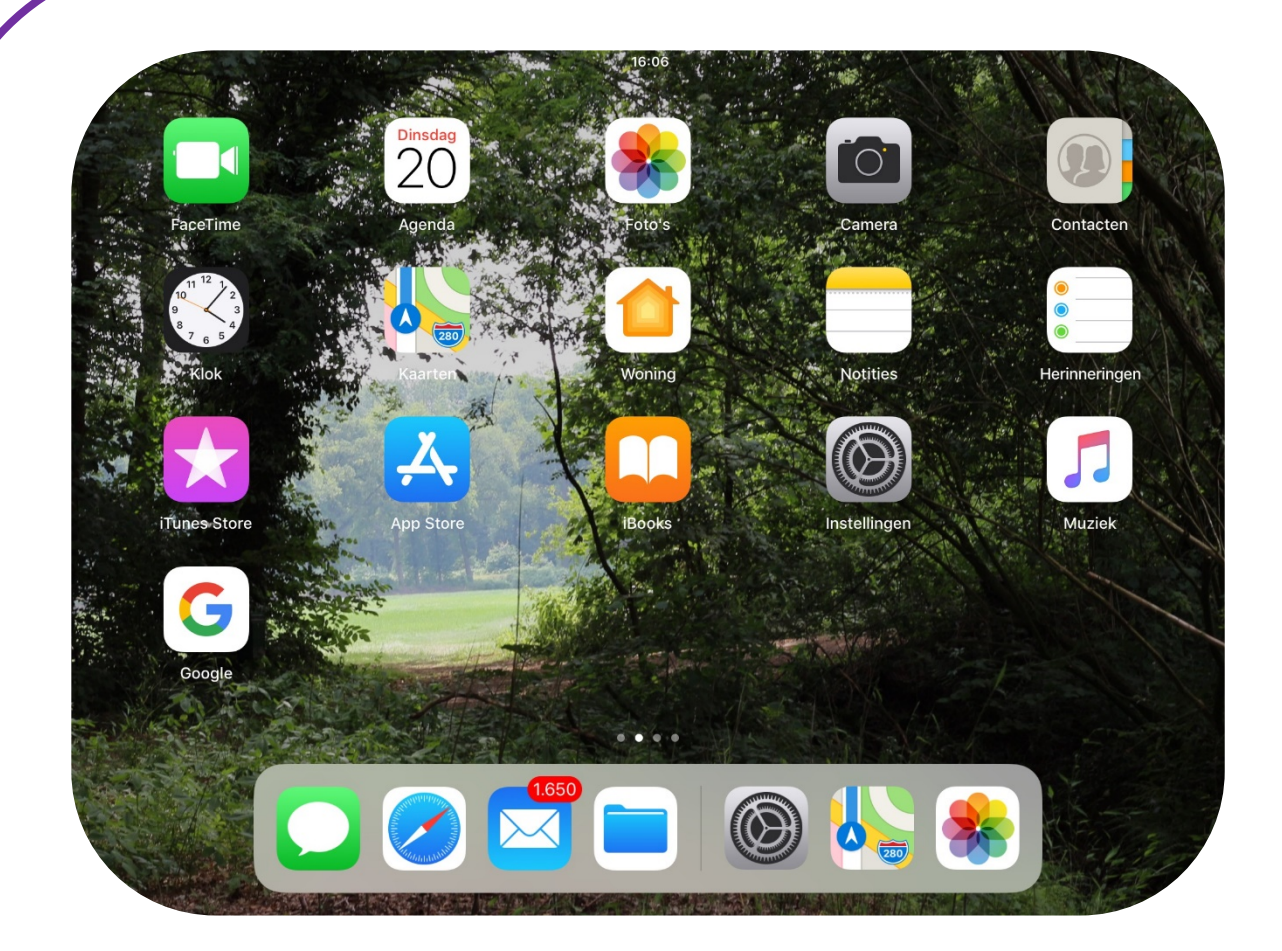

# STANDAARD APPS OP JE iPHONE OF iPAD

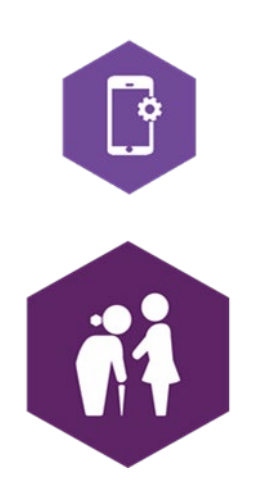

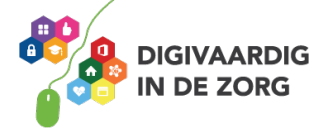

# **APPS OP JE iPHONE OF iPAD**

Met dit werkblad ga je kennismaken met apps op je iPhone of iPad. In de opdrachten ga je oefenen met apps die standaard op je iPhone of iPad zitten. Je kunt ook zelf apps op je telefoon of tablet zetten. Hoe je dat doet, leer je met het werkblad 'App Store'.

De opdrachten richten zich op de apps Telefoon, Berichten, Mail, iBooks, Safari, Agenda, Kaarten, Dictafoon en AppStore. De antwoorden van de opdrachten vind je op de laatste bladzijde van dit werkblad.

Wil je met meer apps oefenen? Laat je door dit werkblad natuurlijk niet beperken en probeer ze vooral uit!

## Algemeen

Voor alle apps geldt: als je ze wil openen, doe je dat door er met je vinger op te tikken, of door Siri te vragen een app te openen. Siri is een app op je telefoon waar je tegen kan praten. Je telefoon zal een antwoord geven, en (als het kan) doen wat jij opdraagt. Siri activeer je door een paar seconden op de thuisknop te drukken, of bij nieuwere telefoons door enkele seconden op de zijknop te drukken. Je kunt bij Instellingen Siri handsfree activeren. De app reageert dan op het commando 'Hé Siri'.

## **Telefoon**

Bellen kan alleen met de iPhone, niet met de iPad. De app 'telefoon' heeft een groen icoon, links onderin het startscherm. Je gebruikt de app om te bellen, om contacten toe te voegen of te verwijderen, of om je voicemail af te luisteren.

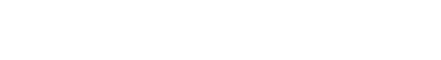

### **Opdracht 1 – Contact toevoegen**

- 1. Voeg de contactgegevens van je collega's toe aan je iPhone.
- 2. Voeg de contactgegevens toe van een helpdesk die jou van pas kan komen.
- 3. Open een van je contacten en scroll naar beneden, wil je iemand 'favoriet' maken?
- 4. Open een van je contacten en klik op 'wijzig' rechtsboven. Wil je gegevens toevoegen of verwijderen? Doe dat dan hier.

### **Opdracht 2 – Je eigen nummer**

Waar in je telefoon-app kun je je eigen telefoonnummer vinden?

Als je een contact opent vanuit de telefoon app, kun je ervoor kiezen die persoon een bericht te sturen. Je stuurt dan een sms. Eigenlijk kom je dan in de app 'Berichten' terecht.

### **Beltoon** aanpassen

Wil je je beltoon aanpassen? Ga dan naar de app Instellingen. Deze zit ook standaard op je iPhone of iPad.

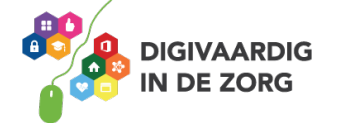

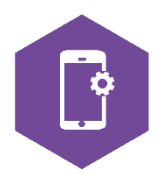

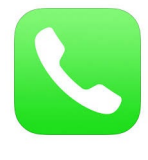

# Berichten

Met de berichten app kun je twee soorten berichten sturen: iMessage berichten en SMS berichten.

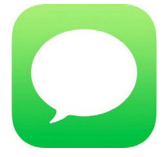

iMessage berichten zijn gratis als je ze naar Apple apparaten stuurt én een internetverbinding hebt. Als je iPhone of iPad geen gebruik kan maken van iMessage, zal die het bericht automatisch als SMS versturen. En die kosten vaak geld.

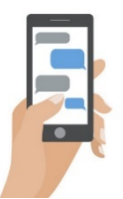

### **Opdracht 3 – iMessage of SMS**

Stuur een van je collega's een iMessage en stuur een collega een SMS. Het bericht wordt bij de twee in verschillende kleuren in je scherm getoond.

Welke kleur heeft het bericht als je iemand iets stuurt met iMessage?

Welke kleur heeft het bericht als je iemand iets (betaald) stuurt per SMS?

### **E-mail**

Bij de ontvangst van je iPhone of iPad is als het goed is ook je e-mailaccount geactiveerd.

Je kunt dus mails lezen en verzenden vanaf je apparaat.

Om je mail te openen tik je op het blauwe icoon met de envelop.

Is je mail niet in gebruik op je iPhone of iPad? Neem dan contact op met de helpdesk.

### **Opdracht 4 – Mailen**

- Stuur een mail naar een van je collega's en vraag ze om een pdf-bestand van maximaal 1 MB naar je te mailen. Bijvoorbeeld de handleiding iPad en iPhone van 's Heeren Loo. Je start een nieuw bericht door op het icoontje van het vierkantje met de pen rechtsboven óf rechtsonder in je scherm te tikken. (Zie voor afbeelding volgende bladzijde).
- 2. Als je het bestand ontvangen hebt, download je het door op 'tik voor download' of op het pdf-icoon van het bestand te tikken. Het bestand open je vervolgens in je app 'iBooks'.
- 3. Bedank je collega door via het pijltje naar links, dat je 3 opties geeft:
  - a. Het bericht te beantwoorden  $\rightarrow$  typ daar je tekst naar je collega!
  - b. Het bericht door te sturen.
  - c. Het bericht af te drukken.

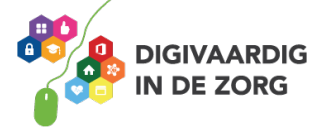

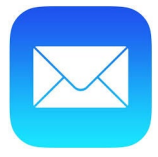

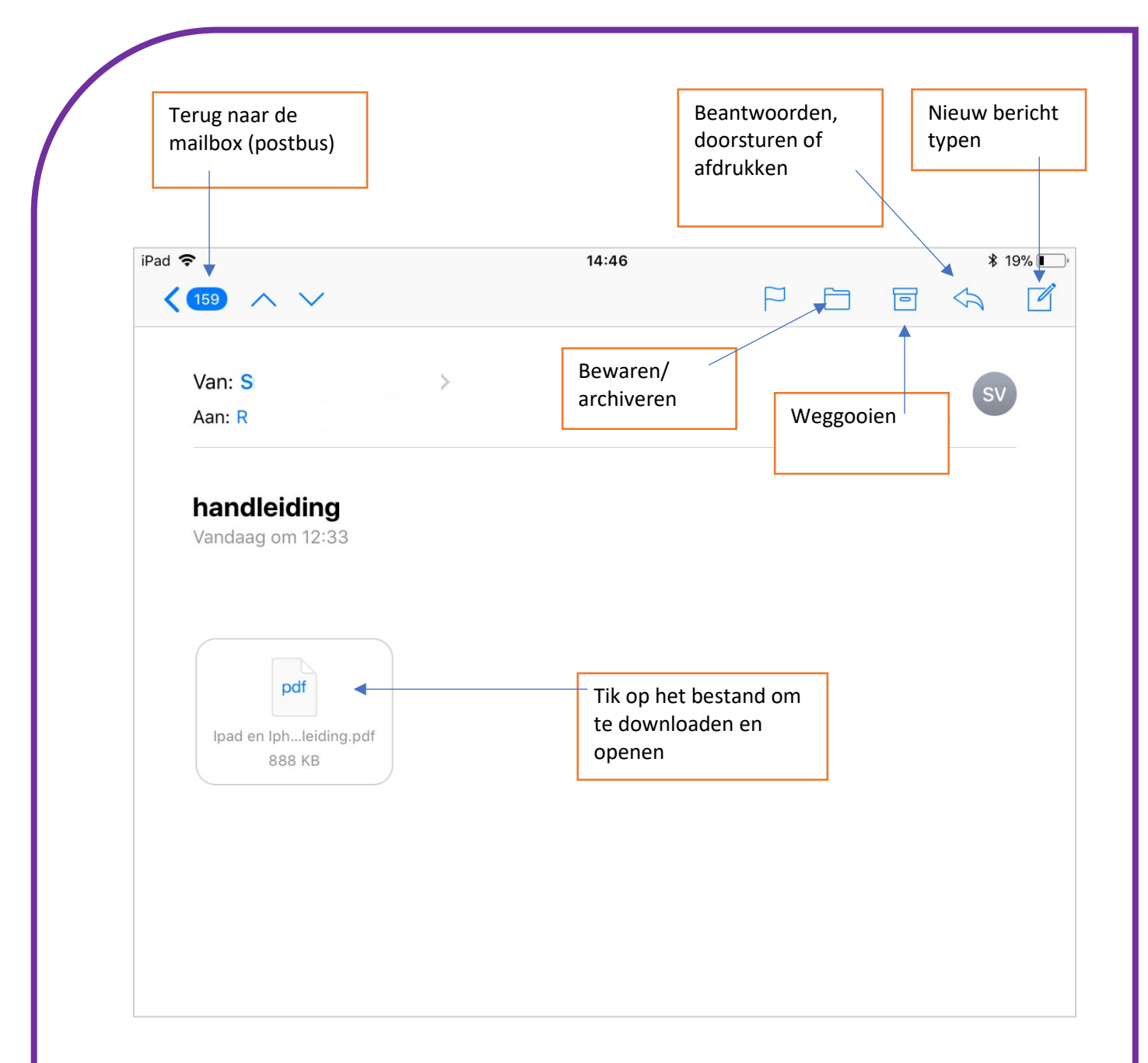

Wil je terug naar je mailbox? Tik dan op bijvoorbeeld 'inkomend' of 'postbussen' linksboven in je scherm. Afhankelijk van je versie of apparaat kun je ook op het blauwe ovaaltje met het aantal nieuwe mails tikken, zoals in de afbeelding hierboven.

## iBooks

Pdf-bestanden kun je openen en lezen in je mail, of op je iPad of iPhone zetten met de app iBooks.

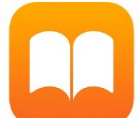

app iBooks. Om het bestand op je iPad of iPhone te zetten – bijvoorbeeld omdat je het offline wilt lezen – druk je enkele seconden op het pdf-bestand (zoals in de afbeelding hierboven).

Er verschijnt dan een scherm met keuzemogelijkheden. Hier kun je een app kiezen waarmee je het bestand wil openen.

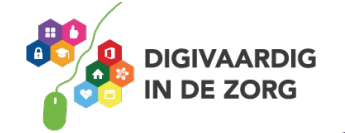

#### Dat kan er zo uitzien:

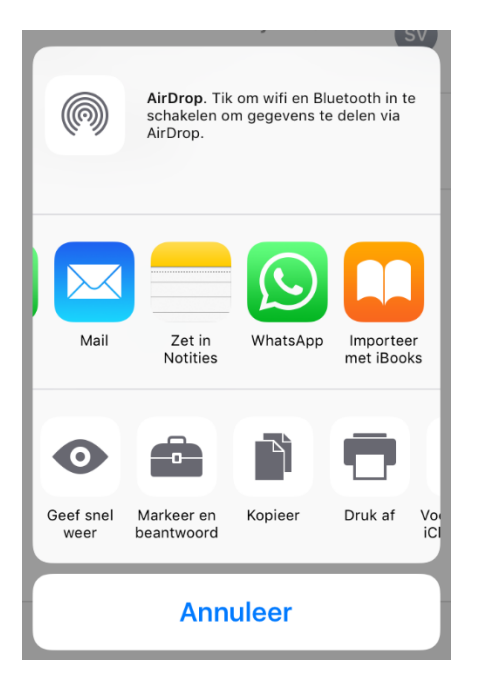

Tik op 'importeer met iBooks' om het pdf bestand naar je iPhone of iPad te importeren.

Bij grote bestanden neemt dit wel veel ruimte op je iPhone of iPad in beslag.

Vervolgens ga je naar het startscherm op je iPhone of iPad en zoek je op het startscherm of een van de vervolgschermen de app iBooks. Als je de app opent zie je het bestand staan. Je kunt het nu in iBooks lezen en als je wilt: bewerken.

●●●○○ vodafone NL 🗢 15:44

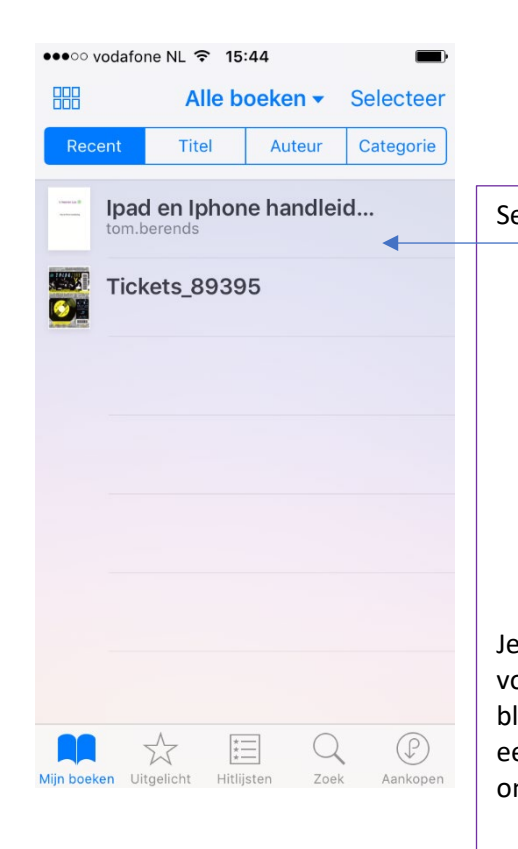

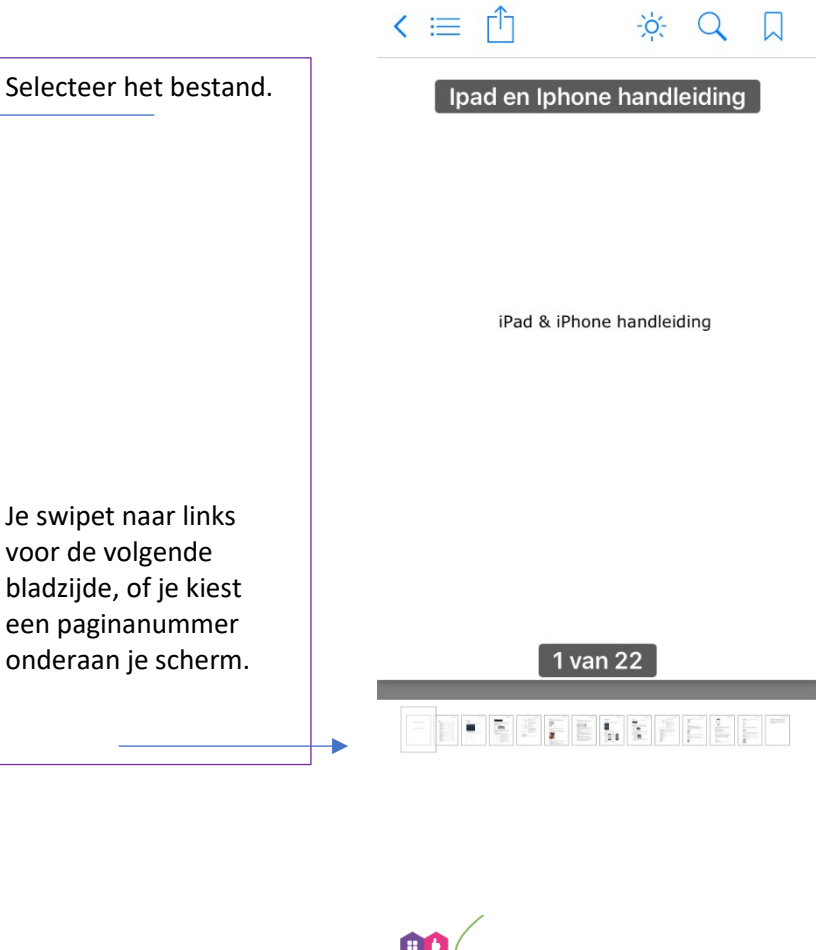

DIGIVAARDIG

IN DE ZORG

# **Opdracht 5 – Pdf over e-health**

Zoek op internet een pdf-document over e-health.

Kopieer het bestand via de 'exporteer' functie

naar iBooks.

TIP Als je het document op je computer hebt gevonden, kun je het ook naar jezelf mailen en op je iPad of iPhone downloaden vanaf je mail app. Je kopieert het dan vanuit je mail naar je iBooks app, volg de stappen hierboven.

**TIP** Vind je internetten op je iPhone of iPad lastig? In het volgende onderdeel van dit werkblad kun je oefenen met het openen van internet op je telefoon.

## **Opdracht 6 – Document vinden in iBooks**

iBooks kan je documenten in categorieën opslaan: Verzamelingen. Bijvoorbeeld in 'Alle boeken' en 'Audioboeken'. Onder welke verzameling kun je het document bij jou in iBooks terugvinden?

Noem nog ten minste 1 andere verzameling die al is voorgeprogrammeerd in je iBooks app.

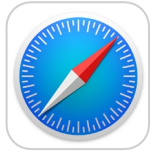

# Safari

Safari is een internetbrower. Met de Safari-app kun je dus internetten.

Open de app door op het icoon te tikken.

De internetbrowser opent en als je op de adresbalk tikt om te zoeken of een webadres in te vullen, verschijnt er vanzelf een toetsenbord onderaan je scherm.

## Opdracht 7 – Safari

1. Browse met Safari naar de website van Zorg voor beter, kennisplein voor verpleging, verzorging, zorg thuis en eerstelijn: <u>https://www.zorgvoorbeter.nl</u>.

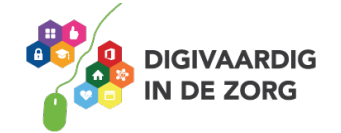
Zoek nu met de Safari app met enkele kernwoorden op informatie over apps voor cliënten, 2. of zorgdomotica.

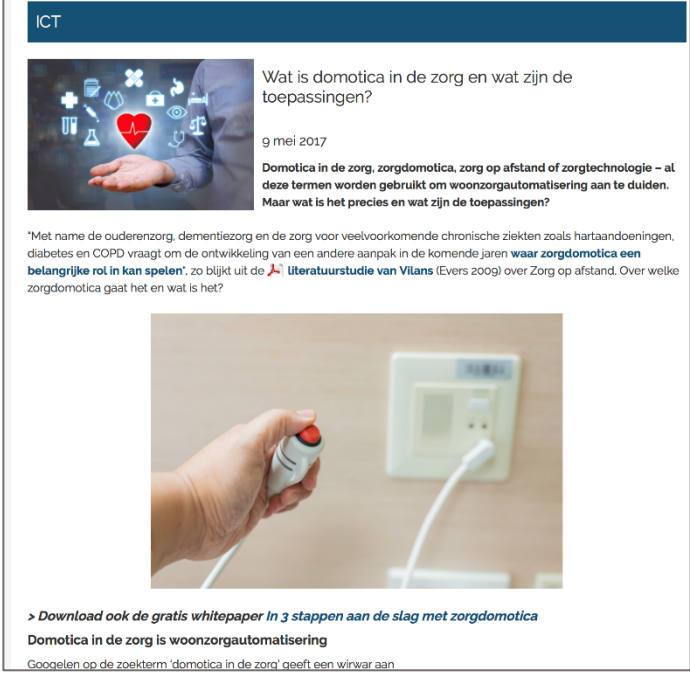

Heb je een goede website gevonden? Deel hem dan met een van je collega's via Berichten. Dit kun je als volgt doen: רוק

- 1.) Tik op het exporteer icoon
- 2.) Selecteer je Berichten en
- 3.) Verzend je de koppeling naar de door jou in te typen ontvanger.

### 1. Selecteer je app via het exporteer icoon

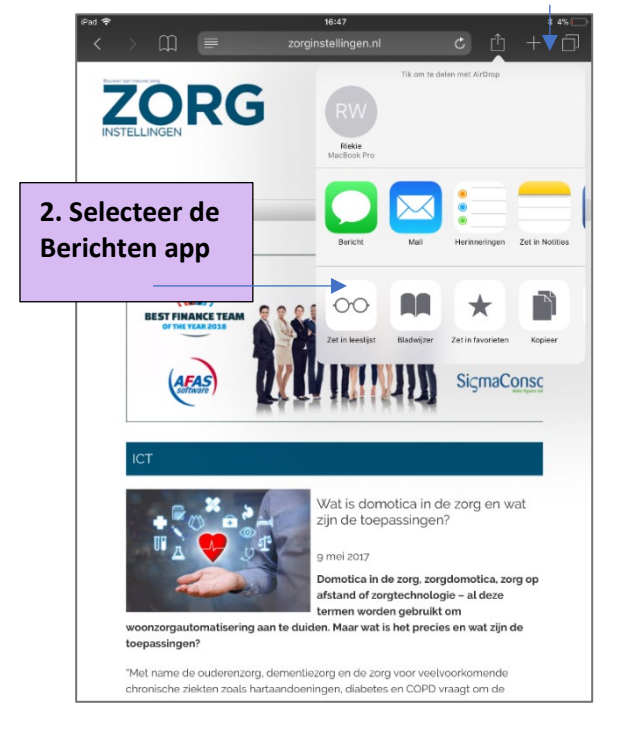

### 3. Typ naar wie je de link wil versturen

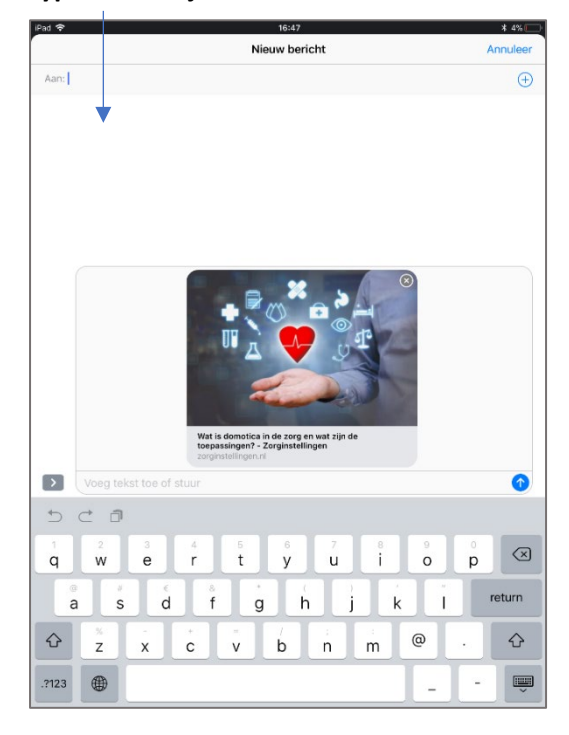

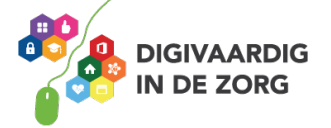

TIP Je kunt ervoor kiezen om een app te selecteren die je link of bestand gratis verzendt. Met 'Berichten' loop je het risico dat je moet betalen.

### Agenda

Je kunt je iPhone of iPad ook als agenda gebruiken. Vanaf je Apple-account zullen de apparaten die op dit account zijn aangesloten de agenda's synchroniseren. Je hebt dan altijd de laatste afspraken op al je apparaten staan.

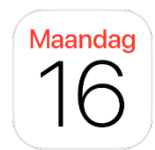

| ••••••      | /odafone | NL ᅙ | 17:12 |    |    |    |  |
|-------------|----------|------|-------|----|----|----|--|
| <b>く</b> 20 | 18       |      |       | ⊒  | Q  | +  |  |
| м           | D        | w    | D     | V  | Z  | Z  |  |
|             | MEI      |      |       |    |    |    |  |
|             | 1        | 2    | 3     | 4  | 5  | 6  |  |
| 7           | 8        | 9    | 10    | 11 | 12 | 13 |  |
| 14          | 15       | 16   | 17    | 18 | 19 | 20 |  |

Wil je iets in je agenda zetten? Kies de juiste datum en tik op het + teken. Je kunt daarna details invullen.

HI KPN NL 穼

### **Opdracht 8 – Agenda gebruiken**

- 1. Zet de verjaardag van 3 cliënten in je agenda.
- 2. Zet je vakantie in je agenda.
- 3. Vraag je collega om jouw verjaardag in zijn/haar agenda te zetten.
- 4. Plan met je collega lunchtijd in. Zet het in je agenda en laat de wekker afgaan als het tijd is om te lunchen.
- 5. Stel nu in dat je vandaag een melding krijgt, 30 minuten voor het einde van je werkdag.

Gelukt?

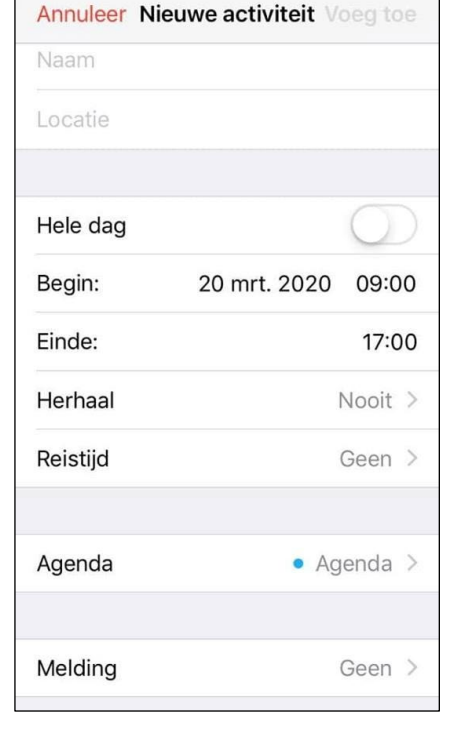

15:14

**—**)

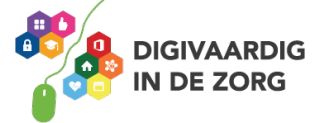

AAN DE SLAG MET DIGITALE VAARDIGHEDEN TRAINING: APPS EN INSTELLINGEN

### Notities

De applicatie 'Notities' kun je gebruiken om korte aantekeningen te maken, een lijstje van ideeën te maken, of te tekenen.

Ook heeft notities de mogelijkheid om de camera functie te gebruiken of via de dicteerfunctie te werken. Hoe je dit doet, leer je verderop, na opdracht 12!

### **Opdracht 9 – Notities**

Open de app notities op je iPhone of iPad. Maak een lijstje van 5 dingen die je nog moet doen, en zet er bolletjes voor waarmee je je taak kan afvinken.

Mail de notitie naar je eigen mailadres.

### FaceTime

FaceTime is een app van Apple om met andere iPhone-gebruikers te videobellen. Wanneer je een gesprek wilt beginnen, kijk je in je contact overzicht en kies je een contact waarvan je weet dat hij of zij ook een iPhone of iPad bezit. Onder aan in het overzicht met contactgegevens tik je vervolgens op de knop; FaceTime. Wanneer de ander 'opneemt' kun je de ander zien en spreken. Het is gratis als je een wifi-verbinding hebt.

### **Opdracht 10 – Iemand bellen met FaceTime**

Spreek een tijdstip af met een van je collega's om te FaceTimen.

Ga op het afgesproken moment zo voor je iPhone of iPad zitten dat je gezicht goed in beeld komt. Dit vraagt soms om het maken van een constructie met boeken en standaard, als je je telefoon niet voor lange tijd wil vasthouden.

- Bel eerst je collega. Staat je collega niet in de lijst? Dan kan het zijn dat hij/zij niet in je contacten staat. Voeg je collega dan eerst toe.
- 2. Vraag daarna of je collega jou belt.

Lukt het niet? Vraag hulp of neem contact op met je digicoach!

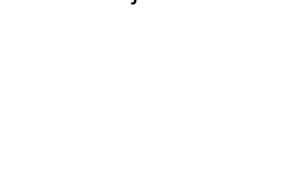

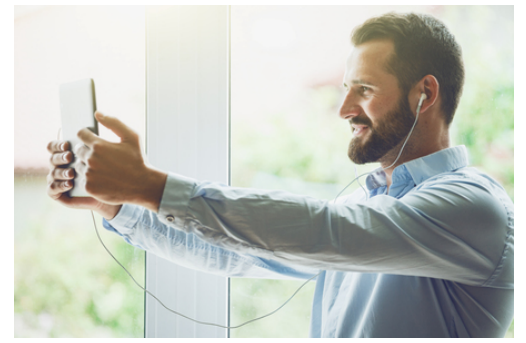

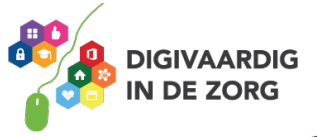

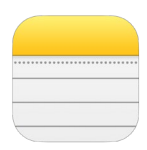

### Dictafoon

Met de dictafoon-functie kun je boodschappen inspreken op je iPhone of iPad. Je stem wordt opgenomen en je kunt dat wat je hebt ingesproken later terugluisteren.

### **Opdracht 11 – Dictafoon**

Open de dictafoon op jouw iPad of iPhone. Welk icoon hoort bij dictafoon?

- A. Wit
- B. Rood

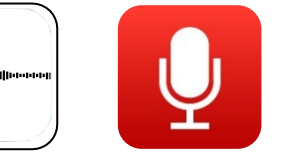

### **Opdracht 12 – Spreek iets in**

Open de dictafoon-app en spreek in wat je moeilijk vindt aan het werken met de iPhone of iPad. Zet daarna in je agenda-app dat je over een maand dit bericht terugluistert. Wie weet ben je in de tussentijd een expert geworden......

### Teksten voor laten lezen

Wil je niet iets inspreken maar juist de teksten op je iPhone of iPad voor laten lezen?

Dat kan met een goed weggestopte functie op je iPad en iPhone. Je activeert het via de volgende stappen.

- 1. Open de app Instellingen
- 2. Ga naar Algemeen
- 3. Ga naar Toegankelijkheid
- 4. Ga naar Spraak
- 5. Veeg de knop 'Spreek scherm uit' naar groen.

Als jij of je cliënt hierna met twee vingers omlaag veegt vanaf de bovenkant van het scherm, wordt de inhoud van het scherm uitgesproken.

Spreekt de stem heel snel of heel langzaam? Met de schildpad kan je het tempo vertragen, of met de haas kan je het tempo verhogen. Je kunt ook bij Instellingen aanpassen of je het hele scherm of een gedeelte van het scherm wil laten voorlezen.

Handig hè!

| •••••                                                                                                    | -                |
|----------------------------------------------------------------------------------------------------|------------------|
| Toegankelijkheid Spraak                                                                                    |                  |
|                                                                                                    |                  |
| Spreek selectie uit                                                                                        |                  |
| Er verschijnt een spraakknop wanneer je tekst selecteert.                                                  |                  |
| Spreek scherm uit                                                                                          |                  |
| Veeg met twee vingers omlaag vanaf de boven<br>van het scherm om de inhoud van het scherm t<br>uitspreken. | kant<br>te laten |
| Markeer inhoud                                                                                             | Uit >            |
| Markeer inhoud terwijl deze wordt uitgesproker                                                             | n.               |
| Feedback bij typen                                                                                         | >                |
|                                                                                                    |                  |
| Stemmen                                                                                                    | >                |
| SPREEKSNELHEID                                                                                             |                  |
| <b>A</b>                                                                                                   | ŝ                |
|                                                                                                    |                  |

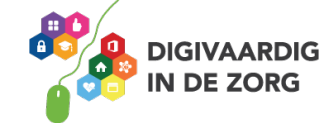

### **Muziek luisteren**

Muziek luisteren kun je via de standaard-app van Apple: Muziek. Het kopen van muziek en het vullen van je bibliotheek kan via de iTunes Store. Maar je kunt er ook voor kiezen om in de App Store een grote concurrent van iTunes te downloaden: Spotify.

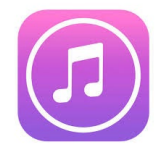

Met beide apps betaal je voor je muziek. Ofwel je koopt je muziek in de iTunes store (per liedje betalen of per maand betalen), ofwel je betaalt een maandelijks bedrag aan Spotify, waarna je onbeperkt naar muziek kan luisteren.

Heb je geen zin om te betalen? Spotify biedt een gratis dienst aan, maar dan krijg je wel reclame tussendoor.

Met iTunes kun je ook films kopen.

### **Opdracht 13 – Muziek luisteren**

Open de Muziek-app op je iPhone of iPad. Staat er al muziek in je bibliotheek?

Als er nog geen muziek in je bibliotheek staat, kun je losse nummers of hele albums kopen in de iTunes Store.

Je zoekt dan het nummer dat je wilt kopen en tikt met je vinger op het bedrag.

Er verschijnt een knop 'koop nummer'.

Je kunt je ook abonneren op een radiozender.

Om geld te kunnen betalen heb je een Apple Account nodig en een tegoed op dat account. Hoe je dit kunt doen leer je met het werkblad App Store.

Wil je een andere app downloaden zoals Spotify?

Deze download je uit de App Store.

Hoe je apps downloadt, leer je met het werkblad App Store.

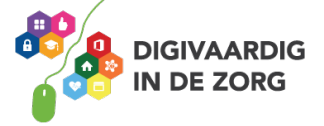

### **App Store**

Op dit werkblad heb je geoefend met een paar apps die standaard op je iPhone of iPad staan. In de App Store staan nog duizenden andere apps die voor jouw werk handig kunnen zijn.

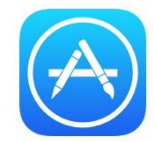

De App Store is dus een winkel waar je apps kunt uitzoeken.

Deze apps moet je downloaden om ze op je telefoon of iPad te krijgen. Vaak is dat gratis, maar voor veel apps moet je betalen.

Om te oefenen met het downloaden van apps in de App Store kun je gebruikmaken van het werkblad App Store.

### Apps weggooien op 2 manieren

Je iPad kan vol raken. Er is dan geen ruimte meer voor nieuwe foto's of apps. Als je apps weggooit maak je meestal weer wat ruimte vrij. Als je apps wil verwijderen, kan je dat op 2 manieren doen.

### Manier 1: heel lang op het icoon van de app drukken

Het appje gaat dan trillen Er komt ook een kruisje in de hoek van de app.

Tik op het kruisje en je kan de app verwijderen.

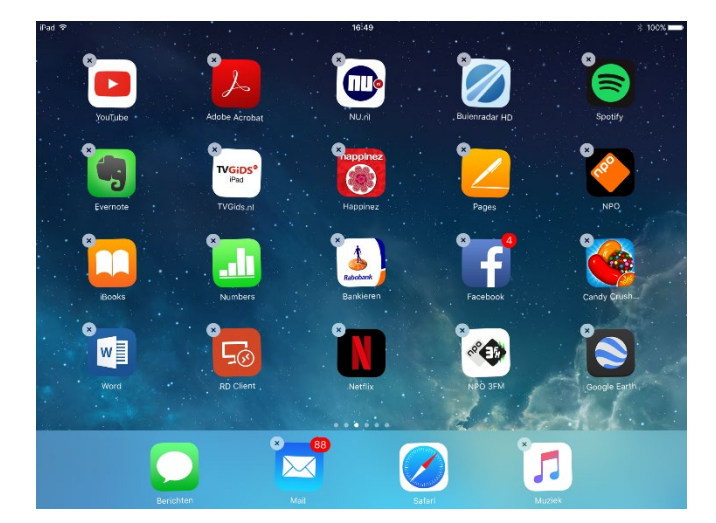

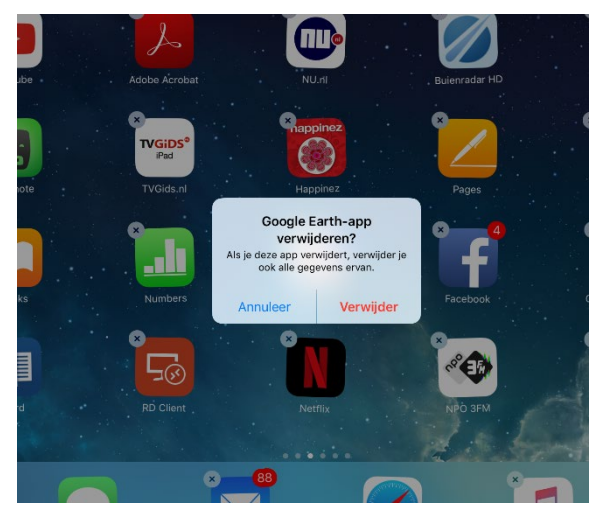

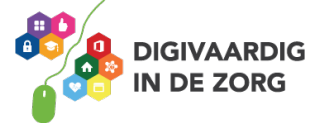

### Manier 2: in je app Instellingen.

Apps verwijderen via 'instellingen' kun je doen via de volgende stappen:

Stap 1. Open de app Instellingen.

- Stap 2. Tik op Algemeen.
- Stap 3. Tik op Beheer opslag.

Stap 4. Kies uit de lijst met apps welke je wil weggooien. Bedenk goed of je dat echt wil!

Stap 5. Tik op de app.

Stap 6. Tik op de rode letters Verwijder app.

En weg is de app.

Wil je de app ooit weer terug op je apparaat zetten en had je ervoor betaald? Geen zorgen.... de App Store heeft je aankoop onthouden en je kunt hem zo gratis weer opnieuw downloaden.

Instellingen Algemeen
Zoek met Spotlight
Handoff
CarPlay
CarPlay
Beheer opslagruimte
Ververs op achtergrond
Seperkingen
Uit >
Datum en tijd
X

Stap 2

| • 👓 vodafone NL 🗢 12:10                                                                        |              |
|------------------------------------------------------------------------------------------------|--------------|
| Algemeen Beheer opsla                                                                          | gruimte      |
| OPSLAG                                                                                         |              |
| In gebruik                                                                                     | 11,9 GB      |
| Beschikbaar                                                                                    | 310,2 MB     |
| Beheer opslag                                                                                  | >            |
| JE ICLOUD-OPSLAG IS VOL<br>Upgrade je opslag om al je foto's,<br>en meer in iCloud te bewaren. | , documenten |
| Totale opslag                                                                                  | 5 GB         |
| Beschikbaar                                                                                    | 0 KB         |
| Beheer opslag                                                                                  | >            |
|                                                                                                |              |

Stap 4

| ••000 V(       | odafone NL 🗟 12:11 |           |
|----------------|--------------------|-----------|
| < Ter          | ug Opslag          |           |
| +              | Dictafoon          | 73,3 MB > |
|                | Mail               | 73 MB >   |
|                | Best Emoji Keyboa  | 70,3 MB > |
| Ø              | Buienradar         | 64 MB >   |
| 0              | Nextdoor           | 56,5 MB > |
| 5              | Social Deal        | 56,5 MB > |
| 2              | Marktplaats        | 54,5 MB > |
| <mark>~</mark> | Reisplanner        | 52,9 MB > |
| ٢              | Tikkie             | 51,9 MB > |
|                | Apple Store        | 47 MB >   |
| <b>v</b>       | Veilingen          | 31,7 MB > |

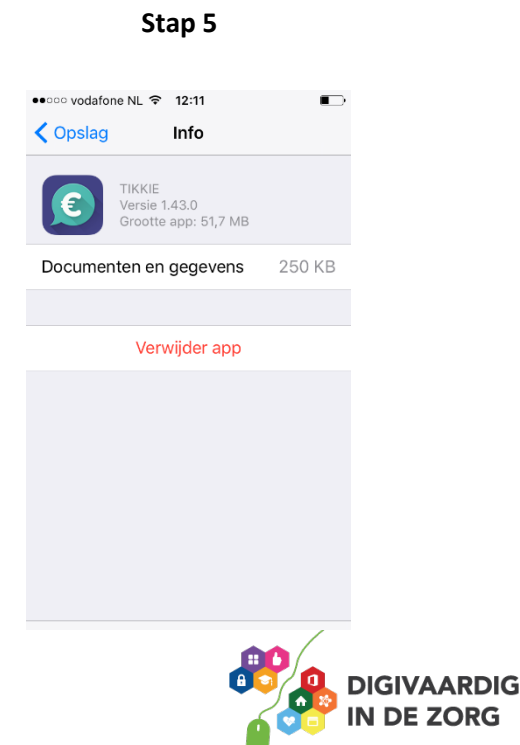

### Opdracht 14 - Welke app hoort hierbij?

Welke app – behandeld in dit werkblad – hoort bij welke foto?

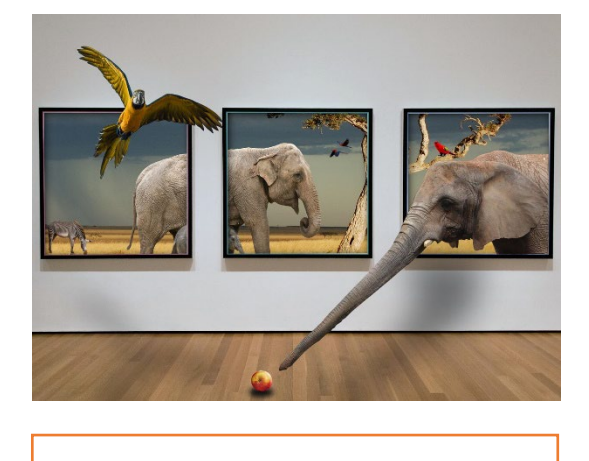

1. .....

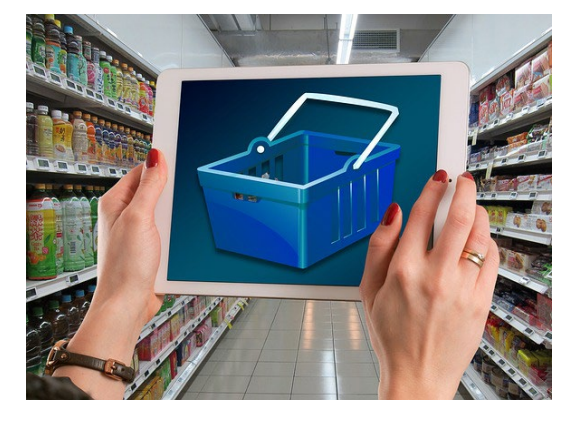

2. .....

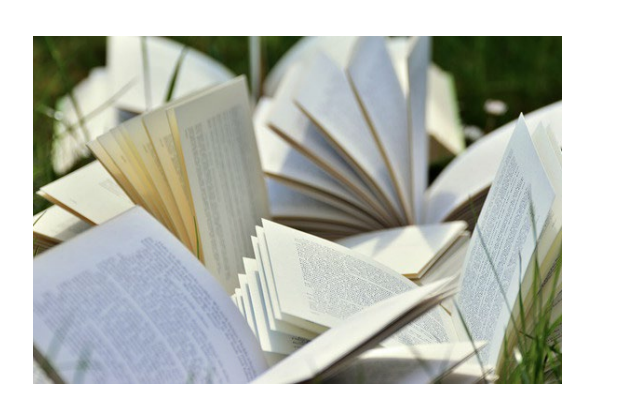

3. ....

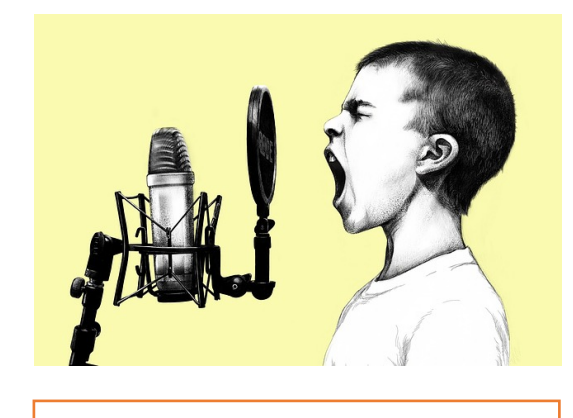

4. ....

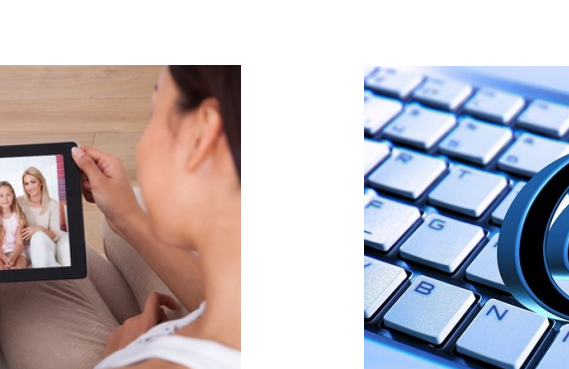

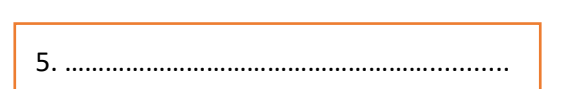

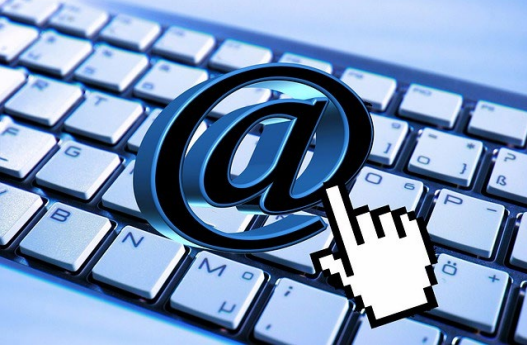

6. .....

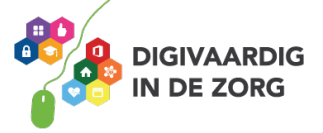

| AIR MAIL<br>PAR AVION | The Address Order to Wingstore On This Sale. |   |
|-----------------------|----------------------------------------------|---|
| 7                     |                                              | 8 |

### Opdracht 15 – Welke apps mis je?

Wat zou jij handige applicaties vinden? Wat zou je graag op je iPhone of iPad willen doen? Schrijf het hieronder op, of zoek direct of er apps voor zijn ontwikkeld. Je vindt ze in de App Store!

Ik hoop dat hier een app voor is:

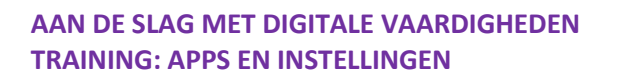

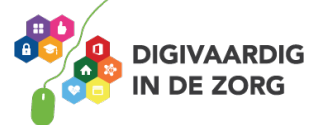

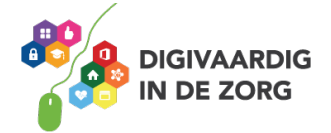

### AAN DE SLAG MET DIGITALE VAARDIGHEDEN TRAINING: APPS EN INSTELLINGEN

### Antwoorden

Opdracht 2: Je eigen telefoonnummer vind je bovenin je scherm bij 'contacten'.

### :9 thoerbdO

- le pdf-bestand vind je terug bij Alle boeken en bij Pdf's. Voorgeprogrammeerde
- Voorgeprogrammeerde verzamelingen zijn Alle Boeken, Boeken, Pdť's en Fragmenten.

Opdracht 11: wit

:41 Josh 24:

- 1. Safari
- 2. App Store 3. iBooks
- 4. Dictafoon
- 5. FaceTime
- 6. Mail 7. Berichten
- 8. Telefoon

Deze module is gemaakt door Riekie Weijman in opdracht van 's Heeren Loo. Heb je opmerkingen of vragen over dit lesmateriaal? Mail dan naar <u>info@digivaardigindezorg.nl</u>.

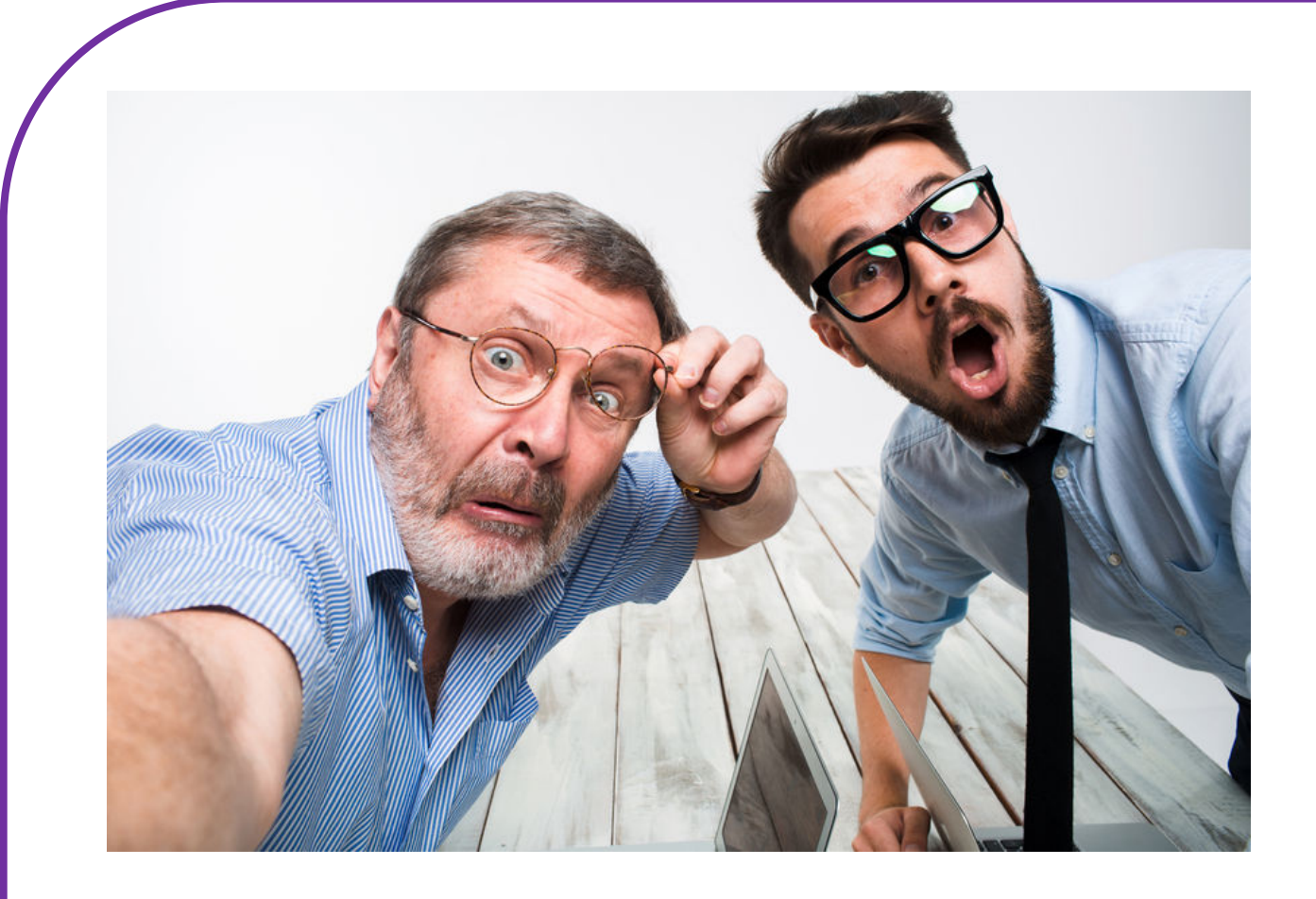

# FOTO'S EN VIDEO'S MAKEN

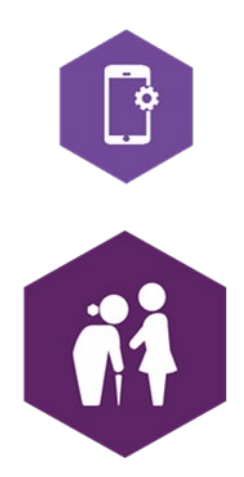

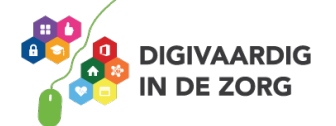

### AAN DE SLAG MET DIGITALE VAARDIGHEDEN **TRAINING: APPS EN INSTELLINGEN**

Maak een foto van jezelf. Is het gelukt? Gefeliciteerd, je hebt een selfie gemaakt. Vind je deze foto geschikt om in een later stadium als profielfoto te gebruiken? Zo niet, probeer het dan nog eens.

### **Opdracht 1 – Selfie**

## FOTO'S EN VIDEO'S MAKEN Met dit werkblad ga je oefenen met het maken van foto's en video's.

Je maakt een foto, een schermafbeelding en een video. Je gebruikt de camerafunctie ook om QR-codes te scannen. Tot slot ga je je foto of video delen.

### Selfie maken

Open de app 'camera' door met je vinger op het camera icoon te tikken: De camera opent dan vanzelf.

Op je iPhone en iPad zitten 2 camera's. Eén aan de voorkant en één aan de achterkant. Met de camera aan de voorkant maak je een foto van jezelf.

Zie je niet jezelf maar de ruimte voor je? Dan moet je van camera wisselen.

Je tikt op je beeldscherm op dit icoon: Het beeld wordt dan omgedraaid.

Wil je weten wat een profielfoto is? Zoek eens op internet!

### **Opdracht 2 – Foto's maken van je werkplek**

Open de app 'camera' door met je vinger op het camera-icoon te tikken. Maak nu 3 foto's van innovaties of technologie op je werkplek, waar jij enthousiast over bent.

### Je foto's bekijken

Zoek uit op je iPhone of iPad. Waar kun je je zojuist gemaakte foto's bekijken?

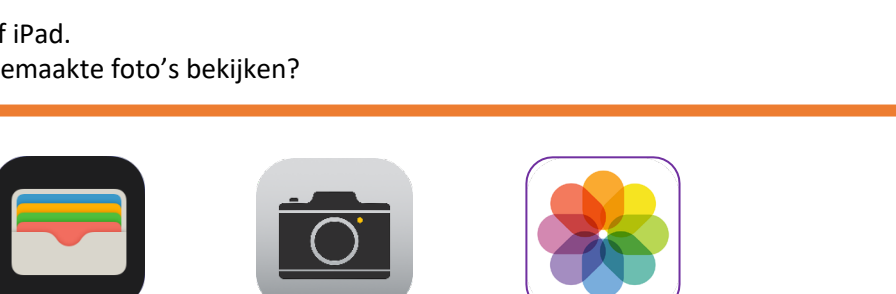

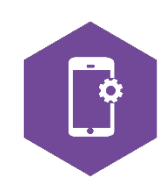

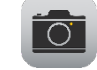

### Schermafbeelding maken

Misschien komt er eens iets op je scherm voorbij wat je wil vastleggen. Je maakt een schermafbeelding door tegelijkertijd op de thuisknop en de aan/uit knop (bovenop of aan de zijkant van de lange kant van de iPhone of iPad) te drukken:

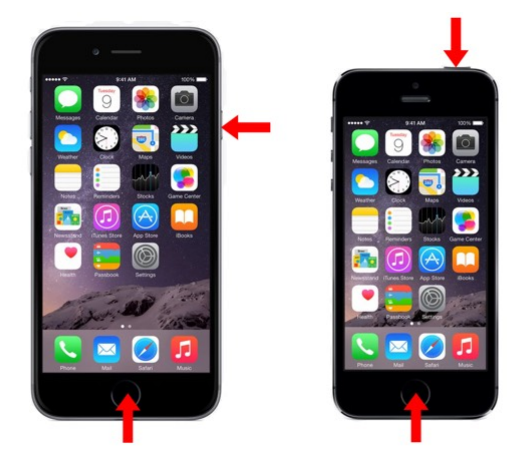

Afbeelding: iCreate magazine

Bij de nieuwere iPhones die geen thuisknop hebben, maak je een schermafbeelding door de zijknop en de volume-omhoog knop tegelijktijdig in te drukken.

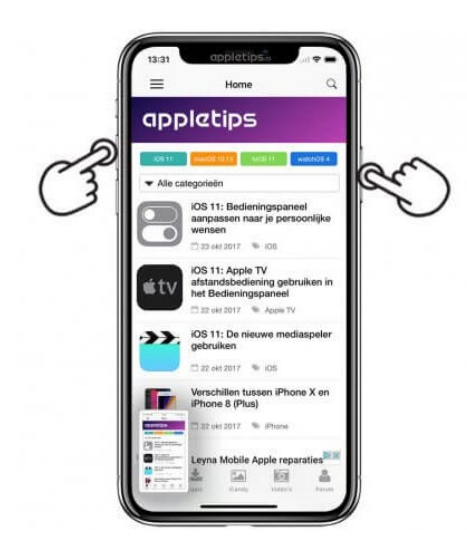

Afbeelding: appletips.nl

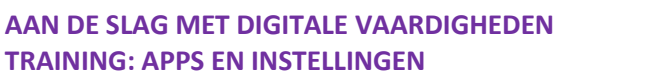

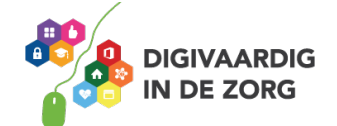

### Video's maken met je camera

Video's en filmpjes maak je ook met je camera. Open de camera-app en waarschijnlijk opent hij op de foto-instelling. Als je op je beeldscherm op het woord 'video' tikt, verandert je fotocamera in een filmcamera. Druk op de rode knop en je camera begint direct te filmen.

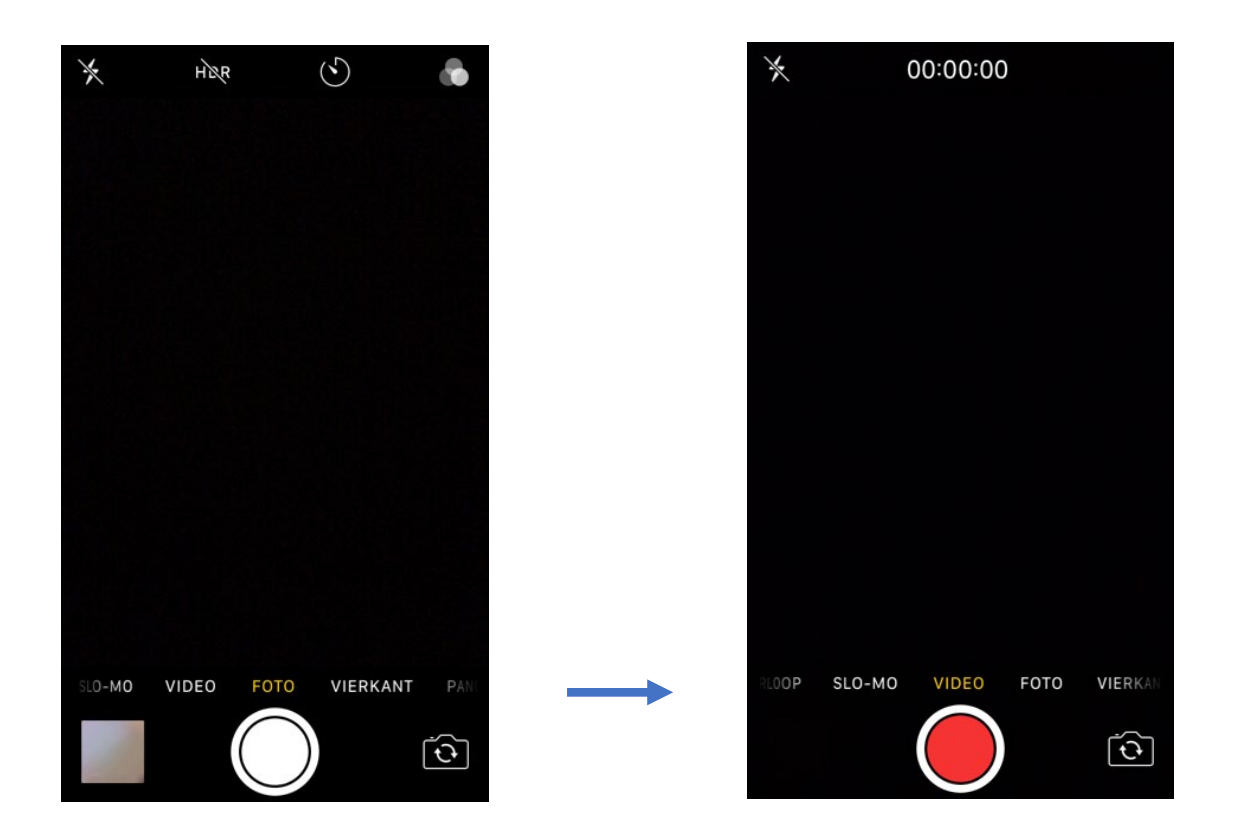

### **Opdracht 3 – Video maken**

Maak een filmpje van 45 seconden van computergestuurde apparaten/dingen waar jij op je werkplek mee te maken hebt/krijgt. Zorg ervoor dat er geen mensen op staan. Vertel erbij welke apparaten je moeilijk en makkelijk vindt.

Verderop in dit werkblad leer je hoe je je video (en foto's) kan delen.

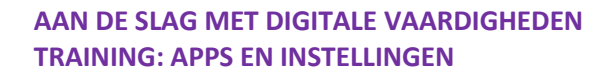

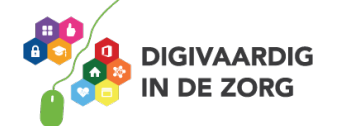

### QR Code scannen met je camera

Een QR code is een vierkante barcode die je kunt scannen met je iPhone of iPad. De QR code leidt je dan naar een website of een locatie in Google Maps. Dit is vaak sneller dan het webadres intypen. Oudere iPhones en iPads hebben een aparte app nodig om QR codes te scannen. Sinds de update van iOS 11 kun je QR codes scannen met de camerafunctie. Het is niet meer nodig om een aparte app te downloaden.

Voor je aan de slag gaat moet je wel eerst de functie activeren. Dit doe je via instellingen. Tik vervolgens op 'Camera'. Nu kun je de optie 'Scan QR-codes' inschakelen. Zodra de optie is ingeschakeld kun je de camera app openen en richten op de code. Deze wordt gescand en de gekoppelde actie wordt geopend in een melding. Tik op deze melding om de actie uit te voeren.

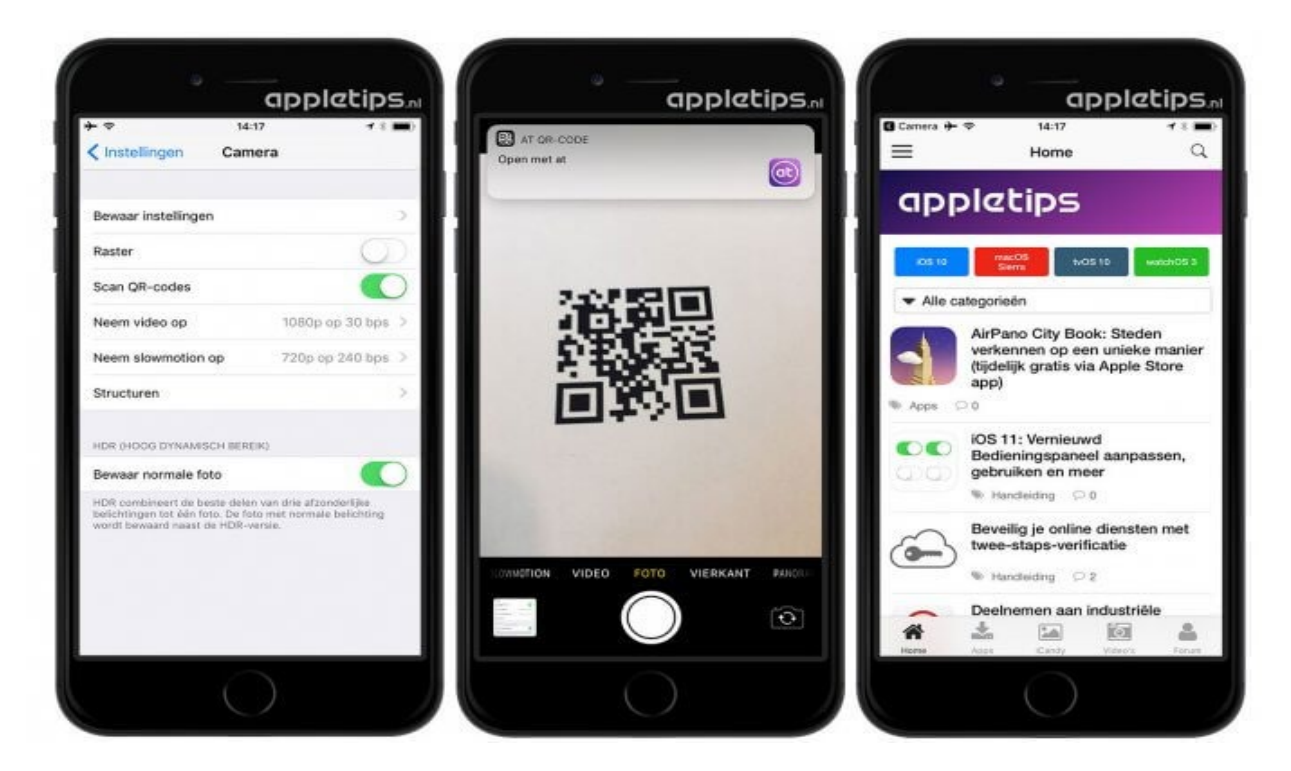

Vind je dit ingewikkeld? Kijk ook eens bij de training 'Instellingen', waarin je leert om de instellingen van je iPhone of iPad te veranderen.

### **Opdracht 4 – QR Code scannen**

Scan de QR code hiernaast met de camera van je iPhone of iPad. Welke website wordt er geopend?

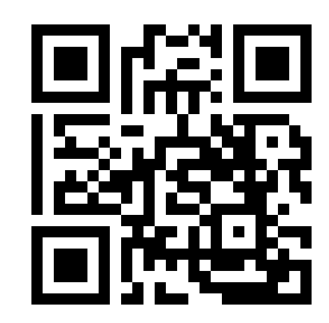

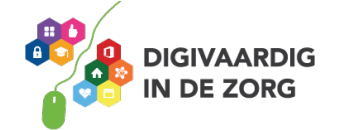

### Foto's of video's delen

Het delen van je foto's of video's doe je vanuit je app 'foto's'. De app open je door op dit icoon te tikken:

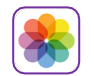

Dit zijn de stappen:

**STAP 1.** In je app foto's selecteer je de foto of video die je wilt delen.

STAP 2. Selecteer je het symbool 'delen'.

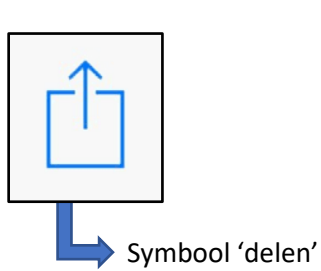

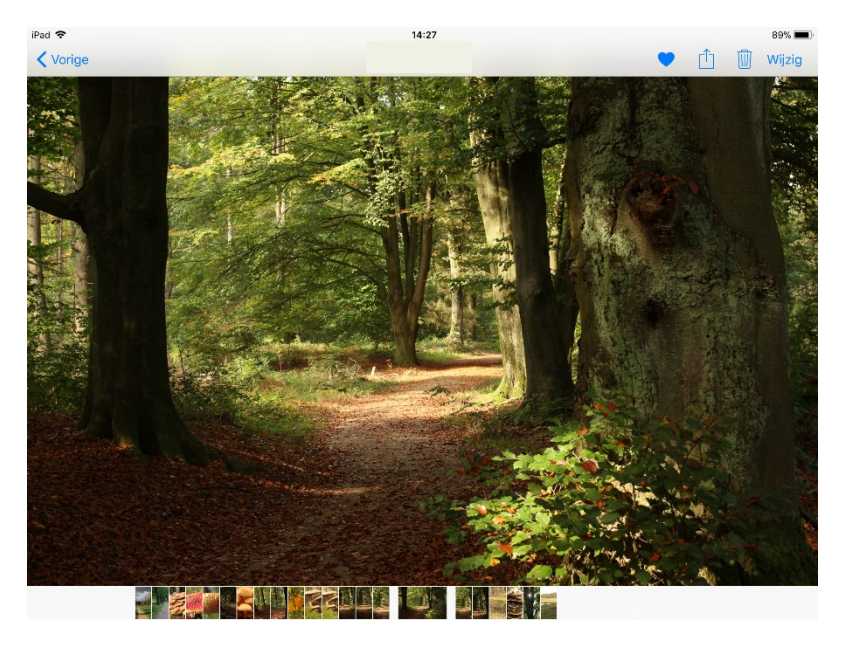

**STAP 3.** Selecteer je de app waarmee je de foto of video wilt delen. Bijvoorbeeld bericht, mail, Facebook of WhatsApp.

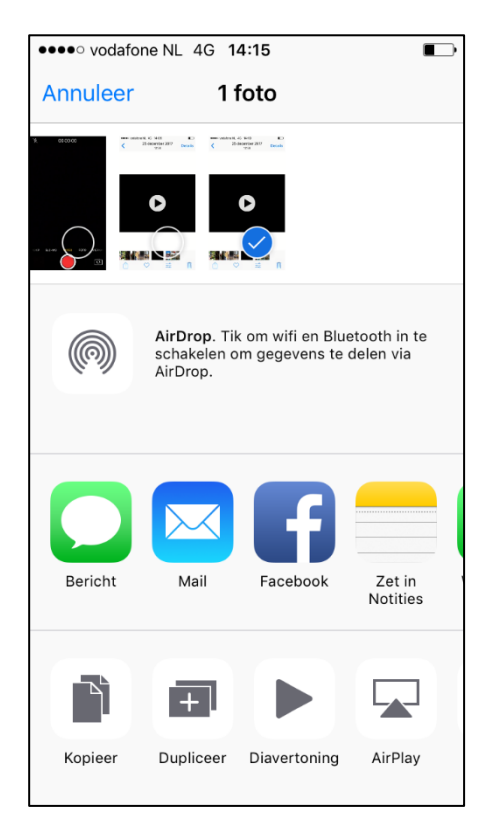

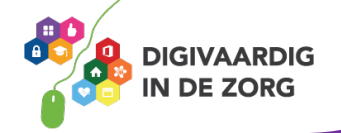

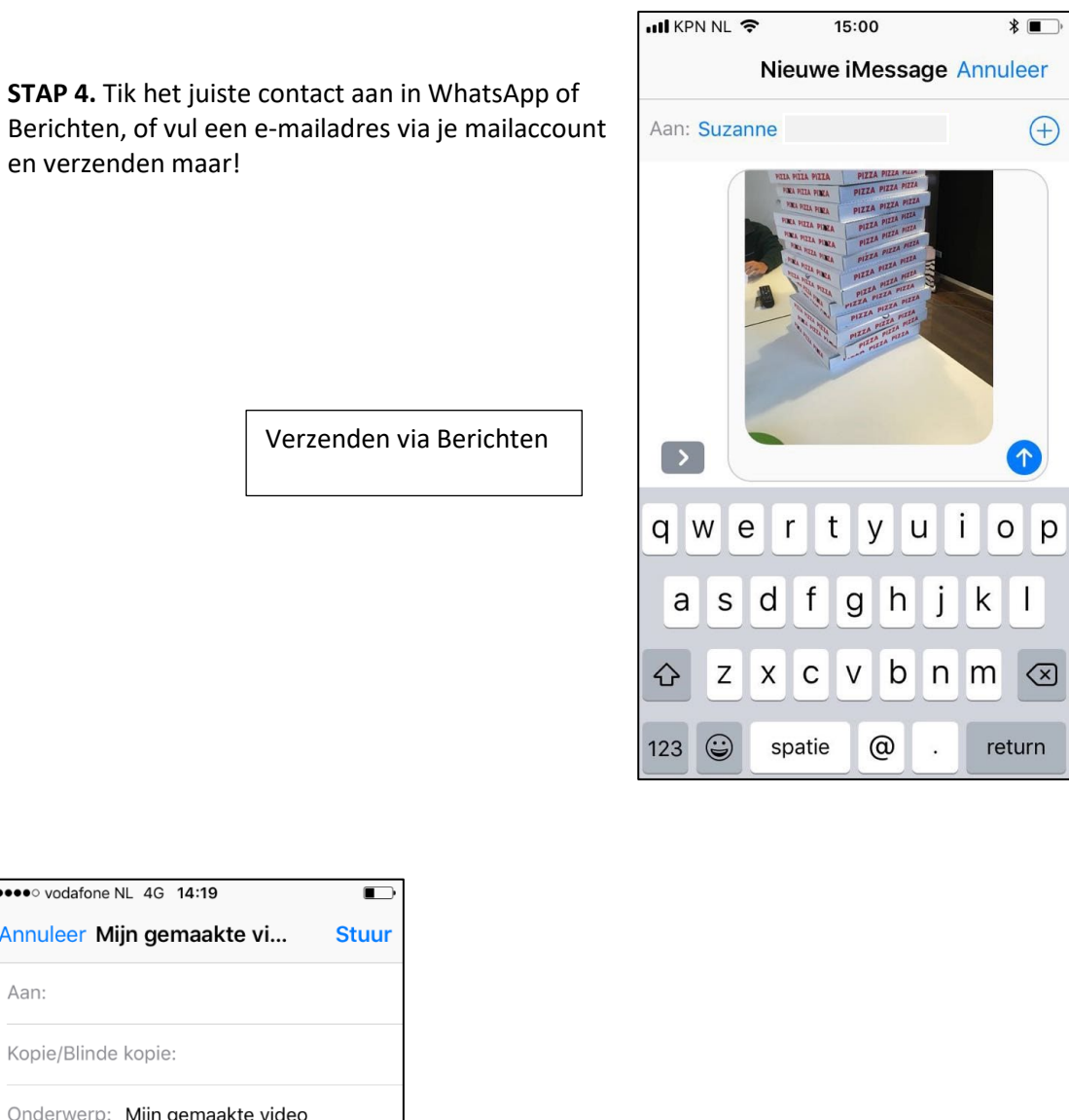

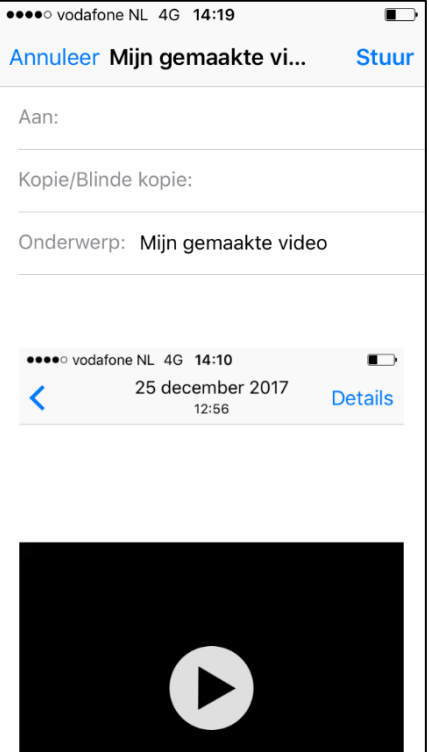

Verzenden via e-mail

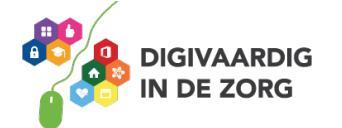

### **Opdracht 5 – Video versturen**

Verstuur je video uit de vorige opdracht per e-mail naar je collega of manager. Dit bericht kan maximaal een filmpje van 10 MB bevatten. Geef de mail het onderwerp: 'test'.

Is het filmpje groter dan 10 MB? Dan kun je de We Transfer-app downloaden. Daar kun je grote bestanden mee versturen.

Is er iemand aan wie je je selfie wil sturen die kleiner is dan 10 MB? Probeer het via WhatsApp of Berichten!

### Let op

Het versturen van foto's en video's via <u>Berichten</u> is alleen gratis als je je bestand van iPhone naar iPhone stuurt. Naar andere telefoons of tablets kost het versturen van bestanden geld.

### Foto's bewerken

Als je een foto opent in je app Foto's, heb je de mogelijkheid om je foto te bewerken. Dit doe je via het schuifpaneel onder je foto:

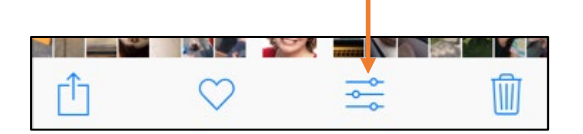

Je foto opent dan opnieuw met verschillende opties om je afbeelding te bewerken:

- 1. Direct verbeteren
- 2. Foto bijsnijden
- 3. Een filter toepassen
- 4. Licht en kleur aanpassen.

### **Opdracht 6 – Foto's snel bewerken**

Open je foto-app en selecteer een foto die je wilt bewerken. Probeer de symbolen (hieronder) uit op je telefoon en schrijf erachter om welke van de hierboven genoemde opties het gaat. De antwoorden vind je op de volgende bladzijde.

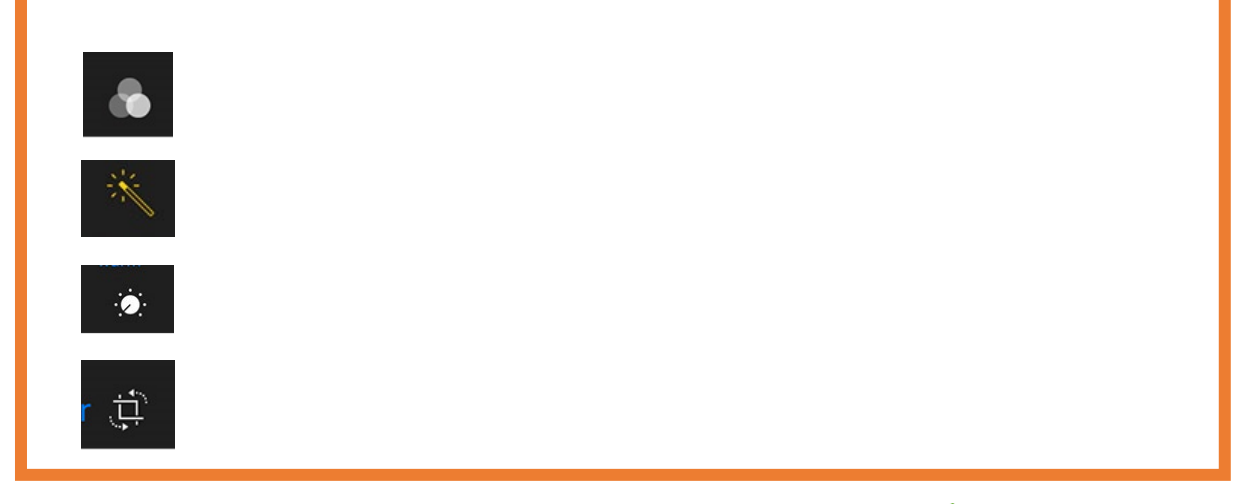

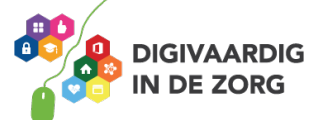

### **Opdracht 7 – Vloggen of vluchten?**

Vloggen betekent dat je met je camerafunctie films maakt over jouw leven, en deze online deelt. Steeds vaker vloggen mensen over hun werk. Bekijk dit filmpje eens over vloggen over je werk. https://www.youtube.com/watch?v=QAiPFPUt5tc

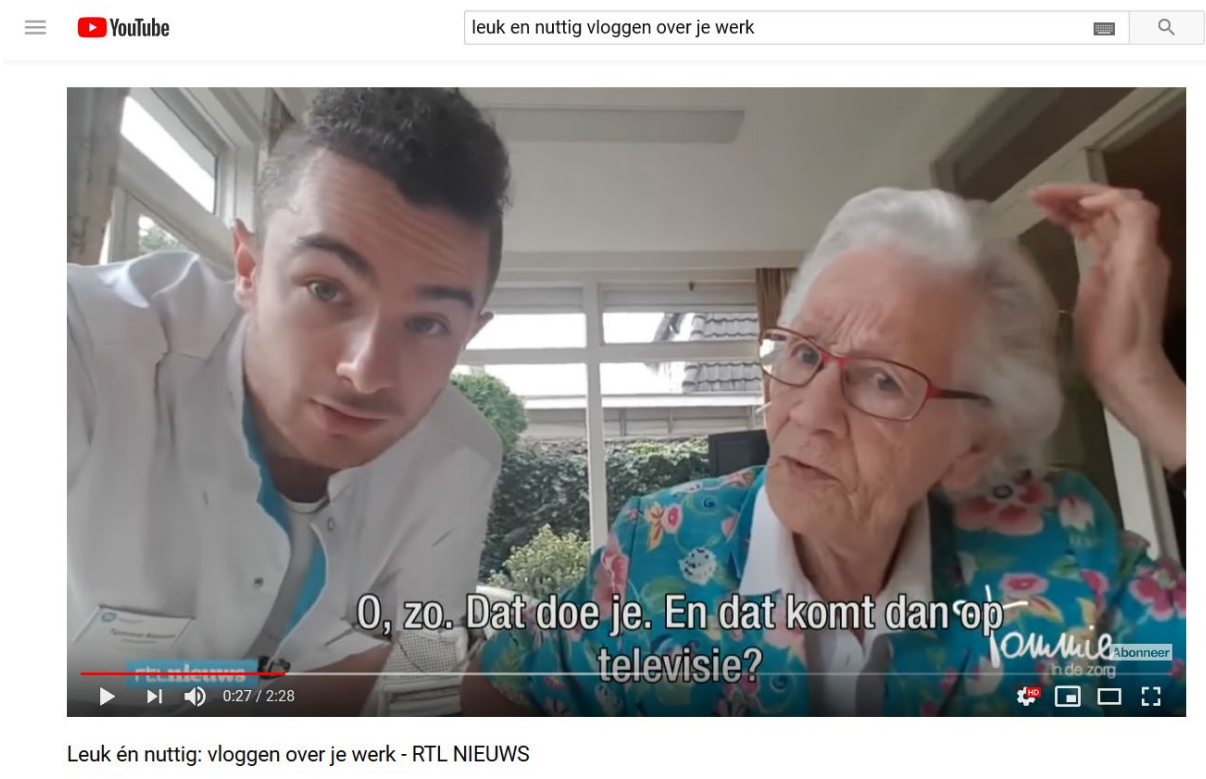

1.864 weergaven

Op het YouTube kanaal 'Tommie in de zorg' kun je de video's van Tommie volgen. Ga op internet naar **YouTube.com** (of download de app) en typ in bij zoeken: **Tommie in de zorg.** Neem eens een kijkje op zijn kanaal.

15

2

A DELEN

**∃**↓ OPSLAAN

Je kunt op zijn site verschillende vlogs kiezen en bekijken.

Bespreek met je collega's wat je van de volgende onderwerpen vindt.

- 1. Wat vind je van het fenomeen vloggen?
- 2. Zou je zelf willen vloggen?
- 3. Wat vind je ervan als je cliënt de wens heeft om te vloggen?

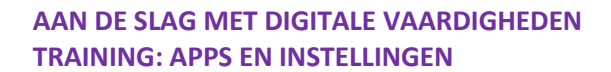

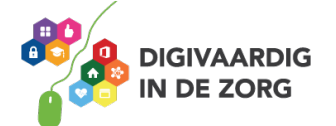

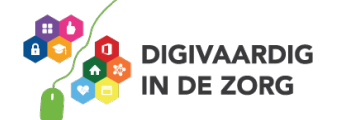

AAN DE SLAG MET DIGITALE VAARDIGHEDEN **TRAINING: APPS EN INSTELLINGEN** 

Antwoorden

Utrechtzorg website Opdracht 4

Opdracht 6

1. Een filter toepassen.

- 3. Licht en kleur 2. Direct verbeteren.
- ·uəsseduee
- 4. Foto bijsnijden.

Deze module is gemaakt door Riekie Weijman in opdracht van 's Heeren Loo. Heb je opmerkingen of vragen over dit lesmateriaal? Mail dan naar <u>info@digivaardigindezorg.nl</u>.

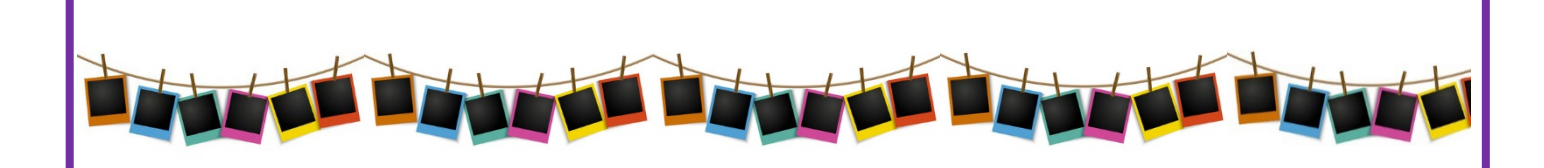

iPad 🗢

16:35

\$ 90% 🔳

## Apps

UITGELICHT Eurosport Volg de Olympische Winterspel...

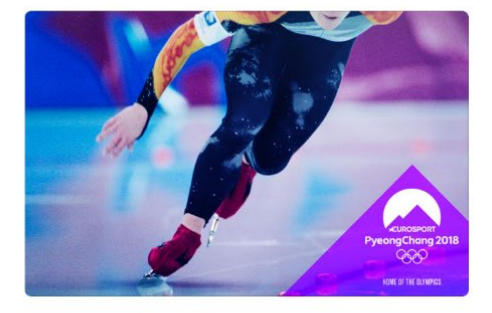

Het Kleine Ziekenhuis Alles over het ziekenhuis

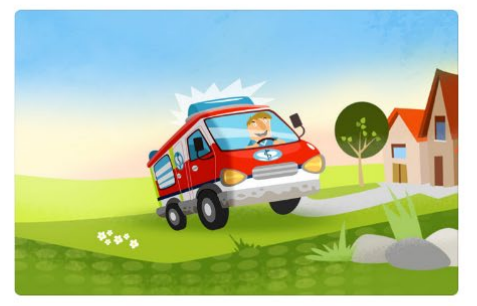

Neverthink: watch th Kijkplezier met online

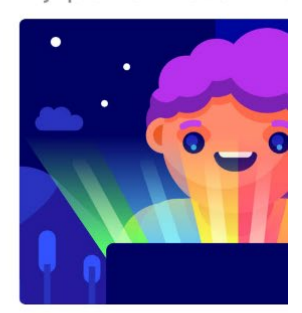

### **Onze favoriete nieuwe apps** Toon alle Cladwell Gladys Fiete Winte Lifestyle Productiviteit Sportspelletje DOWNLOAD DOWNLOAD In-app DOWNLOAD In-app aankoper Hoe waren Sago Mini Friends Ventusky: \ Dinosaurussen? Onderwijs Het weer Updates Q Zoek Vandaag Games 😆 Apps

# **APP STORE**

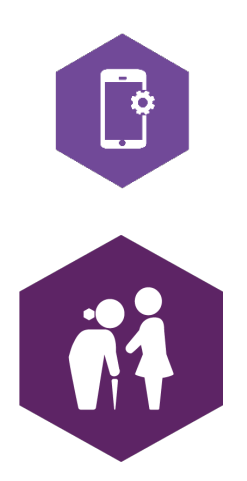

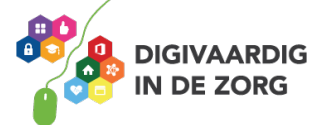

## **APP STORE**

Naast de apps die standaard al bij aankoop van je iPhone of iPad op je apparaat staan, zijn er nog duizenden apps die je zelf kunt kiezen, en op je iPhone of iPad kunt zetten.

Met dit werkblad ga je dit doen.

De plek waar je die apps kunt vinden heet de App Store. Het is de kunst om apps te vinden die geschikt zijn voor jou, of voor je cliënt. Dit werkblad geeft oefeningen voor het zoeken van een app in de App Store. Je leert hoe je een geschikte app vindt, hoe je deze downloadt, hoe je de veiligheid van een app checkt en hoe je voorkomt dat je betaalt met persoonlijke gegevens van jezelf of je cliënt.

### Wat is de App Store?

De App Store is een winkel waarin je apps kunt uitzoeken. De App Store staat standaard op je iPhone of iPad en je opent hem door op het icoon App Store te tikken.

Deze apps moet je downloaden om ze op je telefoon of iPad te krijgen. Vaak is dat gratis, maar voor veel apps moet je betalen.

### **Opdracht 1 – Openen van de App Store**

Als je de App Store opent, zie je onderin je scherm 5 verschillende afdelingen. Welke afdelingen zijn dat?

| 1. |  |  |  |
|----|--|--|--|
| 2. |  |  |  |
| 3. |  |  |  |
| 4. |  |  |  |
| 5. |  |  |  |
|    |  |  |  |

Van welke afdeling zal jij het meest gebruikmaken?

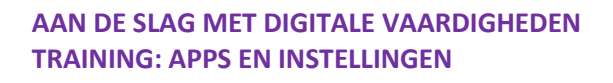

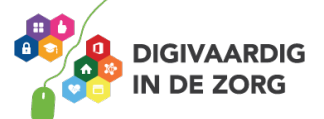

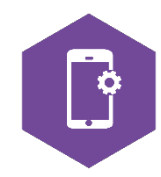

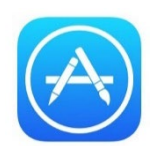

### Opdracht 2 – Apps zoeken

Zoek bij de 'categorieën' bij 'games' een app die je je leuk lijkt.

Welke app heb je gevonden?

Is de app gratis? **JA** 

NEE

Zoek bij de 'categorieën' bij 'foto en video' een app die je je leuk lijkt.

Welke app heb je gevonden?

Is de app gratis? JA NEE

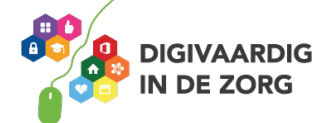

### Geschikte apps selecteren

Sommige organisaties hebben een lijst of boekje waarin aanbevelingen worden gedaan voor apps die geschikt zijn voor werknemers en apps die geschikt zijn voor cliënten.

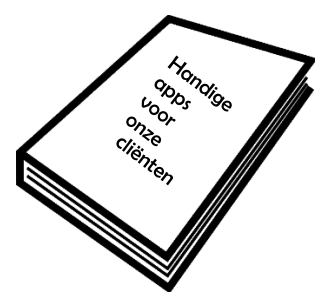

### Opdracht 3 – Apps zoeken aan de hand van tips

Zoek met je collega of met je digicoach 3 apps die geschikt zouden kunnen zijn voor jouw eigen werk. Misschien heeft je eigen organisatie een lijst beschikbaar!

| 1. |  |  |
|----|--|--|
| 2. |  |  |
| 3. |  |  |

Zoek met je collega of met behulp van je digicoach 3 apps die geschikt zouden kunnen zijn voor jouw cliënten. Misschien heeft je eigen organisatie een lijst beschikbaar!

| 1. |  |  |  |
|----|--|--|--|
| 2. |  |  |  |
| 3. |  |  |  |

### **Gratis apps**

Veel apps zijn gratis. Een gratis app downloaden doe je via de volgende stappen:

- 1. Tik met je vinger op de app die je wil downloaden.
- 2. Tik met je vinger op **download**.
- 3. Tik met je vinger op **installeer**.
- 4. Voer je wachtwoord in.
- 5. Tik met je vinger op **koop**.
- 6. Tik met je vinger op **open**.
- Je kunt met de app aan de slag!

Als je nu met de thuisknop naar het beginscherm van je iPad gaat, zie je de app tussen je andere apps staan.

Let op: Soms lijken apps gratis omdat je er geen geld voor hoeft te betalen. Helaas betaal je dan vaak met je gegevens. Verderop in dit werkblad leer je hoe je voorkomt dat je met je gegevens betaalt.

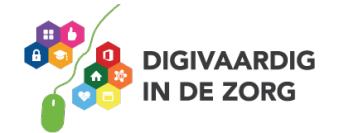

### Geld betalen voor een app

Als je voor een app moet betalen, dan staat dat er in blauwe letters bij. Als je niet wil betalen voor apps, dan kun je het beste in het lijstje 'gratis' zoeken. Dan weet je zeker dat de app die je downloadt gratis is.

Wil je betalen voor je app, dan doe je dat als volgt:

De App Store werkt <u>altijd</u> met je Apple account (Apple ID) + wachtwoord.

Heb je nog geen Apple ID? Tik op 'koop' tijdens het koopproces en dan kom je vanzelf de mogelijkheid tegen tot het aanmaken van een Apple ID.

Om een (betaalde) app uit App Store te downloaden moet je een 'geldig betaalmiddel' aan je <u>Apple</u> <u>ID</u> koppelen. Dat is de manier om kosten van apps met je te verrekenen; in je Apple account wordt daarvoor een 'betaalmethode' ingevuld.

### Betaalde apps met creditcard kopen

Voor het aanmaken van een creditcard-account tik je binnen de App Store als betaalmethode 'creditcard', en je voert je creditcardgegevens in. Je kunt dan met de creditcardgegevens apps kopen; afrekening van gekochte content verloopt via het bedrijf war jij je creditcard van hebt.

### Betaalde apps zonder creditcard kopen

Bij winkels zoals HEMA, Kruidvat, Primera en AH koop je een cadeaukaart (van €15, €25, €30) met iTunes-tegoed. De iTunes-kaart is een 'kras-'kaart met een unieke code: voer de code in in de App Store en je bent klaar om die €XX-waarde in te wisselen voor apps, muziek, iBooks en andere iTunes-content.

Bron: seniorweb-leek.nl

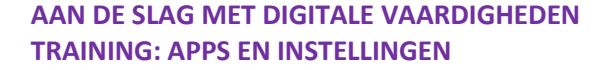

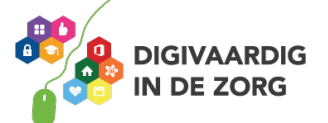

### **Opdracht 4 – Gratis app downloaden**

Kies een gratis Game in de App Store die geschikt is voor je cliënt, en download deze naar je iPhone of iPad.

Open de game voor je cliënt en speel het spelletje!

(Vind je het lastig om een geschikt spel te vinden? Laat je inspireren door iemand die dit vaker doet!)

### Betalen met gegevens – Elke app heeft een prijs

Soms lijken apps gratis omdat je er geen geld voor hoeft te betalen. Maar vaak vragen die apps om te betalen met informatie over jezelf. Bijvoorbeeld door toegang te geven tot je foto's of je locatie. Of door in te loggen met een e-mailaccount, of Facebook.

Fabrikanten van de app gebruiken die informatie om te verkopen.

Het is dus belangrijk dat je goed nadenkt of je dat wel wilt.

### **Bijvoorbeeld:**

| Hoe heet je?                                                                                                    | Yrivacycentrum - Snap Inc.     Gegevens die we     verzamelen     Wil je dit?                                                        |
|----------------------------------------------------------------------------------------------------|----------------------------------------------------------------------------------------------------|
| ACHTERNAAM                                                                                                    | We verzamelen hoofdzakelijk drie<br>categorieën gegevens:                                                                            |
| Door op 'Aanmelden & Accepteren' te tikken, ga<br>je akkoord met de Servicevoorwaarden en het<br>Privacybeleid.<br>Aanmelden & Accepteren | <ul> <li>Gegevens die jij aan ons verstrek</li> <li>Gegevens die we verkrijgen<br/>wanneer je onze Diensten<br/>gebruikt.</li> </ul> |
| QWERTYUIOP                                                                                                    | <ul> <li>gegevens die we ontvangen van<br/>derden.</li> </ul>                                                                        |
| ASDFGHJKL                                                                                                    | Hier is wat meer gedetailleerde<br>informatie over elk van deze<br>categorieën.                                                      |
| ★ Z X C V B N M <                                                                                                    | Gegevens die jij aan ons verstrekt                                                                                                   |
| 123 😧 🖳 spatie Volgende                                                                                                    | Wij verzamelen de gegevens die je<br>aan ons verstrekt tijdens het werken                                                            |

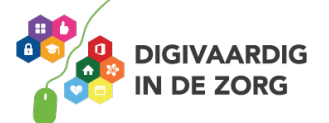

### **Opdracht 5 – Toegang geven tot gegevens**

Is het een goed idee om een app toegang te geven tot jouw persoonlijke gegevens? Zoals je foto's en je locatie? Waarom wel of niet?

Is het een goed idee om een app toegang te geven tot persoonlijke gegevens van cliënten? Zoals foto's en locatie? Waarom wel of niet?

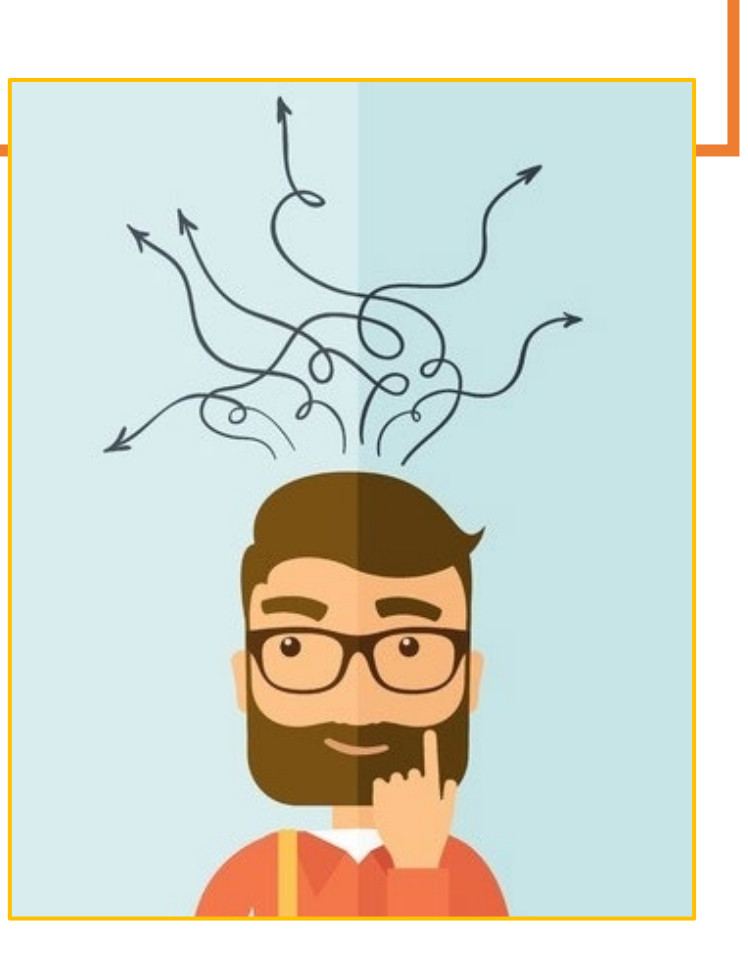

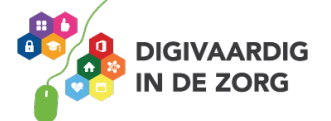

### **Opdracht 6 – Doe de APPK Check**

Ga naar <u>https://veiliginternetten.nl/doe-de-appk-check/</u> en lees de tips en tricks die je kunt uitvoeren om te checken of je app veilig is. Welke 3 tips vind jij het meest waardevol? Schrijf die hieronder op.

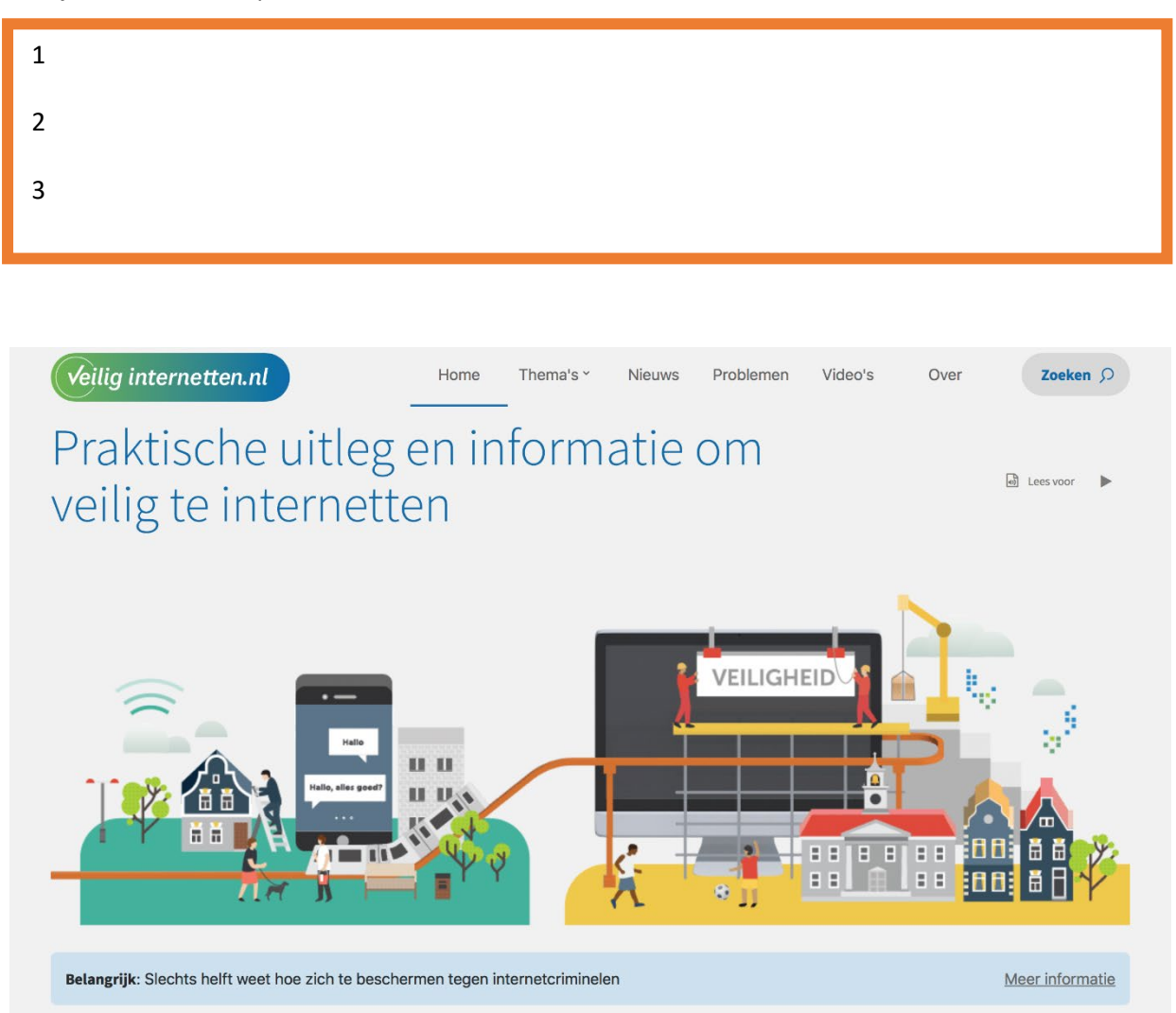

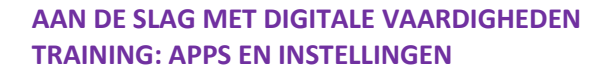

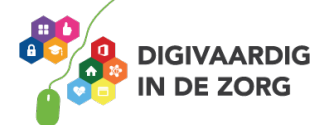

### Opdracht 7 – Wat wel en wat niet?

Lees onderstaande situaties door. Op welke manieren ben jij bereid om te betalen voor je app? Bespreek je antwoorden ook met je collega's. Denken zij er hetzelfde over?

| Hoe betaal ik voor de app?                                             | Wil ik wel of wil ik nie | t?   |
|------------------------------------------------------------------------|--------------------------|------|
| Gratis app.                                                            | Wel                      | Niet |
| Betalen door de app toegang te geven tot mijn<br>locatie.              | Wel                      | Niet |
| Betalen door mijn leeftijd in te vullen.                               | Wel                      | Niet |
| Betalen voor een app door geld te betalen met<br>mijn creditcard.      | Wel                      | Niet |
| Betalen met een iTunes card.                                           | Wel                      | Niet |
| Betalen met geld, als je daardoor minder reclame<br>tussendoor krijgt. | Wel                      | Niet |
| Betalen door toegang te geven tot mijn foto's.                         | Wel                      | Niet |
| Betalen door toegang te geven tot mijn contacten.                      | Wel                      | Niet |

### Apps

Hierna ga je met een aantal bekende en nuttige apps oefenen. Weet jij apps die beter van toepassing zijn op jouw werk? Oefen daarmee en vraag hulp aan je digicoach als je er niet uitkomt.

### **WhatsApp**

WhatsApp is een wereldwijd gebruikte app waarmee je eenvoudig door middel van het internet berichten kunt sturen naar andere WhatsApp-gebruikers.

Om WhatsApp te kunnen gebruiken heb je een telefoon met dataverbinding nodig en een geldig telefoonnummer. Je hoeft dus nooit meer dure sms'jes te versturen! Je kunt met WhatsApp ook videobellen, spraakberichten, foto's en video's versturen naar (een van je) contacten.

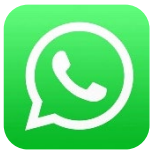

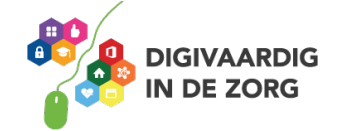

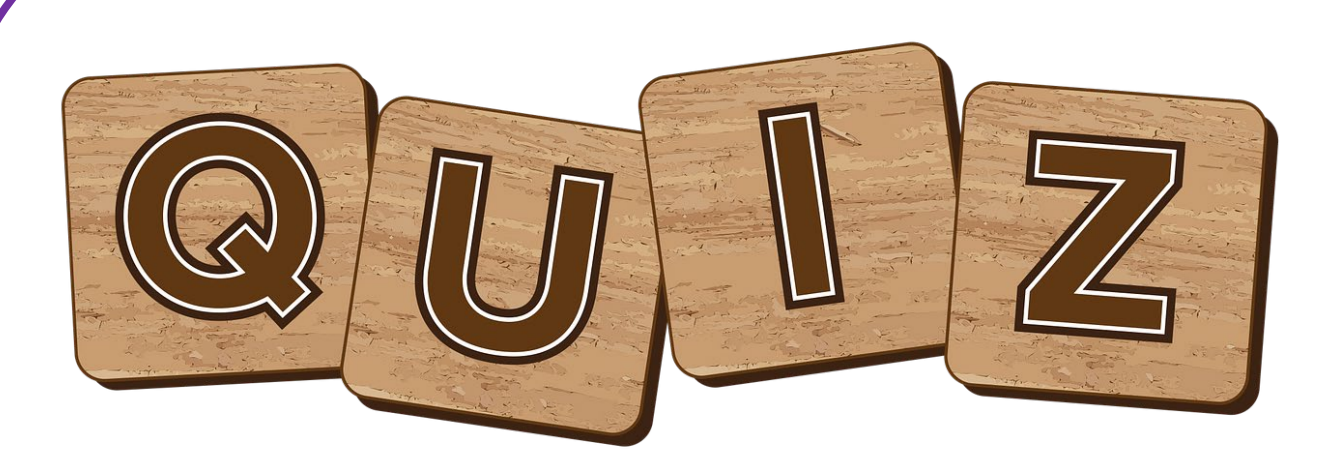

### **Opdracht 8 – App Store Quiz**

### 1. Waar kun je apps downloaden?

- A. iTunes
- B. App Shop
- C. Apple Store
- D. App Store

### 2. Wat kost een app?

- A. Niets
- B. 1,99
- C. 2,99
- D. Verschilt per app

### 3. Onder welke categorie valt de app WhatsApp?

- A. Diensten
- B. Games
- C. Sociaal netwerken
- D. Onderwijs

### 4. Wat kost de app Woord Snack?

- A. Niets, maar je moet advertenties bekijken.
- B. Eerst niets, maar daarna moet je betalen
- C. Je betaalt met je locatie
- D. Je betaalt met je foto's

### 5. Welke app is geen navigatie app?

- A. Google Maps
- B. Barefoot
- C. Ski Tracks
- D. Kaarten

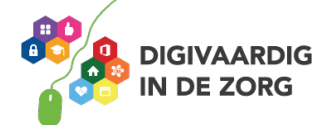

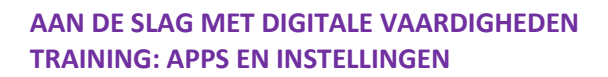

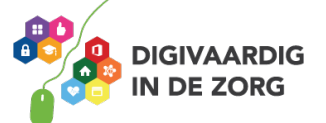

Uitgelicht, Categorieën, Hitlijsten, Zoek, Updates Opdracht 1 Antwoorden

Opdracht 8

Gegevens van cliënten: nee Op je werktelefoon: nee

Cpdracht 5

D – D- C – Y- B

Deze module is gemaakt door Riekie Weijman in opdracht van 's Heeren Loo. Heb je opmerkingen of vragen over dit lesmateriaal? Mail dan naar <u>info@digivaardigindezorg.nl</u>.

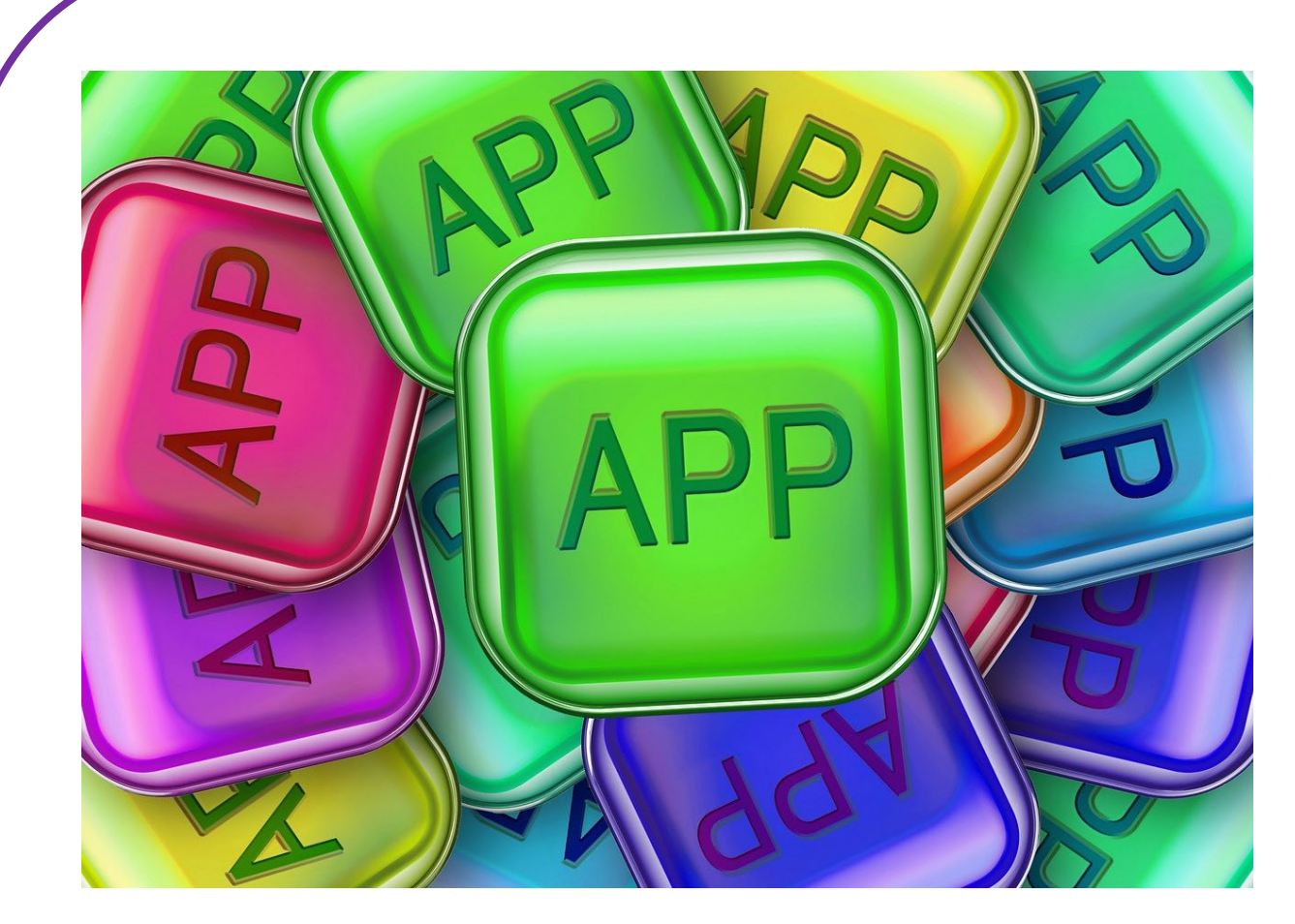

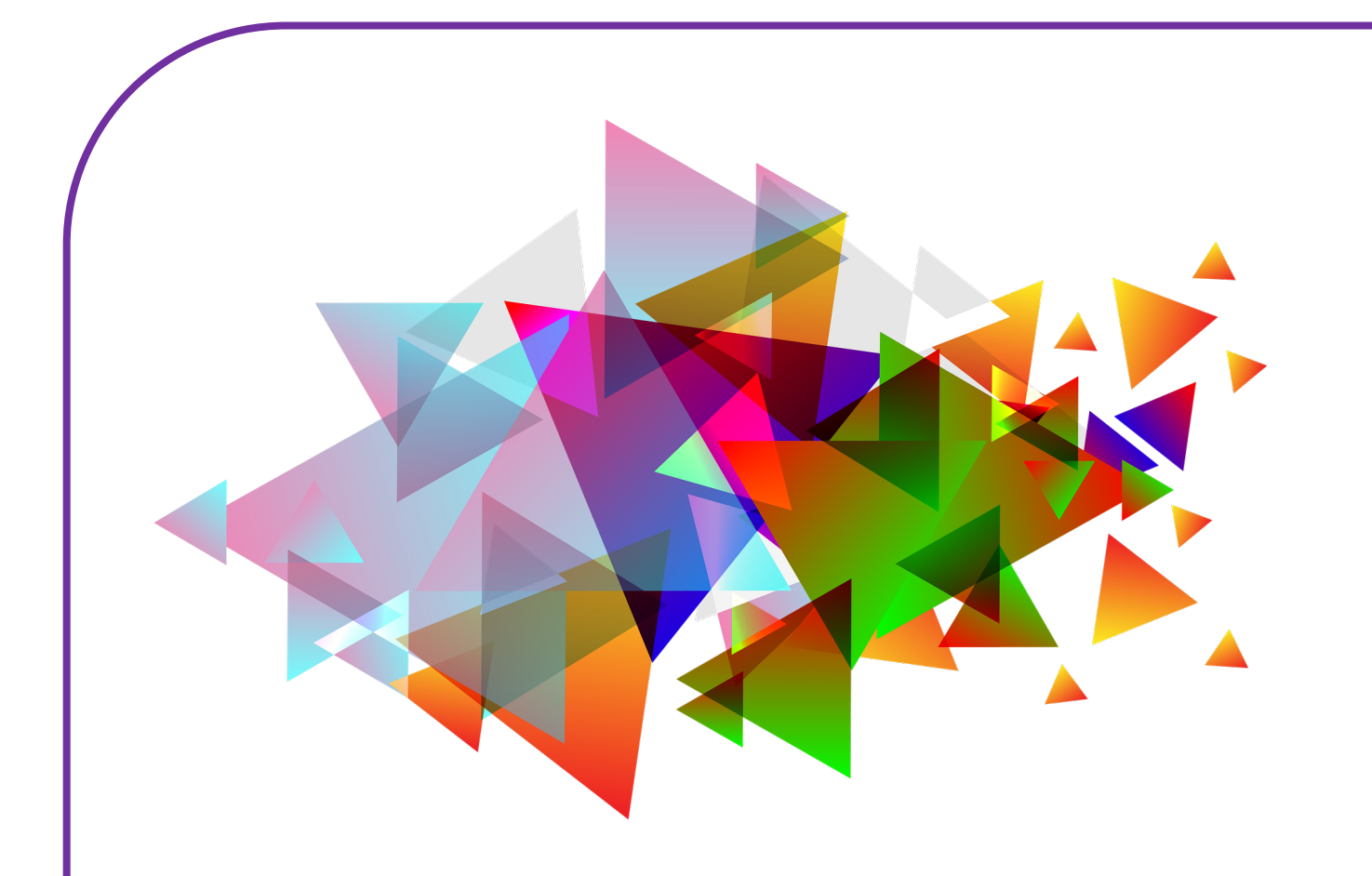

# **INSTELLINGEN VERANDEREN**

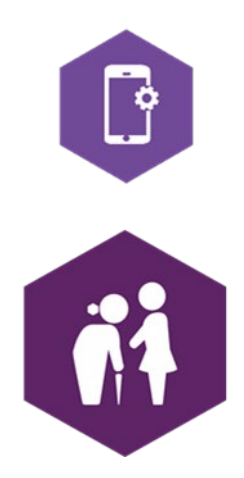

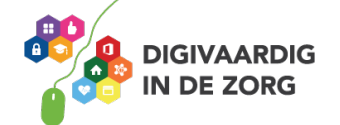

## **INSTELLINGEN VERANDEREN**

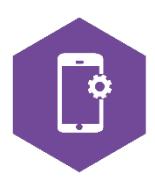

Met dit werkblad ga je leren hoe je je instellingen kan veranderen. Je leert de instellingen van je iPhone of iPad aanpassen via de applicatie op je apparaat en via het bedieningspaneel.

Je gaat oefenen hoe je wifi aan en uit kunt zetten en wat de vliegtuigmodus betekent. Je gaat ook je beltoon veranderen, meldingen aanpassen en je wachtwoord instellen. Tot slot leer je hoe je je iPhone of iPad kunt updaten.

De antwoorden van een aantal oefeningen vind je op de laatste bladzijde.

### App en bedieningspaneel

Op je iPhone en iPad zit een applicatie (app) 'Instellingen'. Hier kun je alle instellingen van je iPhone of iPad wijzigen. Maar je apparaat heeft ook een snelle toegang tot een aantal veelgebruikte instellingen. Deze kun je vinden op het bedieningspaneel.

### **Opdracht 1 – Woordzoeker**

Kun jij alle woorden vinden die te maken hebben met de instellingen op je iPhone of iPad?

AANBIEDER ALGEMEEN BATTERIJ BEELDSCHERM BERICHTGEVING BLUETOOTH GELUIDEN HOTSPOT MOBIEL NETWERK NIET STOREN PRIVACY RESERVEKOPIE TOEGANGSCODE VLIEGTUIGMODUS WIFI

| Μ | Α | Y | V | L |   | Е | G | Т | U | I | G | Μ | 0 | D | U | S | Ρ |
|---|---|---|---|---|---|---|---|---|---|---|---|---|---|---|---|---|---|
| Х | М | 0 | В | I | Е | L | Ν | Е | Т | W | Е | R | Κ | Ρ | М | G | D |
| Е | I | Ρ | 0 | Κ | E | V | R | Е | S | E | R | Т | R | D | Е | Ν | G |
| Y | S | Ρ | М | Ρ | W | S | J | G | G | L | J | I | В | Н | В | I | F |
| 0 | Q | G | Υ | Ν | Р | М | Е | V | Ν | D | V | Т | Е | Т | Е | V | Т |
| Т | κ | С | R | R | κ | L | J | S | Ζ | Α | I | 0 | I | 0 | Ζ | Е | Ν |
| С | V | L | Е | Ν | U | F | L | В | С | κ | Y | В | Κ | 0 | Е | G | I |
| U | I | S | L | I | Х | U | J | Y | Х | S | Т | В | D | Т | R | Т | Е |
| Х | Q | R | D | С | Q | 0 | Υ | Н | J | D | Y | 0 | Ν | Е | М | Н | Т |
| L | κ | Е | Q | J | Α | А | Ν | В |   | E | D | E | R | U | V | С | S |
| I | Ν | Ν | Е | L | D | W | I | Ν | Х | Х | U | D | W | L | G | I | Т |
| В | Е | Е | L | D | S | С | Н | Е | R | М | Κ | Е | Q | В | Н | R | 0 |
| Е | н | Н | U | А | L | G | Е | М | Е | Е | Ν | F | R | 0 | K | Е | R |
| D | J | I | R | Е | Т | Т | А | В | Т | F | G | С | Т | Н | S | В | Е |
| Т | 0 | Е | G | А | Ν | G | S | С | 0 | D | Е | S | Υ | Ρ | I | А | Ν |
| Y | К | Q | В | G | Ζ | L | Е | Y | 0 | В | Ρ | 0 | М | 0 | Т | I | S |
| Κ | С | W | I | F | I | G | F | Т | J | 0 |   | S | S | М | I | I | F |
| 1 | V | I | Ν | L | R | F | Ν | F | Т | L | Y | 0 | С | Н | В | С | Q |

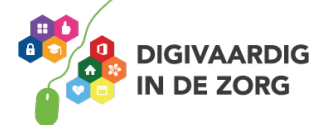

## Instellingen via de applicatie

### **Opdracht 2 – Instellingen via de applicatie**

Open je app 'instellingen'. Je ziet een hele lijst onderdelen staan die je hier kunt aanpassen. Wanneer je links op een icoon of woord klikt, opent er rechts een scherm met mogelijkheden. Overal geldt: staat de schuifknop op groen, dan is die instelling 'aan'. Staat de schuifknop niet op groen dan is de instelling 'uit'.

Tik op het woord of icoontje van 'geluiden'. Probeer uit of zoek op internet: Wat betekent 'wijzig met knoppen'?

| iPad 🗢    |                           | 16:30 * 91% 💻                                                                         |
|-----------|---------------------------|---------------------------------------------------------------------------------------|
|           | Instellingen              | Geluiden                                                                              |
| ≁         | Vliegtuigmodus            | BELTOON EN MELDINGEN                                                                  |
| <b>?</b>  | Wifi UPC248786647         | •                                                                                     |
| *         | Bluetooth Aan             | Wijzig met knoppen                                                                    |
|           | Berichtgeving             | Het volume van het belsignaal en meldingen wordt niet aangepast met de volumeknoppen. |
|           | Bedieningspaneel          | GELUIDEN                                                                              |
|           | Niet stere                | Beltoon Opening >                                                                     |
| 6         | Niet storen               | Sms-toon Notitie >                                                                    |
| $\otimes$ | Algemeen                  | Nieuwe e-mail Ping >                                                                  |
| AA        | Beeldscherm en helderheid | Verstuurde e-mail Suizen >                                                            |
| *         | Achtergrond               | Agendamelding Akkoord >                                                               |
| •))       | Geluiden                  | Herinneringsmelding Akkoord >                                                         |
|           | Siri en zoeken            | AirDrop Puls >                                                                        |
|           | Touch ID en toegangscode  |                                                                                       |
|           | Batterii                  | Toetsenbordklik                                                                       |

### **Opdracht 3 – Geluiden instellen**

Stel op jouw iPhone en iPad in welke geluiden je wel of niet wil horen als je telefoon gaat, als je een e-mail krijgt en als je een sms krijgt.

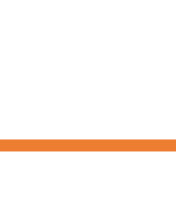

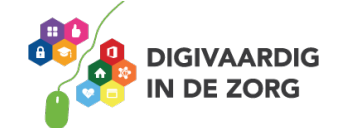

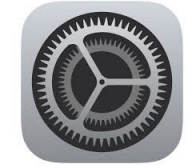

### Wifi

Als je met je iPhone of iPad op internet wil surfen, zul je je apparaat moeten verbinden met een wifinetwerk.

Een wifi-netwerk bestaat uit:

- Een wifi-naam. Dit zijn meestal letters en cijfers door elkaar heen. Of soms een naam.
- 2. **Een wifi-wachtwoord.** Dit zijn letters en cijfers door elkaar heen gehusseld.

### **Opdracht 4 – Wifi aan en uit zetten**

Open het onderdeel Wifi in je applicatie 'instellingen'. Ben je verbonden met wifi? Schrijf op wat de naam van het wifi-netwerk op jouw werkplek is.

De wifinaam van de iPad op de schermafbeelding hiernaast is: Ziggo865B565.

De gebruiker van de iPad hiernaast kan ook uit andere netwerken kiezen.

Wil je verbinding maken met een (ander) wifinetwerk?

Dan tik je erop met je vinger.

Als er een slotje bij het netwerk staat, is het een beveiligd netwerk.

Je moet dan een wachtwoord invoeren om van het netwerk gebruik te kunnen maken.

| iPad 🗢      |                                   | 15:49                                                                                          | \$ 77% 💻     |  |
|-------------|-----------------------------------|------------------------------------------------------------------------------------------------|--------------|--|
|             | Instellingen                      | Wifi                                                                                           |              |  |
| RV          | Riekie Weijman                    | Wifi                                                                                           |              |  |
|             | Apple ID, iCloud, iTunes en App S | ✓ Ziggo856B565                                                                                 | <b>∻</b> (Ì) |  |
|             | Vliegtuigmodus                    | KIES EEN NETWERK                                                                               |              |  |
| <b>?</b>    | Wifi Ziggo856B565                 | Huisjeweltevree                                                                                | <b>२</b> (i) |  |
| *           | Bluetooth Aan                     | Zy_private_9474FR                                                                              | <b>∻</b> (i) |  |
| _           |                                   | Ander                                                                                          |              |  |
|             | Berichtgeving                     |                                                                                                |              |  |
|             | Bedieningspaneel                  | Vraag om verbinding                                                                            |              |  |
| C           | Niet storen                       | netwerken. Als er geen bekende netwerken beschikt<br>moet je handmatig een netwerk selecteren. | baar zijn,   |  |
|             |                                   |                                                                                                |              |  |
| $\odot$     | Algemeen                          |                                                                                                |              |  |
| ٨A          | Beeldscherm en helderheid         | -                                                                                              |              |  |
|             | Achtergrond                       |                                                                                                |              |  |
| <b>(</b> () | Geluiden                          |                                                                                                |              |  |
|             | Siri                              |                                                                                                |              |  |
| A           | Toegangscode                      |                                                                                                |              |  |
|             | Batterij                          |                                                                                                |              |  |
|             | Privacy                           |                                                                                                |              |  |
|             |                                   |                                                                                                |              |  |
| $\bigcirc$  | iTunes en App Store               |                                                                                                |              |  |

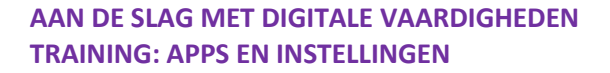

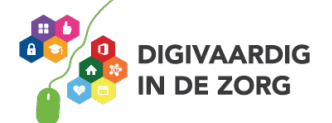

| Apple    | e ID, iCloud, iTunes en App S | ✓ Ziggo856B565                                   |         | <b>₽ 중</b> (Ì) |
|----------|-------------------------------|--------------------------------------------------|---------|----------------|
| Vliegtui | Voer het wa                   | chtwoord in voor 'Huisjeweltevree'<br>Wachtwoord | Verbind |                |
| Bluetoc  | Wachtwoord                    |                                                  |         |                |

Huisjeweltevree heeft haar netwerk beveiligd met een wachtwoord.

### **Opdracht 5 – Wifi-netwerk kiezen**

Open een wifi-netwerk dat in het lijstje van jouw iPad staat. Probeer er verbinding mee te maken. Wat gebeurt er?

### **Opdracht 6 – Waarom beveiligen?**

Noem twee redenen waarom werken op een beveiligd netwerk voor jou essentieel is.

| 1 |   |
|---|---|
| ÷ | 1 |
| 2 |   |

Noem twee redenen waarom werken op een beveiligd netwerk voor jouw cliënten essentieel is.

| T  |
|----|
| ้า |
| 2  |

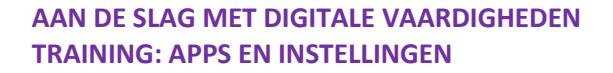

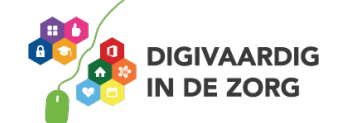
| 30                                |              | 10:33<br>Wifi                                                  | \$ 90%     |
|-----------------------------------|--------------|----------------------------------------------------------------|------------|
| Instellingen                      |              |                                                                |            |
| Q. Zoek                           |              | Wifi                                                           | $\bigcirc$ |
|                                   |              | Voor AirDrop, AirPlay en locatievoorzieningen is wifi vereist. |            |
| HG Apple ID, iCloud, iTunes Store | en App Store |                                                                |            |
| ≻ Vliegtuigmodus                  | $\bigcirc$   |                                                                |            |
| 🛜 Wifi                            | Uit          |                                                                |            |
| Bluetooth                         | Aan          |                                                                |            |
|                                   |              |                                                                |            |
| Berichtgeving                     |              |                                                                |            |
| Bedieningspaneel                  |              |                                                                |            |
| <ul> <li>Niet storen</li> </ul>   |              |                                                                |            |
|                                   |              |                                                                |            |
| O Algemeen                        |              |                                                                |            |
| A Beeldscherm en helderheid       | ł            |                                                                |            |

Je kunt je wifi ook uitzetten. Dan maak je geen verbinding met een netwerk. In het voorbeeld hiernaast is de wifi uitgezet.

#### **Opdracht 7 – Wifi-verbindingen zoeken**

Onderzoek op jouw iPhone of iPad of je beveiligde en onbeveiligde verbindingen kan maken.

# **Opdracht 8 – Wifi aan en uit zetten**

Zet de wifi op je iPhone of iPad aan en weer uit.

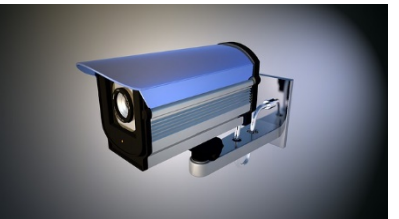

# TIP!

Werk nooit op een onbeveiligde wifiverbinding. Je loopt het risico dat iemand toegang krijgt tot de gegevens van je cliënten en jezelf!

Op een beveiligd netwerk kun je veilig werken.

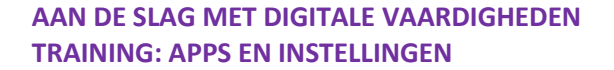

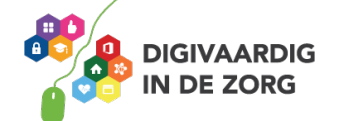

#### Meldingen aanpassen

Misschien is jouw iPad wel heel druk met jou allemaal berichtjes sturen over apps. Bijvoorbeeld een antwoord van iemand in de applicatie WhatsApp. Of een nieuw vriendschapsverzoek op LinkedIn. Een gemiste oproep op Skype, of een bericht dat iemand je een mail heeft gestuurd. Je kunt veel meldingen van je iPad krijgen, en dit kan storend zijn. Daarom kan je per app instellen waar je wel of geen bericht van wil. En ook of je geluiden wil horen, of een strook – een balkje – in je scherm. Dit kan je doen in het onderdeel **Berichtgeving.** 

#### **Opdracht 9 – Meldingen instellen**

Open je berichtgeving en stel voor je applicatie 'Berichten' in welke meldingen je wilt ontvangen en op welke manier.

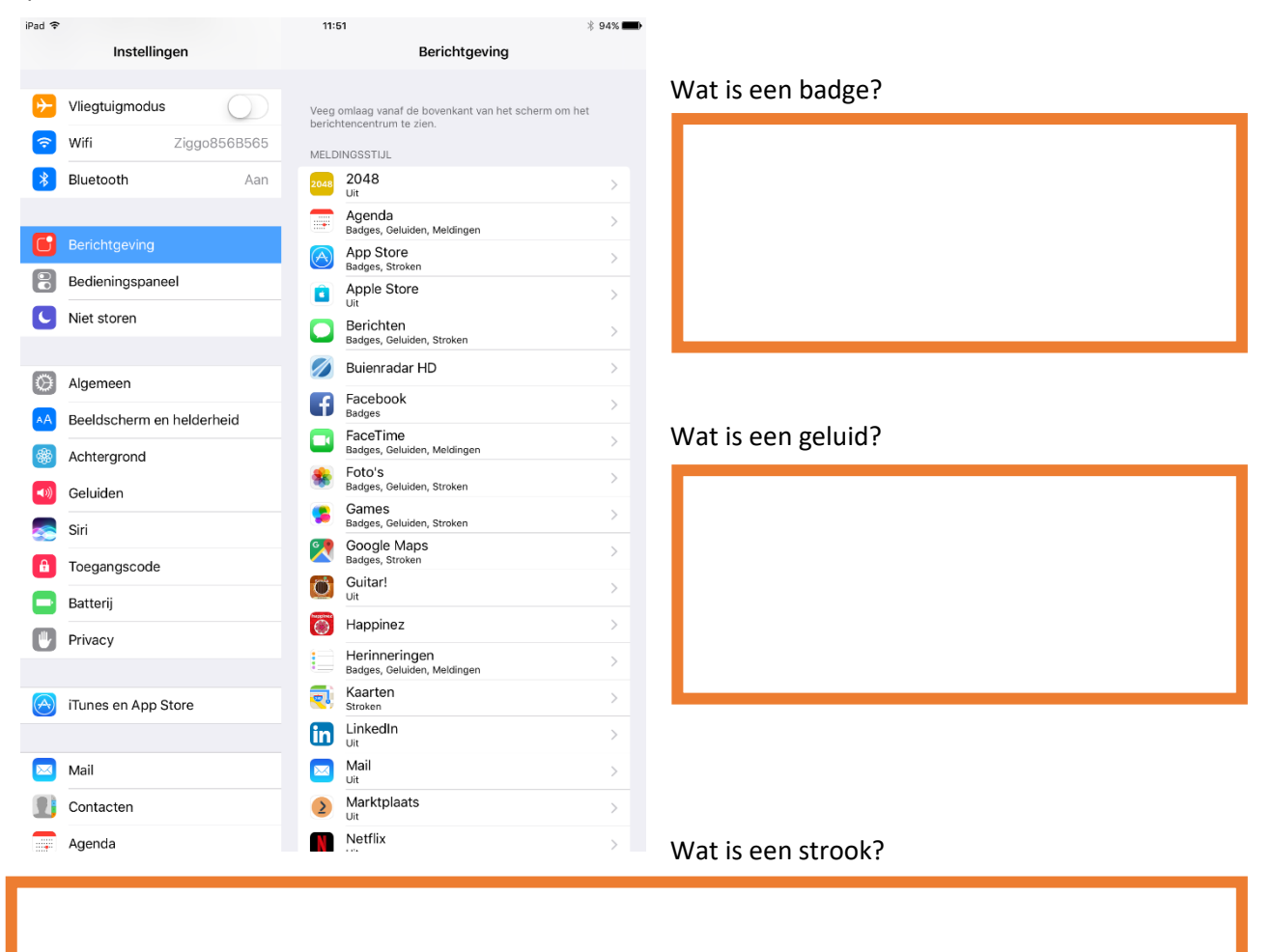

Wat is een melding?

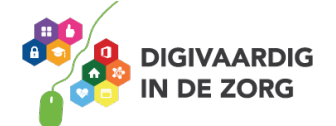

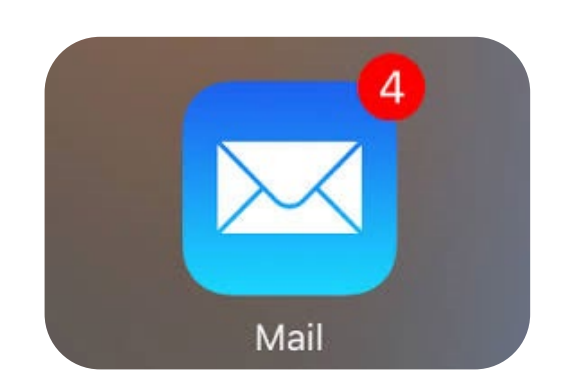

Badge-app symbool bij de Mail app. Je hebt 4 nieuwe mails!

#### Vliegtuigmodus

Met de vliegtuigmodus schakel je de draadloze verbindingen van je iPhone of iPad uit, maar kan je nog wel gebruikmaken van de applicaties die geen signaal verzenden of ontvangen.

#### Apparaat in vliegtuigmodus zetten

Zet je iPhone of iPad via 'instellingen' in vliegtuigmodus.

Noem twee situaties waarin het handig is om de vliegtuigmodus aan te zetten.

| 1.<br>2.                                       |                                                        |                           |
|------------------------------------------------|--------------------------------------------------------|---------------------------|
| <b>≁</b>                                       | 16:26                                                  | 92% 🔲                     |
|                                                | Bedieningspaneel                                       |                           |
| Instellingen                                   | Veeg omhoog vanaf de onderkant van het scherm om het l | bedieningspaneel te zien. |
| Q, Zoek                                        | Pas regelaars aan                                      | >                         |
| HG Apple ID, iCloud, iTunes Store en App Store |                                                        |                           |
| ➢ Vliegtuigmodus                               |                                                        |                           |
| ᅙ Wifi Uit                                     |                                                        |                           |
| Bluetooth Uit                                  |                                                        |                           |

Deze instelling hoef je niet alleen in een vliegtuig te gebruiken. In welke situatie kan het nog meer handig zijn?

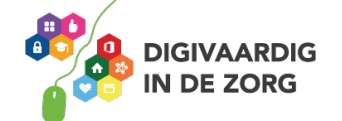

# Wachtwoord instellen en beveiliging

Wanneer je een iPhone of iPad hebt, is het belangrijk deze te beveiligen. Je moet dan een persoonlijke actie ondernemen – zoals het intypen van een cijfercode – om toegang

Je kunt je apparaat beveiligen middels:

- 1. Cijfercode
- 2. Vingerafdruk
- 3. Gezichtsherkenning

Welke mogelijkheden geeft jouw iPhone of iPad qua beveiliging?

| Cijfercode: | Vingerafdruk: | Gezichtsherkenning: |  |
|-------------|---------------|---------------------|--|
|             |               |                     |  |

Je kunt je toegangscode instellen of wijzigen door op Touch ID en toegangscode te klikken. Daarna doorloop je de stappen die op je scherm verschijnen.

Stap 1

Stap 2

IN KPN NL 4G 16:19 \* 💽 Instellingen Niet storen C Algemeen AA Beeldscherm en helderheid Achtergrond Geluiden ()) Siri en zoeken Touch ID en toegangscode SOS-noodmelding Batterij Privacy

| IN NL 4G                | 16:19               | * 💽,                     |
|-------------------------|---------------------|--------------------------|
| Annuleer                | Voer code in        | Gereed                   |
| Voer je toegangscode in |                     |                          |
|                         |                     |                          |
|                         |                     |                          |
|                         |                     |                          |
|                         |                     |                          |
| 1                       | 2<br>ABC            | 3<br>Def                 |
| 4                       | 5                   | 6                        |
| GHI                     | JKL                 | MNO                      |
| 7<br>pqrs               | 8<br><sup>тиу</sup> | 9<br>wxyz                |
|                         | 0                   | $\langle \times \rangle$ |

IN KPN NL 4G 16:19 \* 🕞 **Vorige** Touch ID en toegangscode GEBRUIK TOUCH ID VOOR: iPhone-ontgrendeling iTunes Store en App Store VINGERAFDRUKKEN Voeg een vingerafdruk toe... Zet code uit Wijzig toegangscode

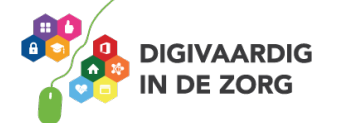

Stap 3

# tot je iPhone of iPad te krijgen.

# **Opdracht 10 – iPhone of iPad beveiligen**

Beveilig je iPhone of iPad met een van de mogelijkheden, door een van de eerdergenoemde mogelijkheden te kiezen.

#### Software-updates doorvoeren

Apple werkt voortdurend aan het verbeteren van de instellingen. Hiervoor worden eens in de paar maanden updates op alle toestellen beschikbaar gesteld. Deze updates moet je doorvoeren om je apparaat optimaal te kunnen blijven gebruiken.

Als er een software-update is, krijg je hiervan een melding op je scherm. Je iPhone of iPad zal vragen of de update nu doorgevoerd moet worden, of dat je dat later wil doen. Over het algemeen geldt dat je iPhone of iPad voldoende opgeladen moet zijn, of dat je hem moet aansluiten op de stroom. Om de software-update door te kunnen voeren heb je je Apple-ID nodig.

Als je een aantal keren de update hebt afgewezen, blijft in je instellingen scherm met een badge-melding zichtbaar dat er een software-update voor je klaarstaat. Dat ziet er ongeveer zo uit op je scherm:

## **Opdracht 11 – Updaten**

Kijk op je iPhone of iPad. Moet je nu een software-update doorvoeren?

| ••••• vodafone NL     15:07 | <b></b> , |
|-----------------------------|-----------|
|                             |           |
| Info                        | >         |
| Software-update 1           | >         |
|                             |           |
| Zoek met Spotlight          | >         |
| Handorf                     | >         |
| CarPlay                     | >         |
|                             |           |
| Toegankelijkheid            | >         |
|                             |           |
| Beheer opslagruimte         | >         |
| Ververs op achtergrond      | >         |

## **Opdracht 12 – Opslagruimte**

Bekijk de rest van de schermafbeelding of open 'Instellingen' en selecteer 'Algemeen'. Wat kun je doen met het onderdeel 'beheer opslagruimte'?

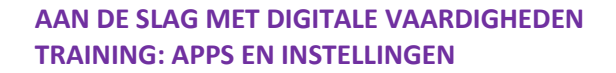

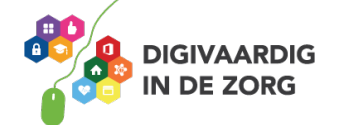

# Dicteerfunctie

Voor wie moeite heeft met typen, in de auto zit en niet mag typen of gewoon liever inspreekt dan typt, is de dicteerfunctie een uitkomst. Met deze dicteerfunctie worden je gesproken woorden snel omgezet in tekst.

# **Opdracht 13 – Dicteerfunctie inschakelen**

Maak je iPhone of iPad geschikt voor dicteerfunctie via de volgende route:

Instellingen – Toetsenbord – Schakel dicteerfunctie in.

Als je tekst wilt invoeren, tik je bijvoorbeeld in WhatsApp op  $\Psi$  op je toetsenbord en spreek je in wat je op het scherm getypt wil hebben. Tijdens het spreken verschijnt de tekst op het scherm. Als je de dicteerfunctie wilt beëindigen, stop je met spreken en tik je op  $\square$ .

Als je een verkeerd gespeld woord wilt corrigeren, kun je dit corrigeren door op het woord te tikken de juiste spelling te kiezen of door nogmaals te dicteren. Spreek alle leestekens goed uit en let op dat je je tekst controleert voor het verzenden. Hij verstaat niet altijd alles goed.....

# Opdracht 14 – Een boodschap aan een cliënt of collega

Spreek via de dicteerfunctie een compliment in. Vertel erbij dat je voor dit bericht de gratis dicteerfunctie gebruikt hebt. Verstuur de geschreven tekst naar je cliënt of collega.

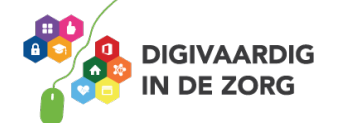

# Siri

Siri is een toepassing waarmee je je iPhone, iPad, of apparaten die eraan gekoppeld zijn opdrachten kan geven door middel van spraak.

Je kunt bijvoorbeeld apps laten opstarten, vragen hoe laat het is, of een moeilijkere vraag stellen. Siri haalt vervolgens haar informatie meestal van Wikipedia.

## **Opdracht 15 – Siri gebruiken**

Stel Siri de volgende vragen of geef opdrachten.

- Hoe warm wordt het vandaag?
- Open de app foto's.
- 3 Open de app FaceTime.
- 9 Open de app ....... (vul zelf in, bijvoorbeeld Cliëntendossier, Rooster, Buienradar, Foto's).
- Wanneer krijg ik vakantie?

Op welke manier kan deze toepassing ingezet worden voor je cliënten?

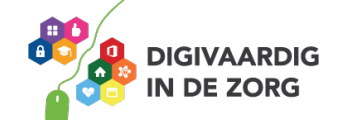

## Bedieningspaneel: snel je instellingen wijzigen

Een aantal instellingen kun je snel en makkelijk wijzigen met het bedieningspaneel. Je opent het bedieningspaneel door vanaf de onderkant van je beeldscherm kort naar boven te vegen. Je krijgt dan een scherm dat er ongeveer zo uitziet:

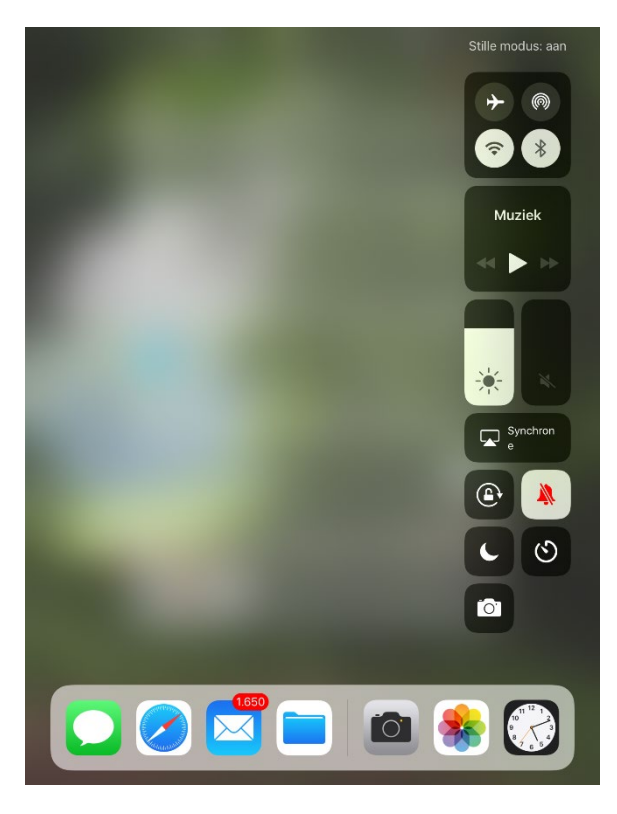

Het oorspronkelijke scherm wordt wazig en in de zwart-witte iconen kun je een aantal instellingen snel aan of uit zetten.

## **Opdracht 16 – Bedieningspaneel**

Verbind de juiste acties met de geselecteerde instellingen op de afbeeldingen onderaan deze bladzijde door de goede letter bij de afbeelding in te vullen.

- A. Geluid harder of zachter
- B. Vliegtuigmodus aan
- C. Wifi aan
- D. Niet storen aan
- E. Schermvergrendeling aan

5

1

2

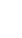

4

٩ 2 \* **≈ X** \* \* 6  $\odot$ 0 🖵 🖁 🖵 🖁 😱 💡 **R** 3 (a) . . C  $\odot$ ତ 3 ତ C C 0 0 0 0 🏀 🔇

3

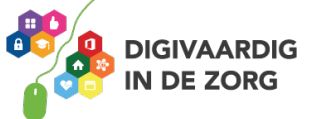

Welke mogelijkheden zie je nog meer op het bedieningspaneel? Noem ze alle 8.

| 1. | 5. |
|----|----|
| 2. | 6. |
| 3. | 7. |
| 4. | 8. |

## Opdracht 17 – Welke van onderstaande stellingen is fout? WAAR NIET WAAR

- 1. Als je je telefoon in vliegtuigmodus hebt staan, kan je je wekker niet zetten.
- 2. Vliegtuigmodus betekent dat je niet gebeld kan worden, maar nog wel op wifi zit.
- 3. Het kan voorkomen dat je op je iPhone gebeld wordt, maar dat je iPad af gaat.
- 4. Als er een update van een app beschikbaar is, kan je die beter niet doorvoeren.
- 5. 'Schermvergrendeling aan' betekent dat je scherm niet meedraait als je je iPad draait.
- 6. Je kunt het geluid harder zetten op je bedieningspaneel.
- 7. Via instellingen kun je iconen op je bedieningspaneel toevoegen en verwijderen.
- 8. Als je moeite hebt met typen, biedt de dicteerfunctie uitkomst.
- 9. Op de iPhone zit geen zaklamp.
- 10. Het is verstandig om op een beveiligd wifi-netwerk te internetten.

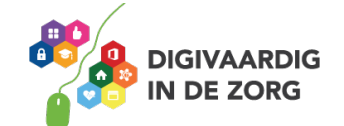

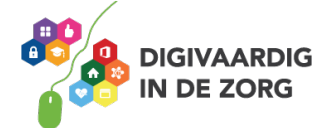

## nebroowtnA

Opdracht 2: 'Wijzig met knoppen' betekent dat je je geluid ook harder of zachter kan zetten met de knoppen aan de zijkant van de iPad of iPhone.

Opdracht 5: Wifi-netwerk: beveiligde wifi-netwerken vragen om een wachtwoord. Onbeveiligde wifi-netwerken kun je zo gebruiken, maar is dus onveilig!

:6 thoerbdO

Badge: klein rood bolletje, zichtbaar op het app icoon Geluid: een door jou ingesteld geluid Strook: wordt bovenin je scherm weergegeven en verdwijnt automatisch Melding: blijft op het scherm staan totdat je hem handmatig

wegveegt.

Cpdracht 11:

Ja Beheer opslagruimte is de plek waar je apps kunt verwijderen, zodat er ruimte vrijkomt op je iPhone of iPad. Let wel op: als je een app weggooit, gooi je ook alles op die app weg! Denk daarom goed na of je de app Foto's zou moeten verwijderen.

Opdracht 16: Muziek Airdrop Foto maken Helderheid scherm Synchroniseren Apple TV Stille modus Stille modus

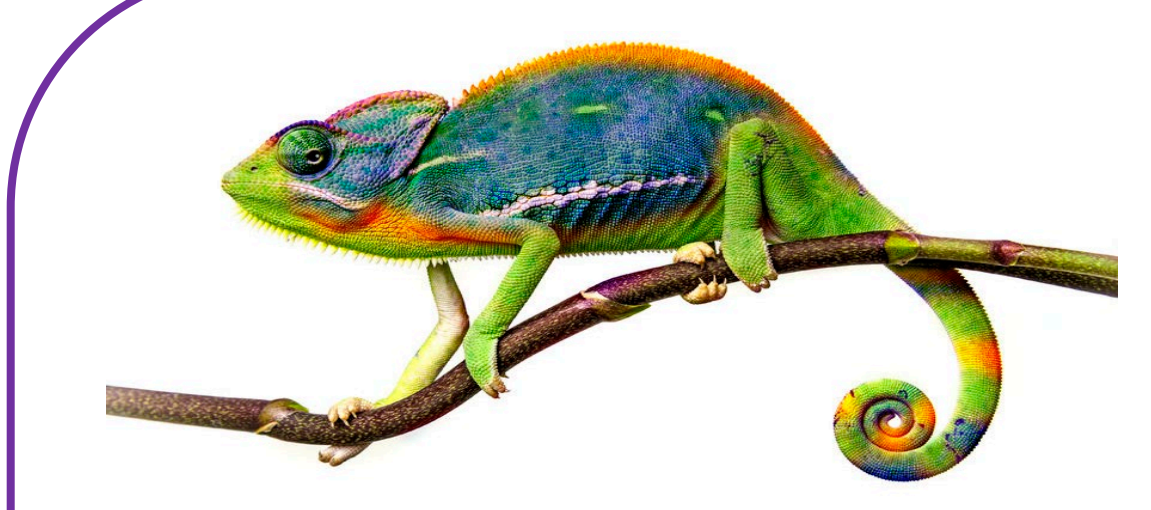

Deze module is gemaakt door Riekie Weijman in opdracht van 's Heeren Loo.

Heb je opmerkingen of vragen over dit lesmateriaal? Mail dan naar <u>info@digivaardigindezorg.nl</u>.

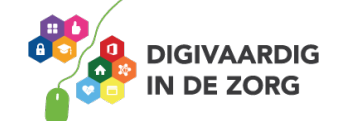

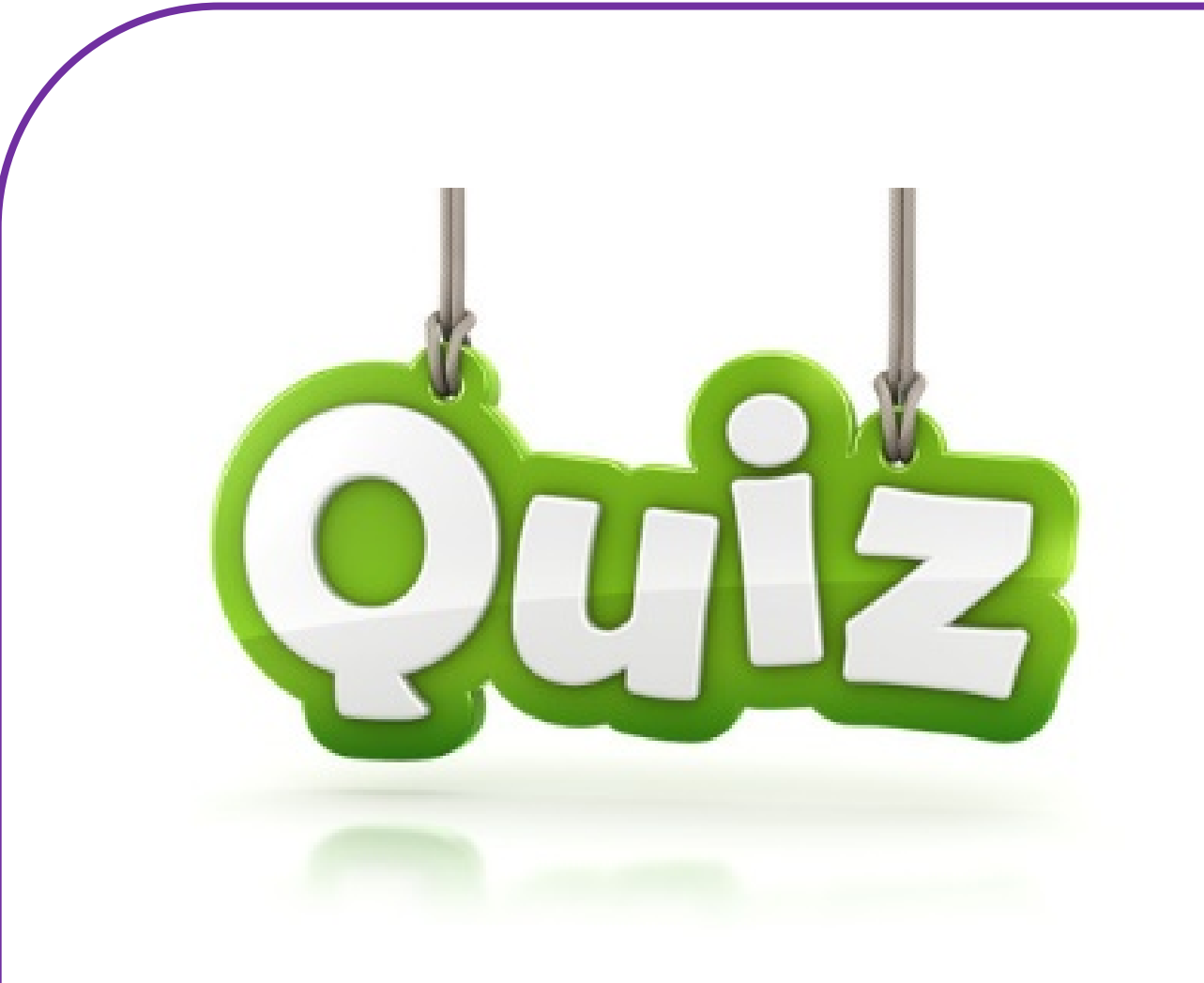

# **QUIZ APPS EN INSTELLINGEN**

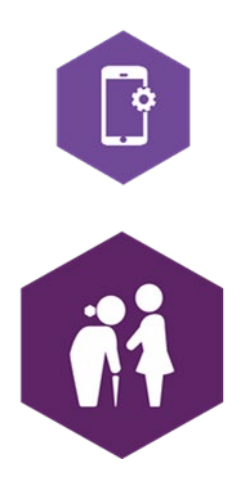

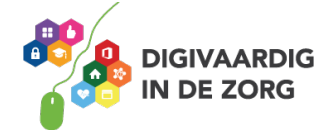

# **QUIZ OVER APPS EN INSTELLINGEN**

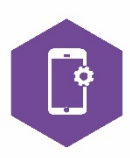

Test je kennis over apps en instellingen! Geef alleen of in een team antwoord op de volgende vragen. Soms zijn er meerdere antwoorden goed.

Controleer jouw/jullie antwoorden en tel het juiste aantal antwoorden bij elkaar op. Wie is de winnaar?

**1**. Als ik een pdf-bestand wil ondertekenen klik ik steeds op de verkeerde app... Op welke app klik ik dan waarmee ik geen pdf-bestanden kan bewerken op mijn iPad?

- a. Evernote
- b. Adobe
- c. iBooks
- d. GoodReader

# 2. Mijn telefoon is gestolen! Met welke app kan ik belangrijke bestanden op mijn telefoon van een afstand wissen?

- a. Delete all
- b. Find My iPhone
- c. Mi Remote
- d. Boefproof

#### 3. Wat is beeldbellen?

- a. Met beeldbellen kan je tijdens het bellen een foto van elkaar zien.
- b. Met beeldbellen kan je tijdens het bellen nog andere dingen op het beeld van je telefoon doen.
- c. Met beeldbellen bel je iemand waarbij je elkaar ziet.
- d. Met beeldbellen kan je tijdens het bellen het beeldscherm van degene die je belt zien.

# 4. Het duurt een maand voordat ik met het team een afspraak heb kunnen maken... Welke app kan mij helpen om snel en overzichtelijk een afspraak te maken?

- a. Agenda
- b. Datumprikker
- c. Google Calendar
- d. Datadeler

#### 5. Welke van deze apps bestaan echt?

- a. Het open laten gaan van deuren Sesam Open U
- b. Hologram tijdens het bellen HoloLisa
- c. Het vinden van een koffiezetapparaat WaarKoffie
- d. Het vinden van een wc HogeNood

#### 6. Waar is de app risicosignalering voor?

- a. Om in te kunnen schatten of het glad op de weg is
- b. Een app over veiligheid en privacy op de werkvloer
- c. Eenvoudig gezondheidsrisico's signaleren bij ouderen
- d. Wat het effect en de risico's zijn bij het gebruik van diverse medicatie

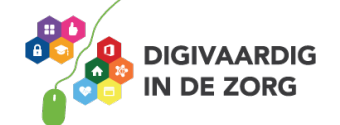

#### 7. Wat kan er niet met de regelapp Nettie worden gedaan?

- a. Contacten rondom cliënt opslaan.
- b. Agenda activiteiten rondom cliënt.
- c. Via de app berichten sturen naar contacten rondom cliënt.
- d. Bellen met de cliënt.

#### 8. Wist je dat je van een website een app-icoon kan maken? Nou dat kan! Hoe doe je dat?

- a. Via de AppStore
- b. Via klikken op het beginscherm
- c. Via het deelicoon in Safari (vierkant met pijltje)
- d. Via Siri

# 9. Staan jouw cliënten ook wel eens ergens op de stoep waar zij met de rolstoel niet binnen kunnen komen? Daar is een oplossing voor! Welke van deze apps helpt bij het nagaan van de bereikbaarheid van openbare attracties en gelegenheden?

- a. Google Maps
- b. Ongehinderd
- c. Rolstoelbegaanbaarheid
- d. Kom binnen

#### 10. Wat kun je allemaal met de MedApp?

- a. Wekkers instellen die aangeven wanneer u de medicijnen moet innemen.
- b. Uw medicijn voorraad beheren
- c. Herhaalrecepten bestellen bij de apotheek
- d. Bijsluiters raadplegen

# 11. Welke van de volgende apps voor het bijhouden van de emotionele gezondheid kan ook d.m.v. een audio-opname meten wat je humeur is?

- a. BETERapp
- b. HappyApp
- c. Mr Moods
- d. Moodies Emotion Analystics

#### 12. In welke app kun je onafhankelijke geneesmiddeleninformatie voor zorgprofessionals vinden?

- a. FK zorginstituut Nederland
- b. Medische termen NL
- c. Medical Encyclopedia
- d. WikiMed Offline

#### 13. Voor wie en wat is de app Fello bedoeld?

- a. Voor jou en je vrienden om je afspraken bij te houden
- b. Voor rolstolgebruikers om rolstolvriendelijke wandelroutes uit te stippelen
- c. Voor activiteitenbegeleiders om verschillende dagactiviteiten te coördineren
- d. Voor mantelzorgers om een gezamenlijke agenda bij te houden

# 14. De meldcode Huiselijk geweld en kindermishandeling helpt professionals bij vermoedens hiervan. Voor o.a. welke situaties kun je deze app raadplegen?

- A: Bij de vermoedens van ouderenmishandeling
- B: Bij signalen van geweld tussen zorgprofessional en client
- C: Het geweld tussen cliënten, bijvoorbeeld tussen bewoners van een zorginstelling
- D: Bij huwelijksdwang of eer gerelateerd geweld

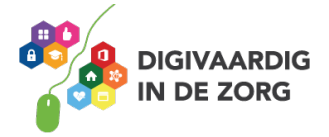

## 15. Voor wie is Einstein hersengymnastiek bedoeld?

A: Hoofbegaafden

B: Senioren

- C: Zorgprofessionals
- D: Studenten

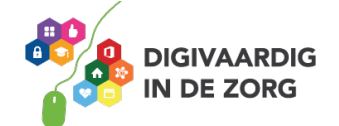

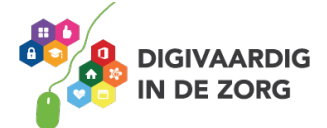

AAN DE SLAG MET DIGITALE VAARDIGHEDEN TRAINING: APPS EN INSTELLINGEN

| В                                    | ST    |
|--------------------------------------|-------|
| A, D                                 | 14    |
| D                                    | 13    |
| A                                    | 75    |
| D                                    | ττ    |
| A,B,C,D                              | Οτ    |
| В                                    | 6     |
| C                                    | 8     |
| D                                    | L     |
| C                                    | 9     |
| D                                    | S     |
| В                                    | 4     |
| C                                    | 3     |
| В                                    | 7     |
| C                                    | τ     |
| antwoorden quis apps en instellingen | ebeoe |

Heb je opmerkingen of vragen over dit lesmateriaal? Mail dan naar <u>info@digivaardigindezorg.nl</u>.

Deze module is gemaakt door Riekie Weijman in opdracht van 's Heeren Loo.

#### Memory

Print of druk af op dik papier/karton en knip de vierkantjes uit. Spelregels: volgens het ouderwetse memoryspel.

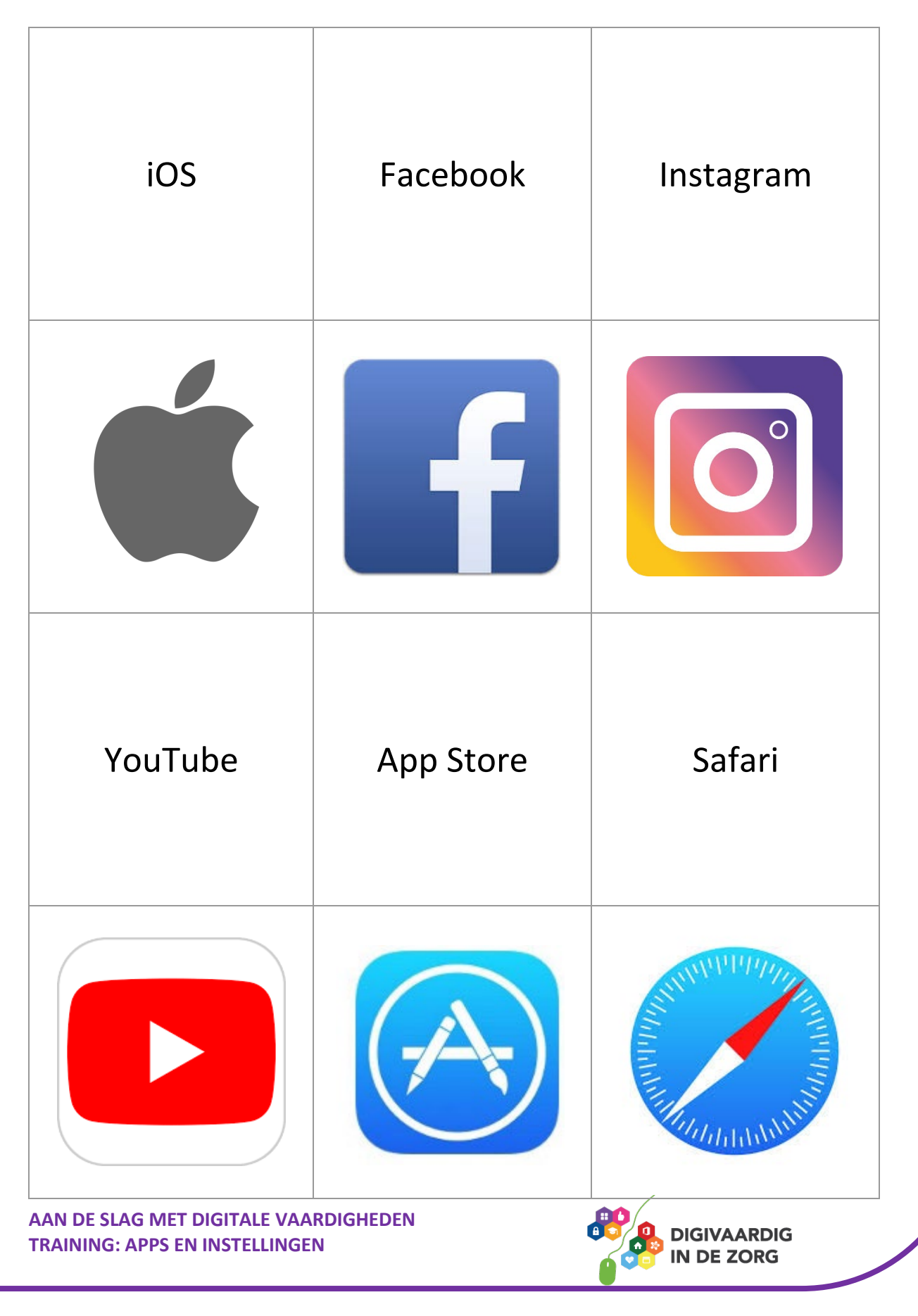

| Foto's                                                                                                    | Telefoon | Berichten     |
|----------------------------------------------------------------------------------------------------|----------|---------------|
|                                                                                                    |          |               |
| Instellingen                                                                                                    | Kaarten  | Agenda        |
| A CONTRACTOR OF THE OWNER OF THE OWNER | 280      | Maandag<br>16 |

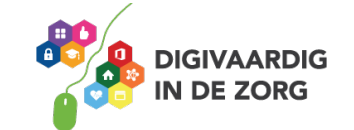

| Camera                   | FaceTime | iBooks   |
|--------------------------|----------|----------|
|                          |          |          |
| Digitale<br>vaardigheden | Mail     | WhatsApp |
|                          |          |          |

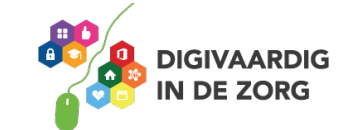

Deze module is gemaakt door Riekie Weijman in opdracht van 's Heeren Loo. Heb je opmerkingen of vragen over dit lesmateriaal? Mail dan naar <u>info@digivaardigindezorg.nl</u>.

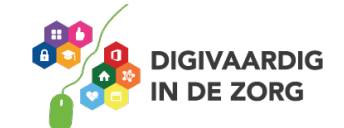